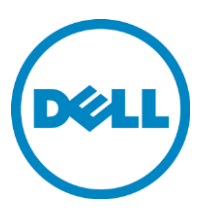

# End-to-end deployment of the Dell PowerEdge M710HD, Dell PowerConnect M8024-k and Dell EqualLogic PS6010XV using Switch Independent Partitioning and the Broadcom BCM57712-k

August 2011

THIS WHITE PAPER IS FOR INFORMATIONAL PURPOSES ONLY, AND MAY CONTAIN TYPOGRAPHICAL ERRORS AND TECHNICAL INACCURACIES. THE CONTENT IS PROVIDED AS IS, WITHOUT EXPRESS OR IMPLIED WARRANTIES OF ANY KIND.

© 2011 Dell Inc. All rights reserved. Reproduction of this material in any manner whatsoever without the express written permission of Dell Inc. is strictly forbidden. For more information, contact Dell. *Dell*, the *DELL* logo, and the *DELL* badge, *PowerConnect, PowerEdge* and *PowerVault* are trademarks of Dell Inc. *Intel, and Xeon* are registered trademarks of Intel Corporation in the U.S. and other countries. Lustre is a registered trademark of Oracle America, Inc. *InfiniBand* is a registered trademark of the InfiniBand Trade Association. *Cisco* and *Catalyst* are registered trademarks of Cisco Systems, Inc. *Broadcom* is a registered trademark of Broadcom Corporation. *Linux* is a registered trademark of CommVault, and *Simpana* are either trademarks or registered trademarks of CommVault Systems, Inc. *Microsoft, Windows, Windows Server*, and *Active Directory* are either trademarks or registered trademarks of Microsoft Corporation in the United States and/or other countries.

Other trademarks and trade names may be used in this document to refer to either the entities claiming the marks and names or their products. Dell Inc. disclaims any proprietary interest in trademarks and trade names other than its own.

# Table of contents

| Executive summary                                                                                             | 2  |
|----------------------------------------------------------------------------------------------------|----|
| Introduction                                                                                                  | 2  |
| The Dell PowerEdge M710HD and Dell PowerConnect M8024-k                                                       | 3  |
| Overview of the procedure                                                                                     | 3  |
| Configure the Cisco Catalyst 6504-E                                                                           | 4  |
| Configure the Dell PowerConnect M8024-k                                                                       | 4  |
| Configure the Dell EqualLogic PS6010XV                                                                        | 4  |
| Use the Dell Unified Server Configurator to enable Switch Independent Partitioning on the Broadcom BCM57712-k | 5  |
| Install Windows Server $^{	extsf{	iny 8}}$ 2008 R2 and the drivers for the Broadcom BCM57712-k                | 5  |
| Create the VLAN for iSCSI traffic                                                                             | 5  |
| Create the SAN volume                                                                                         | 6  |
| Set iSCSI access to the SAN                                                                                   | 6  |
| Detailed deployment steps                                                                                     | 6  |
| Wire the network                                                                                              | 6  |
| Connect to the Dell PowerEdge M1000e CMC                                                                      | 7  |
| Configure the Cisco Catalyst 6504-E                                                                           | 11 |
| Configure the Dell PowerConnect M8024-k                                                                       | 13 |
| Configure the Dell EqualLogic PS6010XV                                                                        | 19 |
| Use the Dell Unified Server Configurator to configure the Broadcom BCM57712-k                                 | 21 |
| Install Windows Server 2008 R2                                                                                | 26 |
| Install the drivers for the Broadcom BCM57712-k                                                               | 30 |
| Install Windows updates                                                                                       | 33 |
| Set the iSCSI adaptor and network interface properties                                                        | 35 |
| Create the VLANs                                                                                              | 39 |
| Restrict traffic to the designated VLANs (optional)                                                           | 43 |
| Install the EqualLogic Hardware Integration Toolkit                                                           | 45 |
| Create the RAID                                                                                               | 52 |
| Create the SAN volume                                                                                         | 55 |
| Set iSCSI access to the SAN                                                                                   | 58 |
| Conclusion                                                                                                    | 64 |

# Executive summary

#### Introduction

Traditional network interfaces resemble a highway system. Each road carries a single type of traffic: one road for passenger traffic, one road for freight and so on. However, converged I/O allows a single connection to carry different types of traffic simultaneously. This guide explains how to converge TCP and iSCSI, with each type of traffic travelling through a dedicated VLAN over a single network interface. You will also learn how to configure a simple network from bare metal, with a server, a SAN (iSCSI) connection and a LAN (TCP/IP) connection.

The components we used in this demonstration, the Dell<sup>™</sup> PowerEdge<sup>™</sup> M710HD blade server and the Dell PowerConnect<sup>™</sup> M8024-k blade switch, can greatly increase the density of your data center – allowing you to accomplish more work in the same space. Converged network adapters (CNAs) allow this density increase in the data center while reducing costs. CNAs contribute to this benefit in three ways: by reducing processor load, reducing complexity and reducing equipment costs.

Because data center networking speeds have increased to 10 Gb, the load that a traditional controller places on the server has increased. CNAs can offload CPU processing of several types of traffic, resulting in more processing resources being available for business-critical tasks. This guide demonstrates the offloading of traffic for a TCP connection and an iSCSI connection.

CNAs reduce complexity by reducing the number of components. Fewer adapter cards, switches, connectors and cables doing the same amount of work as before represents a net increase in efficiency. The Broadcom<sup>®</sup> BCM57712-k that we used can support four 1Gb channels through a single 10Gb interface, potentially reducing the number of components for network connectivity by 75 percent.

The cost savings are even more impressive. For this analysis, we assume that the chassis already has two Dell PowerConnect M8024-k switches in Fabric A. All prices we mention are those in effect at publication time.

As of publication time, the default Fabric A NIC in the Dell PowerEdge M710HD was the Broadcom 5709 1GbE NIC, which gives the server two 1 Gb connections.

Substituting the Broadcom BCM57712-k for Fabric A costs an additional \$499. With Switch Independent Partitioning active, the server has eight 1 Gb connections.

Without Switch Independent Partitioning, you would have to add both NICs and switches to increase the number of ports on the Dell PowerEdge M710HD. Adding a dual-port BCM5709 for Fabric B and Fabric C costs \$798 per blade. Adding four Dell PowerConnect M2024-k switches for Fabrics B and C costs \$31,764.28, or \$1,985.27 per blade, for a total additional cost of \$1,776.48 per blade to get to six ports.

Using Switch Independent Partitioning, you save \$1,277.48 per blade, or \$20,439.68 for a fully populated chassis, while getting more ports.

Fewer components to buy, maintain, repair, or replace, as well as increased processor availability from the same number of processors translates directly to the bottom line. You accomplish more work with less equipment.

#### The Dell PowerEdge M710HD and Dell PowerConnect M8024-k

The half-height Dell PowerEdge M710HD fits the capabilities of the full-height Dell PowerEdge M710, effectively doubling the capacity of the chassis. The Dell PowerEdge M710HD has two processor sockets, each capable of supporting a 4-core or 6-core processor. It can support up to 192 GB of RAM and up to 1.2 TB of internal storage. The Dell PowerEdge M710HD is one of the first blade servers in the industry to offer the flexibility of a user-selectable Select NIC in place of a fixed LAN on motherboard adapter. That card, when equipped with a Broadcom BCM57712-k controller offers the advantages of convergence in either two 10Gb network interfaces or eight 1GB interfaces.

The Dell PowerConnect M8024-k supports the 10Gbase-KR standard and offers end-to-end 10Gb connectivity on Fabric A. At 480 Gbps of aggregate bandwidth, it has double the switch fabric capacity of the Dell PowerConnect M8024.

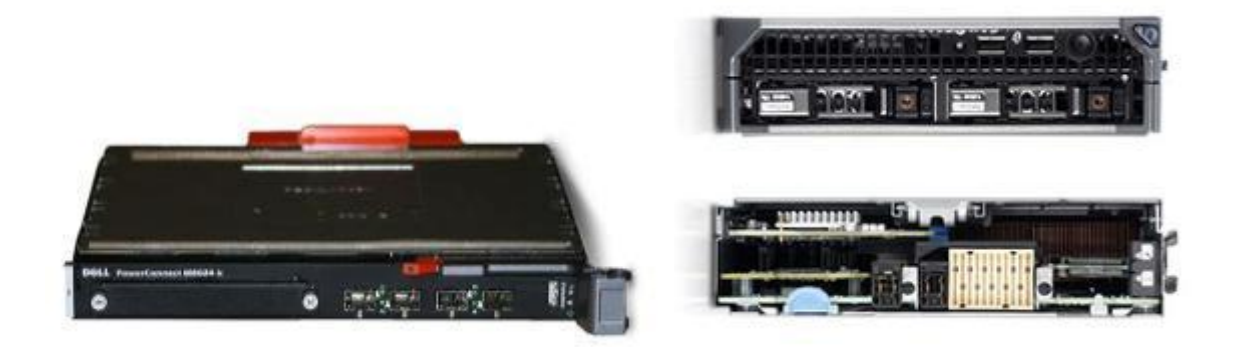

This guide discusses several Dell management features, such as the automatic discovery capabilities of the Dell PowerEdge M1000e Modular Blade enclosure and the Dell Unified Server Configurator.

# Overview of the procedure

To illustrate the use of Switch Independent Partitioning to consolidate heterogeneous network traffic, this guide will show how to create a small network using the Dell PowerEdge M710HD with the Broadcom BCM57712-k, Dell PowerConnect M8024-k, Dell EqualLogic™ PS6010XV and the Cisco<sup>®</sup> Catalyst<sup>®</sup> 6504-E. Upon completion, the server will be sending and receiving both iSCSI and TCP traffic through a single 10Gb NIC.

Below, we illustrate the goal of our test network. We show that the converged I/O takes two different streams and transmits over one network interface. The grey stream represents TCP/IP traffic, while the orange stream represents iSCSI traffic.

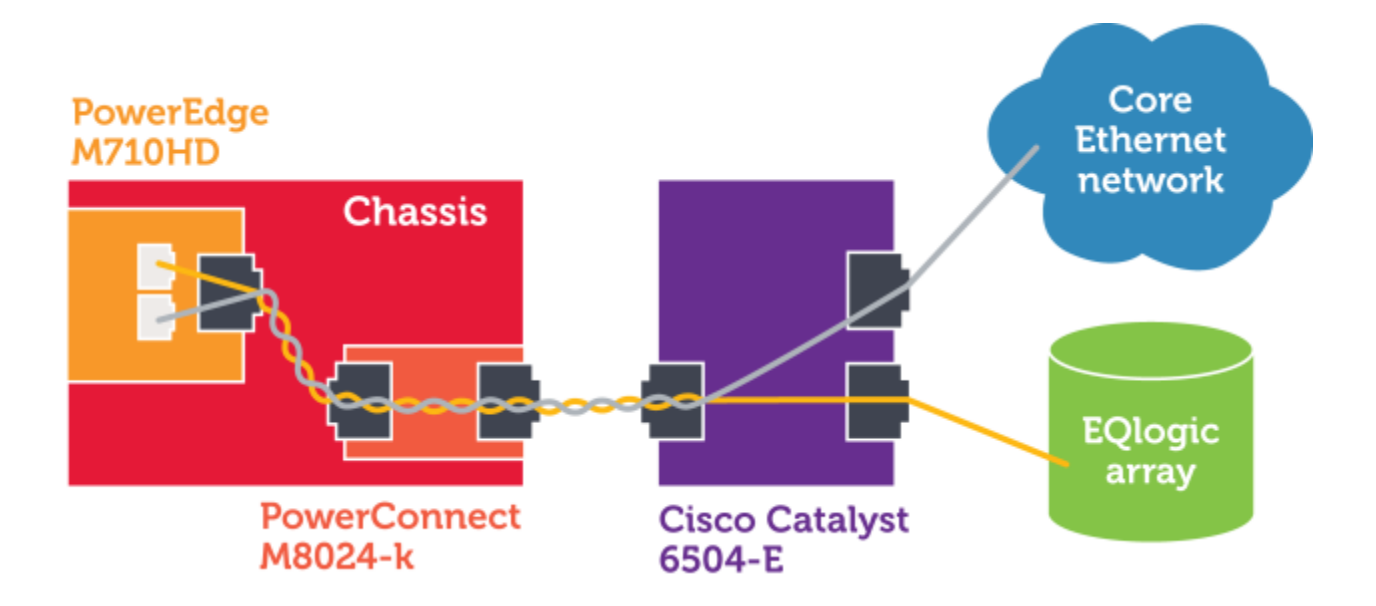

## Configure the Cisco Catalyst 6504-E

Using a serial connection and the IOS CLI, configure the Cisco Catalyst 6504-E the following way:

- 1. Enable portfast and Jumbo Frames.
- 2. Create the VLANs.
- 3. Set up trunking and VLAN access.
- 4. As per the *Dell EqualLogic Configuration Guide*, enable flow control and disable unicast storm control on the interface connected to the Dell EqualLogic PS6010XV. Finally, configure it as a layer-2 port and activate it.
- 5. Enable 802.1q tagging for the whole switch, and exit global configuration mode.

#### Configure the Dell PowerConnect M8024-k

Using the PowerConnect OpenManage GUI, configure the Dell PowerConnect M8024-k the following way:

- 1. Configure frame size per port.
- 2. Create the VLANs.
- 3. Set up trunking and VLAN access.

## Configure the Dell EqualLogic PS6010XV

Using the setup utility and a serial connection to the management port, configure the Dell EqualLogic PS6010XV as follows:

- 1. Initialize the array.
- 2. Enter the networking information for the array.
- 3. Create a group.
- 4. Set the administrator (grpadmin) password.

# Use the Dell Unified Server Configurator to enable Switch Independent Partitioning on the Broadcom BCM57712-k

- 1. Boot the server, and press F10 to enter the USC.
- 2. Select Hardware Configuration  $\rightarrow$  Advanced configuration, and press Enter.
- 3. Select the first of the two BCM57712-k interfaces, and then select Device Configuration Menu.
- 4. Enable Switch Independent Partitioning on the BCM57712-k. Enabling Switch Independent Partitioning affects both of the interfaces on the Broadcom BCM57712-k.

# Install Windows Server<sup>®</sup> 2008 R2 and the drivers for the Broadcom BCM57712-k

1. Install a new copy of Windows Server 2008 R2 Enterprise (Full Installation) as the operating system on the Dell PowerEdge M710HD.

At this point, Windows Server 2008 R2 is installed, but it does not recognize the Broadcom BCM57712-k. The driver file we used in this guide is Bcom\_LAN\_16.2.0\_W2K3\_8\_64\_A01.exe, available from <a href="http://www.support.dell.com">http://www.support.dell.com</a>.

- 2. Double-click the executable, and unzip the files.
- 3. Launch the Broadcom installer.
- 4. Install the Control Suite and all its sub features. You will use the Broadcom Advanced Control Suite in configuring the interfaces.
- 5. Now that the system has network connectivity, install Windows updates.

## Create the VLAN for iSCSI traffic

1. Launch the Broadcom Advanced Control Suite (BACS).

**NOTE**: Because there is only one switch in the chassis, half of the interfaces will show as disconnected.

- 2. Select the corresponding network adaptor, and select the Configurations tab.
- 3. Set the Jumbo packet size, and disable the IPv4 Large Send Offload option.

**NOTE**: According to the *Using Broadcom Advanced Control Suite 3: Broadcom NetXtreme 57XX User Guide,* Jumbo Frames and Large Send Offload (LSO) are mutually exclusive properties.

- 4. Select the iSCSI adaptor, turn off DHCP, and enter the IP address.
- 5. At Team Management, right-click adaptor #42 (the iSCSI adaptor), and select Create a VLAN.
- 6. Enter the name of the team, the name of the VLAN, and the tag value. Click Finish to create the VLAN, and click Yes on the warning pop-up.

Repeat steps 1 through 6 in this section to create the VLAN for TCP/IP traffic, changing the team name, VLAN name, and tag value as appropriate. There is no need to set jumbo frames or disable LSO for the TCP/IP connection.

## Create the SAN volume

- 1. Install the EqualLogic Hardware Integration Tools (HIT), using a typical install and answering Yes to all prompts.
- 2. After the Dell PowerEdge M710HD reboots, select Configure this computer to access a PS Series SAN.
- 3. Launch Internet Explorer<sup>®</sup> and enter the IP address for the EqualLogic array.
- 4. Log into the array using the grpadmin account.
- 5. Name the array, and select the RAID policy.
- 6. Choose Volumes in the left pane, and click Create volume.
- 7. Name the volume, choose the size for the volume, and set the snapshot reserve as appropriate.
- 8. Restrict iSCSI access as appropriate. You have successfully created the volume.

#### Set iSCSI access to the SAN

- 1. Start the iSCSI Initiator.
- 2. Select the Discovery tab.
- 3. Enter the IP address, and select the adaptor to use. The Broadcom interface will appear in the list of local adaptors.
- 4. Select the Targets tab, and connect to the target.
- 5. Close the iSCSI Initiator.
- 6. Start Server Manager, expand Storage, and select Disk Management.
- 7. Right-click the new disk, and select Online. Initialize the drive if necessary.

# Detailed deployment steps

#### Wire the network

This diagram shows how the network components are connected. The blue lines represent 1Gb connections, while the orange lines represent 10Gb connections.

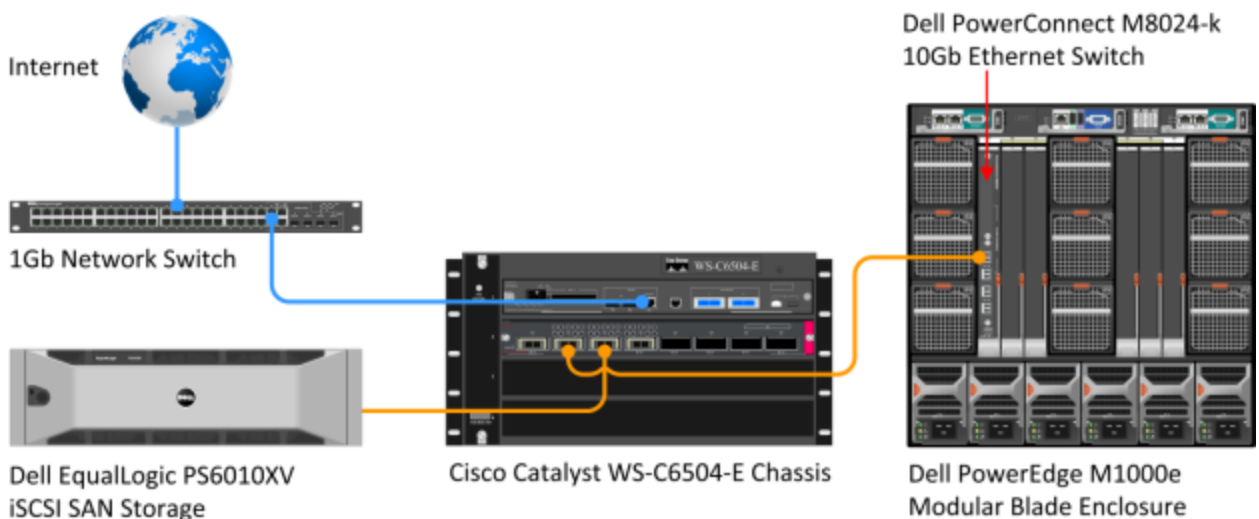

This process assumes a 1GB connection to the core Ethernet network, so the 1Gb switch is outside the scope of this guide. This guide will show how to configure all other components from bare metal.

## Connect to the Dell PowerEdge M1000e CMC

The Dell PowerEdge M1000e provides many powerful management features, far more than this guide touches on. The section below illustrates only features needed to implement the procedures in this guide.

1. Enter the IP address of the Dell PowerEdge M1000e. At the warning about the website's security certificate, click Continue to this website (not recommended).

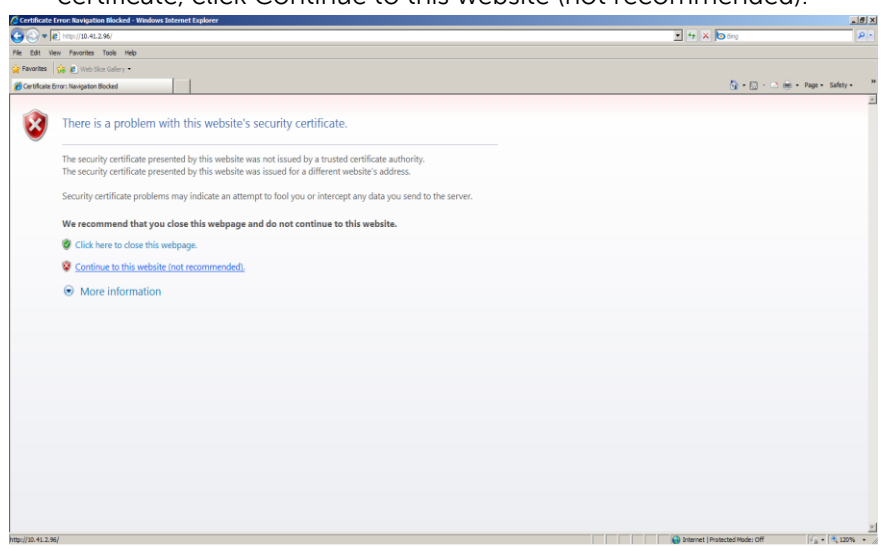

2. Enter the user name and password. The default root password is "calvin".

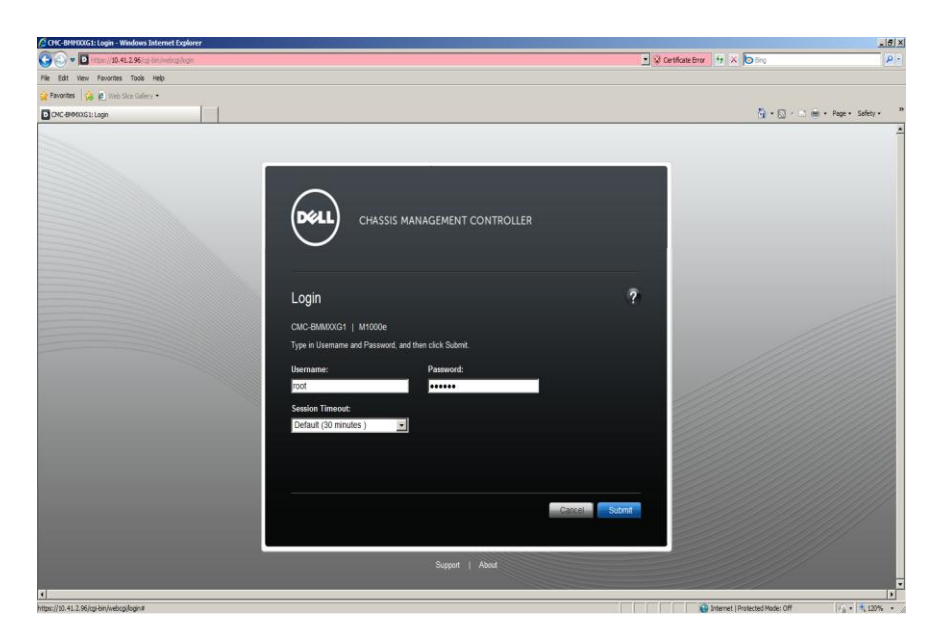

3. To launch the console for the Dell PowerEdge M710HD, select the server and click Launch Remote Console.

|                                            |                                                           | 💌 😵 Certificate Error 😽 🗙 🔁 Brig 🖉 🖓                                                                                |
|--------------------------------------------|-----------------------------------------------------------|----------------------------------------------------------------------------------------------------|
| File Edit View Favorites Tools Help        |                                                           |                                                                                                    |
| 🎽 Favorites 🛛 🍰 🙋 Web Sice Gallery 🔹       |                                                           |                                                                                                    |
| M710HD: Server Status                      |                                                           | 🗿 • 🖸 - 🖂 👼 • Page • Safety • 👌                                                                                     |
|                                            |                                                           |                                                                                                    |
|                                            | GEMENT CONTROLLER                                         | Support   About   Log Out                                                                                           |
| CMC-BMMXXG1 Pro                            | operties Setup Power                                      |                                                                                                    |
| PowerEdge M1000e<br>root, Administrator St | itatus                                                    |                                                                                                    |
| Chassis Overview                           |                                                           |                                                                                                    |
| - Chassis Controller                       | Server Status                                             |                                                                                                    |
| Server Overview                            | Jump to: Properties   UO Eabric Interfaces   iDBAC System | Event Log L. Common (DDAC Network Settings L. IDua (DDAC Network Settings L. IDua (DDAC Network Settings L. WWW/MAC |
| 1 M710HD                                   | Addresses                                                 | rener cog   common neren mennon centings   in renorman neren neren ga   in to intera mennon centings   in thimme    |
| - 2 SL01-02                                |                                                           |                                                                                                    |
| - 4 SLOT-04                                |                                                           | Launch IDRAC GUI Launch Remote Console                                                                              |
| - 5 SLOT-05                                | Properties                                                | <ul> <li>Back to top</li> </ul>                                                                                     |
| 6 SLOT-06                                  | Attribute                                                 | Value                                                                                                    |
| - 7 SLOT-07                                | Clož                                                      | 4                                                                                                    |
| - 9 SLOT-09                                | Old Name                                                  | 1                                                                                                    |
| -10 SLOT-10                                | Siot Name                                                 | M/TOHD                                                                                                    |
| -11 SLOT-11                                | Present                                                   | Yes                                                                                                    |
| -12 SLOT-12                                | Health                                                    |                                                                                                    |
| -13 SLOT-13                                | Server Model                                              | PowerEdgeM710HD                                                                                                    |
| -15 SLOT-15                                | Service Tag                                               | HCJ3JM1                                                                                                    |
| -16 SLOT-16                                | IDDAC Eirmware                                            | 3 00 (Build 32)                                                                                                    |
| I/O Module Overview                        |                                                           | 0.00 (bina 06)                                                                                                    |
| -A1 10 GBE KR                              | CPLD version                                              | 1.0.0                                                                                                    |
| A2 Not Installed                           | BIOS Version                                              | 1.1.10                                                                                                    |
| B1 Not installed                           | Host Name                                                 | M710ESX                                                                                                    |
| -C1 Not installed                          | Operating System                                          |                                                                                                    |
|                                            |                                                           |                                                                                                    |

4. At the warning about the website's security certificate, click Continue to this website (not recommended).

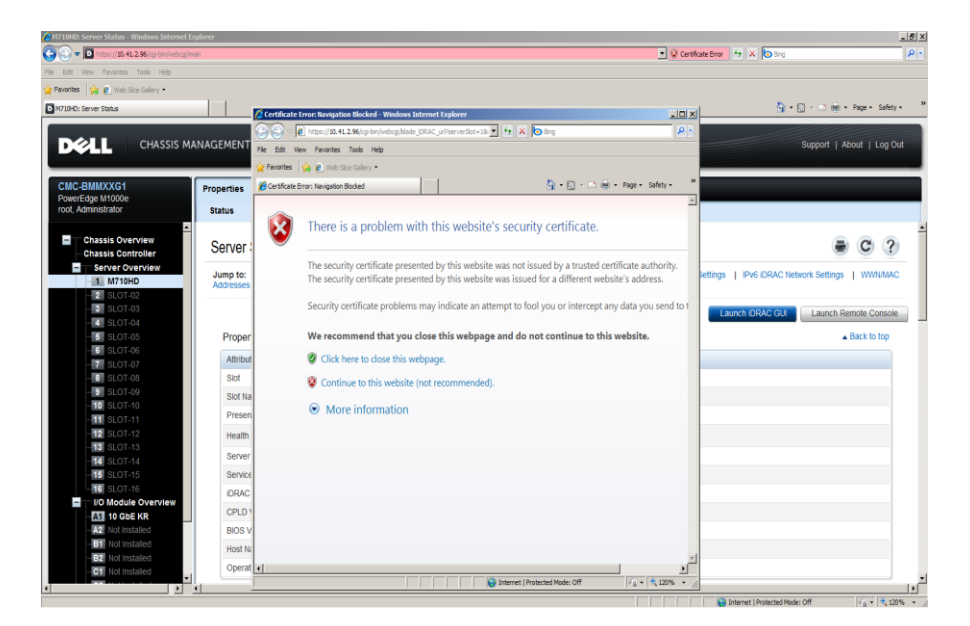

5. Depending on your browser settings, you may need to give permission for the console to launch.

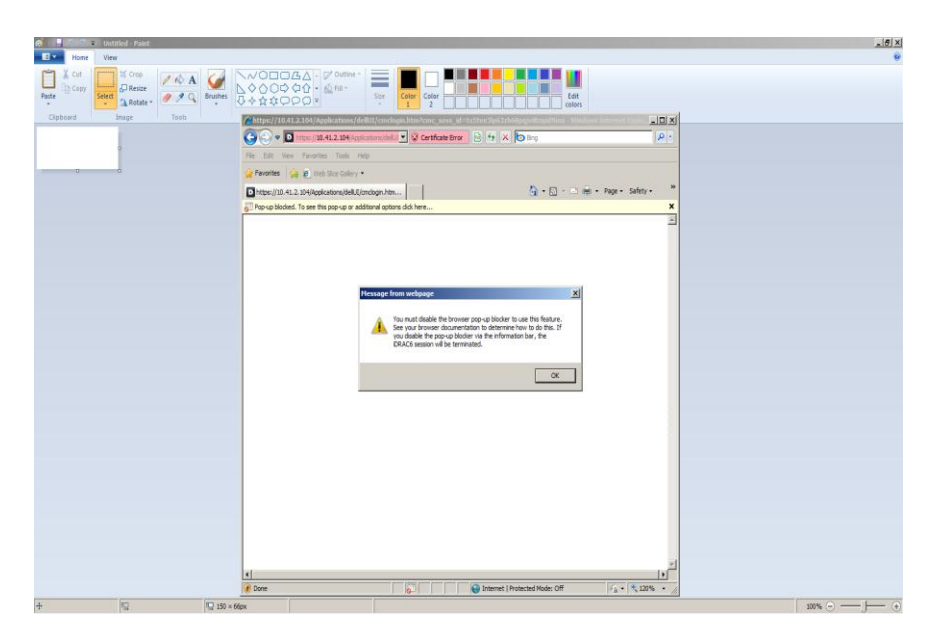

6. The console is running.

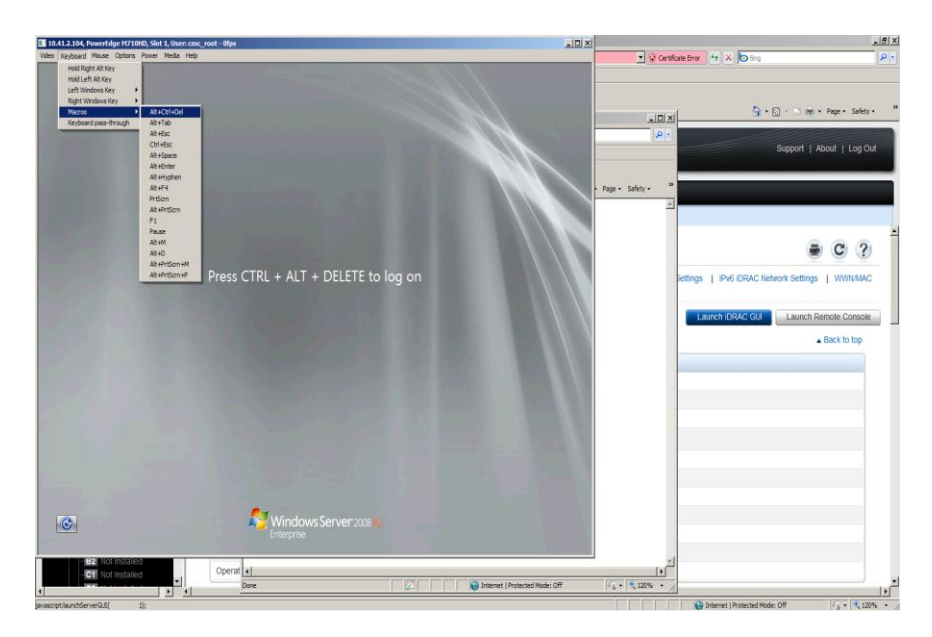

7. To launch the GUI for the Dell PowerEdge M8024-k, select the switch from the chassis overview and scroll down to click Launch I/O Module GUI.

| CHC-BHHOXG1: I/O Hodule Status: A1 - Wind | Jows Internet Explorer      |                                  |
|-------------------------------------------|-----------------------------|----------------------------------|
| 🗲 🕢 🔻 🖸 https://10.41.2.96 kp.hm/webcp.ht | Nin                         | 💽 😧 Centificate Error 👘 🗡 🔯 Erro |
| e Edit View Favorites Tools Help          |                             |                                  |
| Favorites 🙀 🙋 Web Sice Collery •          |                             |                                  |
| CMC-BMMOXG1: L/O Module Status: A1        |                             | 🖓 + 🔂 - 🔤 ngi + Page + Safety +  |
|                                           | ANAGEMENT CONTROLLER        | Support   About   Log Out        |
|                                           |                             |                                  |
| CMC-BMMXXG1                               | Properties Selup Power      |                                  |
| root, Administrator                       | Status                      |                                  |
|                                           | Location                    | A1                               |
| - Chassis Controller                      | Name                        | M8024-k 10GbE SW                 |
| Server Overview                           | Present                     | Yes                              |
| 1 M710HD                                  | Health                      |                                  |
| -13 SLOT-03                               | Power Status                | On                               |
|                                           | Service Tag                 | 0000000                          |
| - 6 SLOT-06                               | Fabric                      | 10 GDE KR                        |
| -17 SLOT-07                               | MAC Address                 | 00.80.24.12.00.89                |
| - 0 SLOT-08                               | Role                        | Master                           |
| - 10 SLOT-10                              |                             | 1909AS                           |
| -11 SLOT-11                               | I/O Module Network Settings | Back to top                      |
| -12 SLOT-12<br>-13 SLOT-13                | Attribute                   | Value                            |
| -14 SLOT-14                               | DHCP Enabled                | Yes                              |
| -15 SLOT-15                               | IP Address                  | 10.41.2.108                      |
| - VO Module Overview                      | Subnet Mask                 | 255 255 248 0                    |
| A1 10 GbE KR                              | Galeway                     | 10.41.0.1                        |
| -A2 Not installed                         |                             | 1.11.11.11.1                     |
| - B2 Not installed                        |                             |                                  |
| -C1 Not Installed                         |                             | Launch I/O Module GU             |
|                                           |                             |                                  |

8. Enter the user name and password. The default root password is "calvin".

| CHC-BHHXXG1: I/O Module Status: A1 - Wit  | indows Internet Explo | er i i i i i i i i i i i i i i i i i i i                                                                                                    | _ 6 3                                 |
|-------------------------------------------|-----------------------|----------------------------------------------------------------------------------------------------|---------------------------------------|
| 🕒 🕗 💌 🗖 https://10.41.2.96/tgi-bin/webcgi | ((main                |                                                                                                    | 💌 😵 Certificate Error 🥵 🛠 🏷 Bing 🖉 P  |
| File Edit View Favorites Tools Help       |                       |                                                                                                    |                                       |
| 👷 Favorites 🛛 🙀 🐔 Web Sice Gallery 🔹      |                       |                                                                                                    |                                       |
| CMC-BMM0XG1: L/O Module Status: A1        |                       | n an an an an an an an an an an an an an                                                                                                    | imi vil 👌 • 🖸 - 🖄 👘 • Page • Safety • |
|                                           |                       | Construction of the second second secon |                                       |
| CHASSIS N                                 | MANAGEMENT            |                                                                                                    | Support   About   Log Out             |
|                                           |                       | Pie Edit View Pavorites Tools Hep                                                                                                    |                                       |
|                                           |                       | 🙀 Favorites 🛛 🙀 🛃 Web Slice Galery •                                                                                                    |                                       |
| CMC-BMMXXG1                               | Properties            | 🍘 Del OpenManage Switch Administrator                                                                                                    | age - Safety - "                      |
| root, Administrator                       | Status                |                                                                                                    | 4                                     |
|                                           |                       |                                                                                                    |                                       |
| - Chassis Overview                        | Locatic               |                                                                                                    |                                       |
| - Chassis Controller                      | Name                  |                                                                                                    |                                       |
| Server Overview                           | Presen                | 10.41.2.108   PCM8024-k                                                                                                    |                                       |
| M710HD                                    | Health                |                                                                                                    |                                       |
| - 2 SLOT-02                               |                       |                                                                                                    |                                       |
| - 4 SLOT-04                               | Power                 | OPENMANAGE <sup>IM</sup> Support                                                                                                    | About                                 |
| - 5 SLOT-05                               | Service               |                                                                                                    |                                       |
| SLOT-06                                   | Fabric                |                                                                                                    |                                       |
|                                           | MAC A                 |                                                                                                    |                                       |
| - 8 SLOT-08                               | Role                  | Login: 10.41.2.108 ?                                                                                                    |                                       |
| SLOT-09                                   |                       |                                                                                                    |                                       |
| -11 SLOT-11                               |                       | Type in Username and Password, then click Submit.                                                                                                    |                                       |
| -12 SLOT-12                               | I/O Mo                | Iteration and                                                                                                    | <ul> <li>Back to top</li> </ul>       |
| -13 SLOT-13                               | Attribut              | Osername: 100t                                                                                                    |                                       |
| -14 SLOT-14                               | DHCP                  | Password: ••••••                                                                                                    |                                       |
| -15 SLOT-15                               | ID Artist             | Application: Switch Adminstrator                                                                                                    |                                       |
| III SLOT-16                               | IP AUG                |                                                                                                    |                                       |
| A1 10 GbE KR                              | Subnet                | Crusti Chard                                                                                                    |                                       |
| - A2 Not installed                        | Gatewa                | Cancel Submit                                                                                                    |                                       |
| -B1 Not installed                         |                       | C.M.                                                                                                    | nit                                   |
| - B2 Not installed                        |                       |                                                                                                    |                                       |
| -C1 Not installed                         | -1                    | hater (1994) 41.0. 1996 (even finde band at                                                                                                    | Launch I/O Module GUI                 |
|                                           |                       | anderline unter mediater and and and an and an an and an and an and an an an an an an an an an an an an an                                                                                                    |                                       |

#### 9. The console is running.

| System : Home: Device Information - | Windows Internet Explorer           |               |                                |                       | _ 5 × |
|-------------------------------------|-------------------------------------|---------------|--------------------------------|-----------------------|-------|
| 🔆 💮 🕈 🔊 http://10.41.2.108/mms/     | gn.html                             |               | 🔹 🗟 🐄 🗙 📴 Brg                  |                       | · 9 - |
| File Edit View Favorites Tools He   | i                                   |               |                                |                       |       |
| Pavorites 🙀 🛃 Web Sice Gallery *    |                                     |               | 0.0.                           | i de la Dava a Cafab  |       |
| System : Pare: Device shamason      |                                     |               | 0 - 62                         | 1 mg · ( age · Saint) | -     |
|                                     | IMANAGE™ SWITCH ADMINISTRATOR       |               |                                | port   About   Log C  | out   |
| System                              | Device Information                  |               |                                |                       | =     |
| PowerConnect M8024-k<br>root, r/w   | Device Information Stack View       |               |                                |                       |       |
| Home<br>System                      | Home: Device Information            |               | 8                              | • C 3                 |       |
| + Statistics/RMON                   |                                     |               |                                |                       |       |
|                                     | Unit                                | 1.            |                                |                       |       |
|                                     |                                     |               |                                |                       |       |
|                                     | <b>Déll</b><br>PowerConnect M8024 k | Cover         |                                |                       |       |
|                                     |                                     | 20 19 18 17   |                                |                       |       |
|                                     | Link Up                             | 3101.0 3101.1 |                                |                       |       |
|                                     |                                     |               |                                |                       |       |
|                                     |                                     |               |                                |                       |       |
|                                     |                                     |               | Internet   Protected Mode: Off | Va + 1 12             |       |

#### Configure the Cisco Catalyst 6504-E

To configure the Cisco Catalyst 6504-E, you will need a serial connection to the management port.

1. To make changes to the switch, enter privileged mode, and then enter global configuration mode.

```
enable
configure terminal
```

2. According to the Dell EqualLogic *Configuration Guide*, the Rapid Spanning Tree protocol or Cisco portfast functionality is required if the SAN infrastructure consists of more than two switches. Although this deployment only uses two switches for the SAN infrastructure, the command to enable portfast is the following:

spanning-tree portfast default

3. The Dell EqualLogic *Configuration Guide* recommends enabling Jumbo frames, though it is not required. Set the maximum transmission unit size to 9,000 using the following command:

system jumbomtu 9000

4. Create the VLANs. VLAN 200 will carry TCP/IP traffic. VLAN 300 will carry the iSCSI traffic from the SAN, so increase its MTU to 9,000.

vlan 200 exit vlan 300

mtu 9000 exit

Interface port-channel 1 will carry the traffic to and from the Dell PowerConnect M8024-k switch. Configuring this interface is the most complicated part of configuring the Cisco switch, so we will present these steps in sections.

5. Specify that you are configuring port-channel 1 with the following command:

```
interface port-channel 1
```

6. The next set of commands configures the interface as a layer 2 port. Specify that the encapsulation on the trunk will follow the IEEE 802.1q standard, and that the port will accept traffic form VLANs 200 and 300. Because the interface supports multiple VLANs, make it a trunk port. Finally, the no shutdown command brings the port up.

```
switchport
switchport trunk encapsulation dot1q
switchport trunk allowed vlan 200,300
switchport mode trunk
no shutdown
```

7. Specify that the 10Gb interface 2/2 will be in the channel-group. Configure it as a layer 2 port, make the group active, and bring up the group.

```
interface TenGigabitEthernet2/2
switchport
channel-group 1 mode active
no shutdown
```

8. Exit configuration mode.

exit

The commands we used to configure the port channel are as follows:

```
Router (config) #
Router (config) #interface port-channel 1
Router (config-if) #switchport
Router (config-if) #switchport trunk encapsulation dot1q
Router (config-if) #switchport trunk allowed vlan 200,300
Router (config-if) #switchport mode trunk
Router (config-if) #no shutdown
Router (config-if) #interface TenGigabitEthernet2/2
Router (config-if) #switchport
Router (config-if) #switchport
Router (config-if) #channel-group 1 mode active
Router (config-if) #no shutdown
Router (config-if) #no shutdown
```

9. Interface 1/3 is a 1GB uplink port, which will carry traffic to the core Ethernet network. Configure it as a layer-2 interface, make the port active, and exit.

```
int GigabitEthernet1/3
switchport
no shut
exit
```

10. Next, configure the 10Gb interface 2/3 to carry the iSCSI traffic from the SAN. According to the *Dell EqualLogic Configuration Guide*, enable flow control and disable unicast storm control. Finally, configure it as a layer-2 port and bring it up.

```
interface TenGigabitEthernet2/3
flowcontrol receive on
flowcontrol send on
no storm-control unicast level
switchport
no shut
exit
```

11. Enable 802.1q tagging for the whole switch, and exit global configuration mode.

```
vlan dotlq tag native end
```

12. Copy this configuration to be the one that loads when the switch boots, and then reboot the switch.

```
copy running-config startup-config
reload
```

#### Configure the Dell PowerConnect M8024-k

There are two methods of configuring the Dell PowerConnect M8024-k. This guide uses the web GUI, which requires a network connection to the Dell CMC.

1. Enter the IP address of the Dell PowerEdge M1000e. At the warning about the website's security certificate, click Continue to this website (not recommended).

| Certificate Error: Navigation Blocked - Windows Internet Explorer                                                                                                    |                                | X                     |
|----------------------------------------------------------------------------------------------------|--------------------------------|-----------------------|
| S () * (e) http://10.41.2.96/                                                                                                    | 💌 🔤 🗙 💽 Bing                   | . م                   |
| File Edit View Favorites Tools Help                                                                                                    |                                |                       |
| 👷 Favorites 🙀 🙋 Web Size Collery *                                                                                                    |                                |                       |
| Certificate Error: Navigation Blocked                                                                                                    | <u>0</u> • ⊡ • ≡ •             | 🖷 • Page • Safety • " |
| There is a problem with this website's security certificate.                                                                                                    |                                | ~                     |
| The security certificate presented by this website was not issued by a trusted certificate authority.<br>The security certificate presented by this website was issued for a different website's address. |                                |                       |
| Security certificate problems may indicate an attempt to fool you or intercept any data you send to the server.                                                                                           |                                |                       |
| We recommend that you close this webpage and do not continue to this website.                                                                                                    |                                |                       |
| Ø Click here to close this webpage.                                                                                                    |                                |                       |
| Continue to this website (not recommended).                                                                                                    |                                |                       |
| More information                                                                                                    |                                |                       |
|                                                                                                    |                                |                       |
|                                                                                                    |                                |                       |
|                                                                                                    |                                |                       |
|                                                                                                    |                                |                       |
|                                                                                                    |                                |                       |
|                                                                                                    |                                |                       |
|                                                                                                    |                                |                       |
|                                                                                                    |                                |                       |
|                                                                                                    |                                |                       |
|                                                                                                    |                                |                       |
| http://10.41.2.96/                                                                                                    | Internet   Protected Mode: Off | × 120% • /            |

2. Enter the user name and password. The default root password is "calvin".

| 172. | 16.84.14   PCM8024-k                                      |                 |               |  |
|------|-----------------------------------------------------------|-----------------|---------------|--|
|      | DELL OPENMANAGE <sup>TM</sup>                             | Suj             | oport   About |  |
|      | Login: 172.16.84.14<br>Type in Username and Password, the | n click Submit. | ?             |  |
|      | Username:<br>Password:<br>Application:                    | root            |               |  |
|      |                                                           | Cancel          | mit           |  |
| -    |                                                           |                 |               |  |
|      |                                                           |                 |               |  |

3. In the left pane, expand Switching and Ports, and select Port Configuration.

|                                                                                                    | ANAGE™ SWITCH ADMINISTRATOR                                                                                                    | Support   About   Log Out                                                                                                    |
|----------------------------------------------------------------------------------------------------|----------------------------------------------------------------------------------------------------|----------------------------------------------------------------------------------------------------|
| System<br>PowerConnect M8024-k<br>root, r/w                                                                                                    | Port Configuration<br>Detail Show All                                                                                                    |                                                                                                    |
| root, f/w  Floring Switching Network Security Switching Switching Switching Switching Sold Floring Sold Floring Sold Floring Sold Floring Sold Floring Sold Floring Sold Floring Sold Floring Sold Floring Sold Floring Sold Floring Floring Sold Floring Floring Flor | Detail     Show All       Port Configuration: Detail       Port       Description       Admin Status       Current Port Status       Current Port Speed       Admin Port Speed       Admin Duplex       Current Duplex Mode       Auto Negotiation       Current Auto Negotiation | C 2      Unit 1 Port Te1/0/1       Unit 1 Port Te1/0/1       (0 to 64 characters)      Enable       Link Up      10G Full      1000       T518     (1518 to 9216)      Full Puplex      Enable       Enable |
| Link Dependency     Routing     Statistics/RMON     Quality of Service                                                                                                    | Admin Advertisement                                                                                                    | All Supported   10 Full   10 Half     100 Half   100 Full   10000 Full                                                                                                    |
| IPv6 Multicast                                                                                                    | LAG                                                                                                    | not a lag member                                                                                                    |
|                                                                                                    | Transceiver Firmware Part Number                                                                                                    |                                                                                                    |
|                                                                                                    | Transceiver Firmware Revision                                                                                                    |                                                                                                    |
|                                                                                                    | Current Flow Control                                                                                                    | active                                                                                                    |
|                                                                                                    |                                                                                                    | Арріу                                                                                                    |

4. Make sure the port selected is Te1/0/1, then in the Maximum Frame Size textbox write 9000 and select Apply.

|                                                             | NAGE™ SWITCH ADMINISTRATOR         | Support   About   Log Ou                       |
|-------------------------------------------------------------|------------------------------------|------------------------------------------------|
| System<br>PowerConnect M8024-k<br>root, r/w                 | Port Configuration Detail Show All |                                                |
| Home     System     Switching     Network Security     Sola | Port Configuration: Detail         | B @ C ?                                        |
| Ports                                                       | Port                               | Unit 1 Port Te1/0/1 💌                          |
| Port Configuratio                                           | Description                        | (0 to 64 characters)                           |
| LAG Configuration<br>Storm Control                          | Admin Status                       | Enable -                                       |
| Traffic Mirroring                                           | Current Port Status                | Link Up                                        |
| GARP                                                        | Current Port Speed                 | 10G Full                                       |
| ULAN                                                        | Admin Port Speed                   | 10000 💌                                        |
| Link Aggregation     Multicast Support                      | Maximum Frame Size                 | 9000 (1518 to 9216)                            |
| WVR Configuration     LLDP                                  | Admin Duplex                       | Full                                           |
| Dynamic ARP Inspection     DHCP Snooping                    | Current Duplex Mode                | Full Duplex                                    |
| DHCP Relay     DHCP Relay                                   | Auto Negotiation                   | Enable                                         |
| + PFC                                                       | Current Auto Negotiation           | Enable                                         |
| Routing                                                     | Admin Advertisement                | ☐ All Supported ☐ 10 Full ☐ 10 Half            |
| Quality of Service                                          |                                    | 🗆 100 Half 🖂 100 Full 🖂 1000 Full 🖂 10000 Full |
| IPv6 Multicast                                              | LAG                                | not a lag member                               |
|                                                             | Transceiver Firmware Part Number   |                                                |
|                                                             | Transceiver Firmware Revision      |                                                |
|                                                             | Current Flow Control               | active                                         |

5. Select the Te1/0/20 port in the Port dropdown box, then in the Maximum Frame Size textbox write 9000 and select Apply.

|                                                                                      | ANAGE™ SWITCH ADMINISTRATOR                             | Support   About   Log Out                                                                        |
|--------------------------------------------------------------------------------------|---------------------------------------------------------|--------------------------------------------------------------------------------------------------|
| System<br>PowerConnect M8024-k<br>root, r/w                                          | Port Configuration Detail Show All                      |                                                                                                  |
| Home<br>System<br>Switching<br>Network Security<br>Slots                             | Port Configuration: Detail                              | B & C ?                                                                                          |
| PortsGlobal ParametersPort ConfiguratioProtected Port ConfigurationLAG Configuration | Port Description Admin Status                           | Unit 1 Port Te1/0/20  (0 to 64 characters)                                                       |
|                                                                                      | Current Port Status Current Port Speed                  | Link Up<br>10G Full                                                                              |
|                                                                                      | Admin Port Speed Maximum Frame Size                     | 10000 v<br>9000 (1518 to 9216)                                                                   |
| LLDP     Dynamic ARP Inspection     DHCP Snooping     DHCP Relay                     | Admin Duplex<br>Current Duplex Mode<br>Auto Negotiation | Full © Full Duplex Disable ■                                                                     |
|                                                                                      | Current Auto Negotiation Admin Advertisement            | Disable<br>_ All Supported _ 10 Full _ 10 Half<br>_ 100 Half _ 100 Full _ 1000 Full _ 10000 Full |
| Cuality of Service     IPv4 Multicast     IPv6 Multicast                             | LAG<br>Transceiver Firmware Part Number                 | not a lag member                                                                                 |
|                                                                                      | Transceiver Firmware Revision<br>Current Flow Control   | active                                                                                           |
|                                                                                      |                                                         | Apply                                                                                            |

6. In the left pane, expand Switching and VLAN, and select VLAN Membership.

|                                                                                       | MANAGE" SWITCH ADMINISTRATOR                                                                                                    | Supp | on   A     | bout   I | .og Ou |
|---------------------------------------------------------------------------------------|----------------------------------------------------------------------------------------------------|------|------------|----------|--------|
| System<br>PowerConnect M8024-k<br>root, r/w                                           | VLAN Membership<br>Detail Add                                                                                                    |      |            |          |        |
| <ul> <li>Home</li> <li>System</li> <li>Switching</li> <li>Network Security</li> </ul> | VLAN Membership: Detail                                                                                                    |      |            | C        | ?      |
| Slots    Ports    Address Tables                                                      | Show VLAN 1-default                                                                                                    |      |            |          |        |
| <ul> <li>Spanning Tree</li> <li>VLAN</li> </ul>                                       | VLAN Name default (0 to 32 characters) Status Default                                                                                                    |      |            |          |        |
| VLAN Membershi                                                                        | VLAN ID-Individual/Range Range[2-4093]                                                                                                    |      |            |          |        |
| Bind MAC to VLAN                                                                      | VLAN Participation All                                                                                                    |      |            |          |        |
| GVRP Parameters<br>Protocol Group                                                     | Participation All Include v                                                                                                    |      |            |          |        |
| Double VLAN     Voice VLAN                                                            | Tagging All Untagged v                                                                                                    |      |            |          |        |
| Link Aggregation     Multicast Support                                                | Remove                                                                                                    |      | <b>▲</b> E | Back to  | lop    |
| MVR Configuration                                                                     | Remove VLAN                                                                                                    |      |            |          |        |
| Dynamic ARP Inspection     DHCP Snooping     DHCP Relay     DHCP Relay                | Unit                                                                                                    |      | ▲ E        | Back to  | op     |
|                                                                                       | Port 1 2 3 4 5 6 7 8 9 10 11 12 13 14 15 16 17 18 19 20 Static Current 0 0 0 0 0 0 0 0 0 0 0 0 0 0 0 0 0 0 0                                                                                                    |      |            |          |        |
| IPv4 Multicast                                                                        | Lags         1         2         3         4         5         6         7         8         9         10         11         12           Static         U         U <t< td=""><td></td><td></td><td></td><td></td></t<> |      |            |          |        |

#### 7. Click the Add tab.

|                                                                                                | MANAGE™ SWITCH ADMINISTRAT                      | DR                                 | Support   About   Log Out |
|------------------------------------------------------------------------------------------------|-------------------------------------------------|------------------------------------|---------------------------|
| System<br>PowerConnect M8024-k<br>root, r/w                                                    | VLAN Membership<br>Detail Add                   |                                    |                           |
| Home System Switching Network Security                                                         | VLAN Membership: Detail                         |                                    |                           |
|                                                                                                | Show VLAN<br>VLAN Name                          | 1-default (0 to 32 characters)     |                           |
| Port Settings     LAG Settings     Bind MAC to VL <sup>i</sup> Bind IP Subnet to               | VLAN ID-Individual/Range VLAN Participation All | Range[2-4093]                      |                           |
| GVRP Paramete     Protocol Group     Double VLAN     Group     Coice VLAN     Link Aggregation | Participation All Tagging All Remove            | Include v<br>Untagged v            | + Back to top             |
| Multicast Support     MVR Configuration     LLDP     Dynamic ARP Inspect                       | Remove VLAN                                     |                                    | Back to top               |
| + DHCP Snooping     - DHCP Relay     - IP Source Guard     - PFC     - ▼                       | Unit<br>Port<br>1 2 3 4 5 6 7 8 9               | 9 10 11 12 13 14 15 16 17 18 19 20 |                           |

8. In the VLAN Membership: Add tab, type 200 in the VLAN ID text box, and internet in the VLAN Name text box, and select Apply.

|                                                                                                    | IANAGE™ SWITCH ADMINISTRATOR  |                                               | Support | About   Log C | ut |
|----------------------------------------------------------------------------------------------------|-------------------------------|-----------------------------------------------|---------|---------------|----|
| System<br>PowerConnect M8024-k<br>root, r/w                                                                                                    | VLAN Membership<br>Detail Add |                                               |         |               |    |
| Home     System     Switching     Network Security     Slots                                                                                                    | VLAN Membership: Add          |                                               |         | • C ?         | )  |
| Ports     Address Tables     GARP     Some Spanning Tree     VLAN                                                                                                    | VLAN ID<br>VLAN Name          | 200 (2 to 4093) internet (0 to 32 characters) |         |               |    |
| VLAN Member     VLAN Member     VLAN Member     VLAS Stillings     LAS stillings     LAS stillings     GVRP Paramete     Protocol Group     Double VLAN     VLAN     Unk Aggregation     Muticast Support     Muticast Support     DHCP Snooping     DHCP Relay     FIC Relay     FFC     VLAN |                               |                                               |         | Apply         |    |

9. In the VLAN Membership: Add tab, type 300 in the VLAN ID text box, and iscsi in the VLAN Name text box, and select Apply.

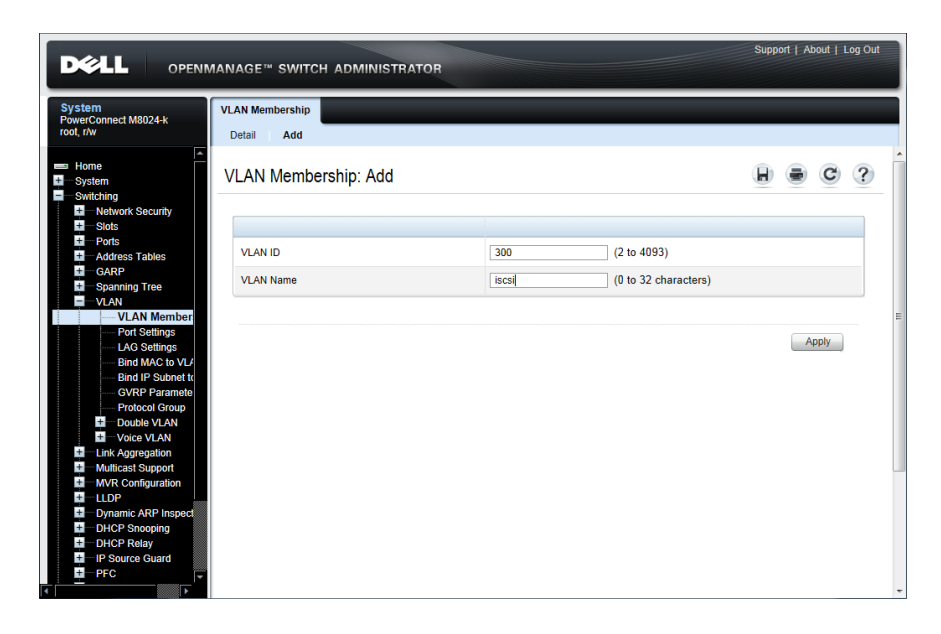

- 10. In the left pane, select Port Settings under the VLAN tree.
- 11. Make sure the port selected is Te1/0/1, then in the Port VLAN Mode drop-down box select Trunk and select Apply.

| verConnect M8024-k<br>t, r/w                                                                                                    | Detail Show All       |                               |   |      |  |
|----------------------------------------------------------------------------------------------------|-----------------------|-------------------------------|---|------|--|
| Home<br>System<br>Switching                                                                                                    | Port Settings: Detail |                               |   | C    |  |
| + Slots<br>+ Ports<br>+ Address Tables                                                                                                    | Ports                 | Unit 1 V Port Te1/0/1 V       |   |      |  |
| GARP                                                                                                    | Port VLAN Mode        | Trunk                         |   |      |  |
| VLAN                                                                                                    | PVID                  | Access<br>General (1 to 4093) |   |      |  |
| Port Settings                                                                                                    | Frame Type            | Admit All                     |   |      |  |
| Bind MAC to VL/                                                                                                    | Ingress Filtering     | Enable                        |   |      |  |
| GVRP Paramete                                                                                                    | Port Priority         | 0 (0 to 7)                    |   |      |  |
| Protocol Group     Poulos VLAN     Voice VLAN     Voice VLAN     Multicast Support     MVR Configuration     MUR Configuration     DLDP     Dynamic ARP Inspect     DHCP Rolog     DHCP Rolog     DHCP Rolay     PFC     PFC     V |                       |                               | A | pply |  |

12. Select the Te1/0/20 port, in the Port VLAN Mode drop-down box select Trunk, and select Apply.

|                                                                                                    | IANAGE™ SWITCH ADMINISTRAT                                                          | TOR                                                                                                    | Support   About   Log Out |
|----------------------------------------------------------------------------------------------------|-------------------------------------------------------------------------------------|----------------------------------------------------------------------------------------------------|---------------------------|
| System<br>PowerConnect M8024-k<br>root, f/w<br>Home<br>- Home<br>- System<br>- Switching<br>- Network Security                                                                                                    | Port Settings Detail                                                                |                                                                                                    | ₽ ● © ?                   |
| Sots     Sots     Address Tables     Address Tables     Spanning Tree     VAN     VAN     VAN     Address Tables     Out Settings     Bid MAC to VU     Bid MAC to VU     Bid MAC to VU     Gith IP Subnet it     GYRP Paramete     OYRP Paramete     Protocol Group | Ports<br>Port VLAN Mode<br>PVID<br>Frame Type<br>Ingress Filtering<br>Port Priority | Unit 1 • Port Te1/020 •<br>Trunk •<br>Access<br>Generation (1 to 4093)<br>Admit All •<br>Enable •<br>0 (0 to 7) |                           |
| Double VLAN     Double VLAN     Urik Apgregation     Multicast Support     Multicast Support     DrUCP Socialization     DUCP Socialization     DUCP Socialization     DUCP Socialization     DUCP Relay     DUCP Relay     PFC     PFC                              |                                                                                     |                                                                                                    | Apply                     |

#### Configure the Dell EqualLogic PS6010XV

There are two methods of initializing the Dell EqualLogic PS6010XV. This guide uses the setup utility, which requires a serial connection to the management port.

- 1. When you boot the array, log in as the group administrator. If the array is set to factory defaults, both the account name and password will be grpadmin.
- 2. The setup utility asks if you want to figure the array. Type y and press Enter to confirm.

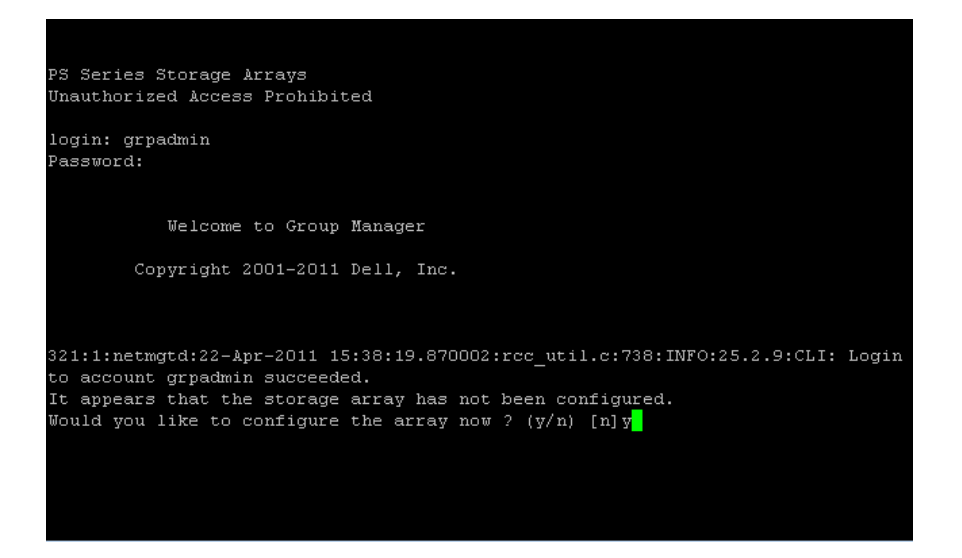

- 3. At the prompt "Do you want to proceed (yes | no) [no]:," type y and press Enter.
- 4. The setup utility displays a message that the array is initializing. When the initialization finishes, it prompts you for the array name. Enter the name, and press Enter.

| to account grpadmin succeeded.<br>It appears that the storage array has not been configured.<br>Would you like to configure the array now ? (y/n) [n]y                                |
|----------------------------------------------------------------------------------------------------|
| Group Manager Setup Utility                                                                                                    |
| The setup utility establishes the initial network and storage<br>configuration for a storage array and then configures the array<br>as a member of a new or existing group of arrays. |
| For help, enter a question mark (?) at a prompt.                                                                                                    |
| Do you want to proceed (yes   no ) [no]: y                                                                                                    |
| Initializing. This may take several minutes to complete.402:219:SP:22-Apr-2011<br>15:42:03.840220:verify.c:368:INF0:13.2.7:Parity verification completed.                             |
| Enter the network configuration for the array.                                                                                                    |
| Member name []: ArrayO1                                                                                                    |

- 5. Next, the setup utility prompts you for the network interface to use. Accept the default of eth0.
- 6. Enter the IP address of the array.
- 7. Enter the netmask.
- 8. Enter the default gateway.
- 9. The utility displays a message that it is initializing the interface. Then it will prompt for the name of the group. Enter the name of the group.

NOTE: In our example below, the group did not currently exist.

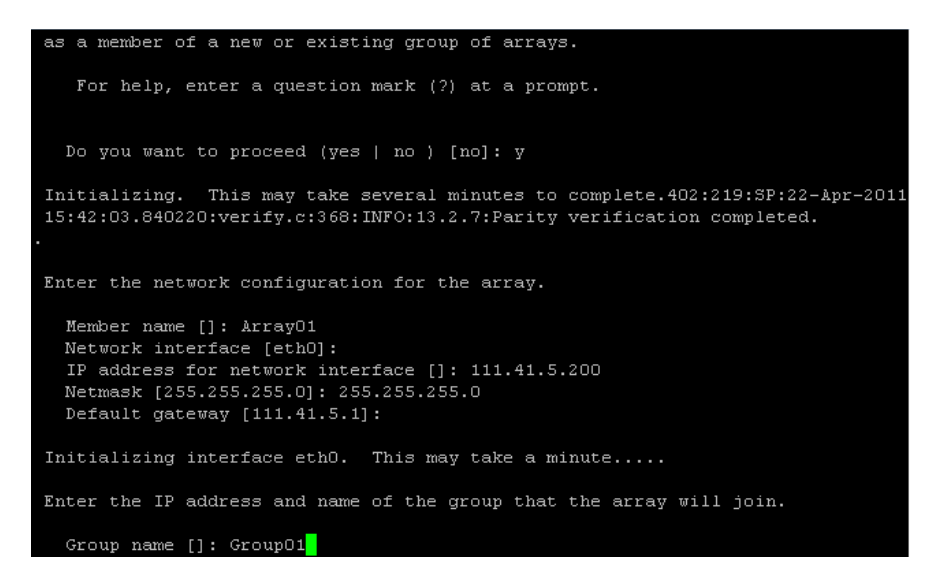

- 10. Enter the IP address for the group
- 11. The utility checks for the existence of the group. If the group does not exist, it will display the prompt "Do you want to proceed (yes | no) [no]:." Type <sub>Y</sub>, and press Enter.
- 12. At the prompt "Do you want to use the group setting shown above (yes | no) [no]:," type  $_{\rm Y}$  and press Enter.
- 13. Enter the password for managing the group membership, and press Enter. When the utility prompts you to confirm the password, enter it a second time, and press Enter.

14. Enter the password for the grpadmin account, and press Enter. When the utility prompts you to confirm the password, enter it a second time, and press Enter. The array then saves the configuration.

| Saving the configuration                                                                                                    |
|----------------------------------------------------------------------------------------------------|
| Waiting for configuration to become activeDone<br>1119:13:psgd:22-Apr-2011 15:58:33.570014:psgd_group.cc:15329:INFO:18.2.0:Group m<br>ember Array01 now active in the group.                                                                                                    |
| Group Group01 has been created with one member.<br>Use the Group Manager GUI or CLI to set the RAID policy<br>for the member. You can then create a volume which<br>a host can connect to using an iSCSI initiator.                                                                                                    |
| To access the Group Manager GUI, specify http://group_ip_address in<br>a Web browser window. To access the CLI, use telnet or SSH to<br>connect to the group IP address from a remote terminal, or attach a<br>console terminal directly to a serial port on a group member's<br>active control module. Log in to the default group administration<br>account (grpadmin) using the password you specified when creating<br>this group. See the Group Administration manual for more<br>information. |
|                                                                                                    |

# Use the Dell Unified Server Configurator to configure the Broadcom BCM57712-k

To use the Dell Unified Server Configurator (USC), you must boot into UEFI rather than BIOS. If your system already boots into UEFI, skip to step 5.

**NOTE:** You do not have to boot into UEFI to use Switch Independent Partitioning. Once you have configured the Broadcom BCM57712-k, boot into BIOS or UEFI as appropriate.

1. Boot the server. When the system prompts you, press F2 to enter system setup.

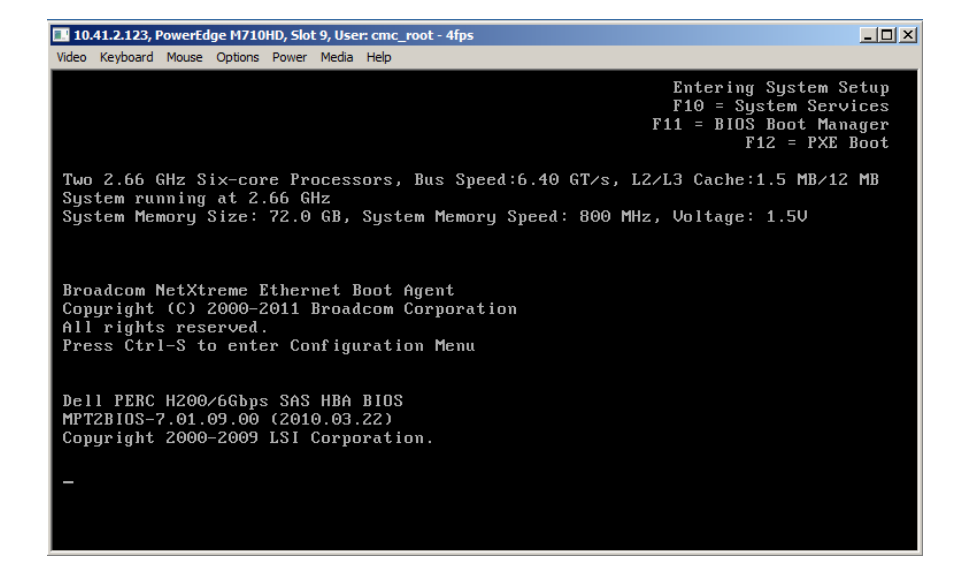

2. Use the down arrow key to highlight Boot Settings, and press Enter.

| 10.41.2.123, PowerEdge M710HD, Slot 9, Us<br>Video Keyboard Mouse Options Power Media | er: cmc_root - 1fps<br>a Help                  |                                      | <u>_     ×</u> |
|---------------------------------------------------------------------------------------|------------------------------------------------|--------------------------------------|----------------|
| Dell Inc.                                                                             | (www.dell.com) - PowerE<br>BIOS Version 1.1.10 | dge M710HD                           |                |
| Service Tag: HCJ3JM1                                                                  | Asset Tag:                                     |                                      |                |
| System Time<br>System Date                                                            |                                                | 10:31:04<br>Thu Apr 21, 2011         | 1              |
| Memory Settings<br>Processor Settings                                                 |                                                | <enter><br/> <enter></enter></enter> |                |
| Boot Settings                                                                         |                                                | <enter></enter>                      |                |
| Integrated Devices<br>PCI IRQ Assignment                                              |                                                | <enter><br/> <enter></enter></enter> |                |
| Serial Communication                                                                  |                                                | <enter></enter>                      |                |
| Power Management<br>System Security                                                   |                                                | <enter><br/> <enter></enter></enter> |                |
| Keyboard NumLock                                                                      |                                                | On                                   | •              |
| Up,Down Arrow to select                                                               | SPACE,+,- to change                            | ESC to exit F1=                      | Help           |

3. Set the Boot Mode to UEFI.

| II 10.41.2.123, PowerEdge M710HD, Slot 9, User: cmc_root - 0fps<br>Video Keyboard Mouse Options Power Media Help   |   |  |  |  |  |
|----------------------------------------------------------------------------------------------------|---|--|--|--|--|
| Dell Inc. (www.dell.com) - PowerEdge M710HD<br>BIOS Version 1.1.10                                                 |   |  |  |  |  |
| Service Tag: HCJ3JM1 Asset Tag:                                                                                    |   |  |  |  |  |
| System Time         10:31:52           System Date         Thu Apr 21, 2011                                        | A |  |  |  |  |
| Memory       Boot Mode       UEFI         Proces       Boot Sequence <enter>         Boot S       Disabled</enter> |   |  |  |  |  |
| Integrated Devices                                                                                                 |   |  |  |  |  |
| Serial Communication                                                                                               |   |  |  |  |  |
| Power Management                                                                                                   |   |  |  |  |  |
| Keyboard NumLock                                                                                                   | p |  |  |  |  |

4. Press Esc twice to exit the BIOS. Press Enter to select Save changes and exit.

| 10.41.2.123, PowerEdge M710HD, Slot 9, User: cmc_root - 0fps     10/41.2.123, PowerEdge M710HD, Slot 9, User: cmc_root - 0fps     10/41.2.123, PowerEdge M710HD, Slot 9, User: cmc_root - 0fps |                              |                              |                                      |         |
|----------------------------------------------------------------------------------------------------|------------------------------|------------------------------|--------------------------------------|---------|
| Dell Inc.                                                                                                    | . (www.dell.co<br>BIOS Vers: | om) – PowerEdg<br>ion 1.1.10 | je M710HD                            |         |
| Service Tag: HCJ3JM1                                                                                                    |                              | Asset Tag:                   |                                      |         |
| System Time<br>System Date                                                                                                    |                              |                              | 10:33:52<br>Thu Apr 21,              | 2011    |
| Memory Settings<br>Processor Settings                                                                                                    |                              |                              | <enter><br/> <enter></enter></enter> |         |
| Boot Settings                                                                                                    | Save changes<br>Discard chan | s and exit<br>ages and exit  | <enter></enter>                      |         |
| Integrated Devices<br>PCI IRQ Assignment                                                                                                    | Return to Se                 | etup                         | <enter><br/> <enter></enter></enter> |         |
| Serial Communication                                                                                                    |                              |                              | <enter></enter>                      |         |
| Power Management<br>System Security                                                                                                    |                              |                              | <enter><br/> <enter></enter></enter> |         |
| Keyboard NumLock                                                                                                    |                              |                              | On                                   |         |
| Up,Down Arrow to select                                                                                                    | SPACE,+,-                    | to change                    | ESC to exit                          | F1=Help |

5. When the system reboots, press F10 to enter the USC.

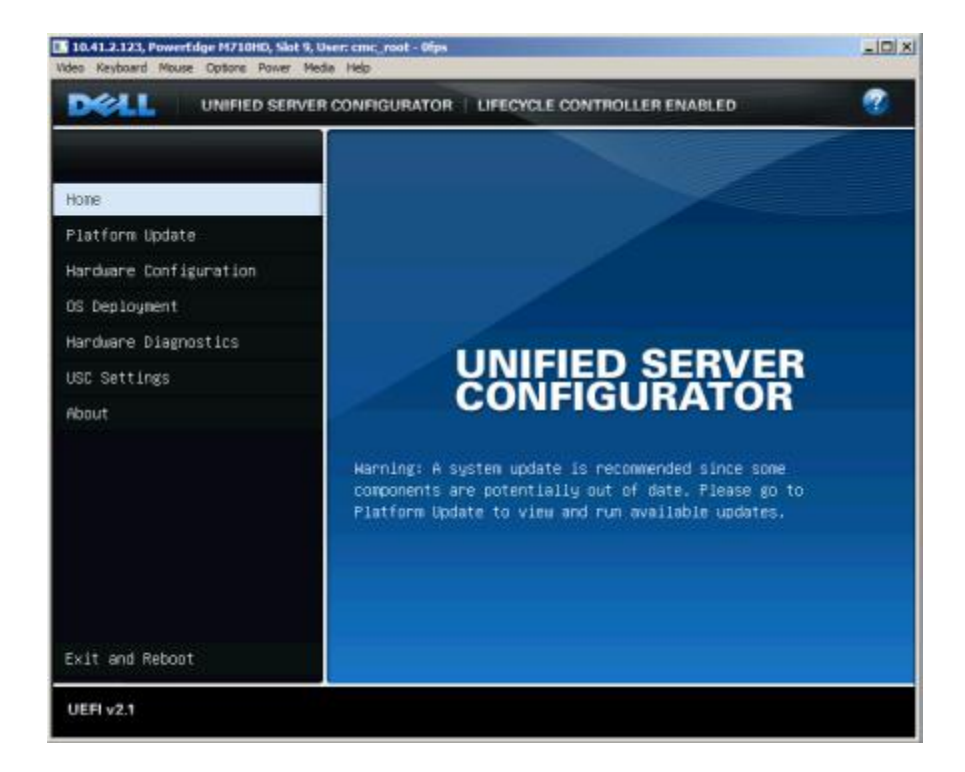

6. Select Hardware Configuration, and press Enter. In the right pane, select Advanced configuration, and press Enter.

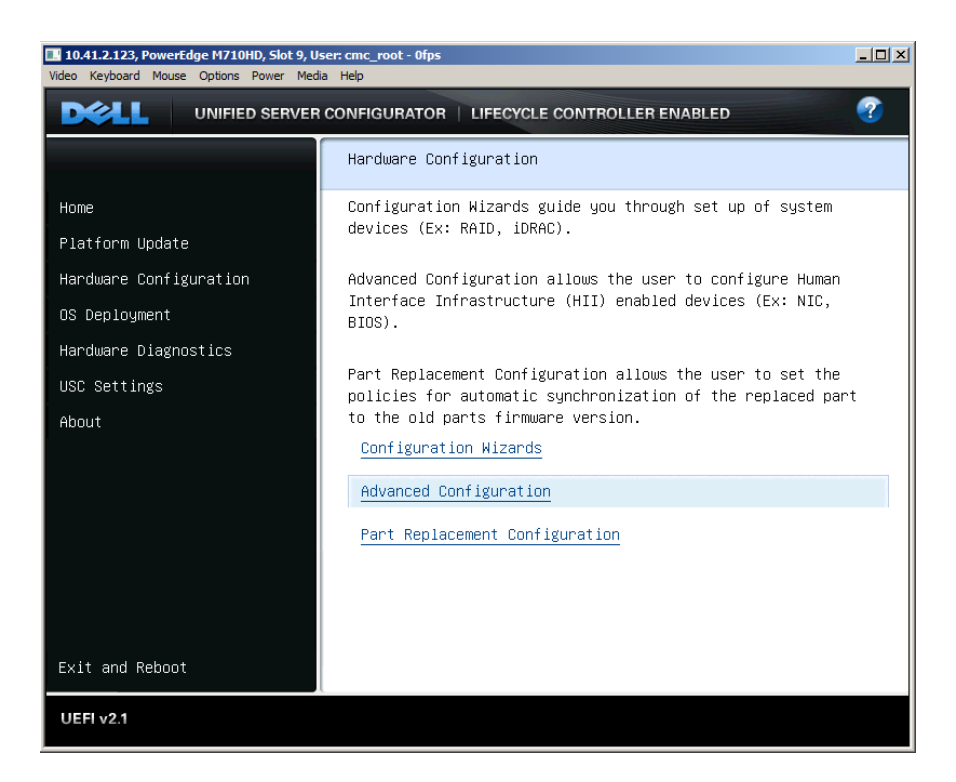

7. The BCM57712-k presents two interfaces to the USC. Select the first interface, and press Enter.

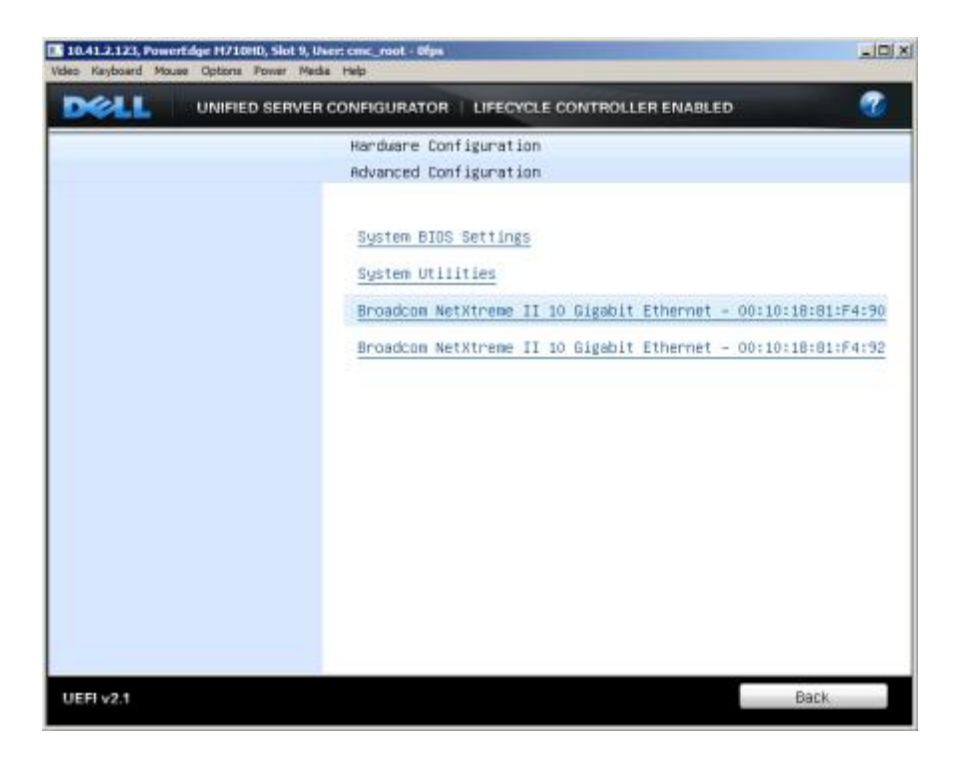

8. Select Device Configuration Menu, and press Enter.

| 0.41.2.123, PowerEdge H710HD, Slot 9, User: cmc_root - 0<br>o Keyboard Mouse Options Power Media Help | бря                                           |     |
|----------------------------------------------------------------------------------------------------|-----------------------------------------------|-----|
| UNIFIED SERVER CONFIGURAT                                                                             | OR   LIFECYCLE CONTROLLER ENABLED             | 2   |
| Broadcom Main Configuration Page                                                                      |                                               |     |
|                                                                                                    |                                               |     |
| Firmware Image Menu                                                                                   |                                               |     |
| Device Configuration Menu                                                                             |                                               |     |
| MBA Configuration Menu                                                                                |                                               |     |
| NIC Partitioning Configuration Menu                                                                   |                                               |     |
| Chip Type BCM57712E A1                                                                                |                                               |     |
| PCI Device ID 1663                                                                                    |                                               |     |
| Bus:Dev:Func 02:00:00                                                                                 |                                               |     |
| Link Status DOWN                                                                                      |                                               |     |
| Permanent MAC Address                                                                                 |                                               |     |
| 00:10:18:81:F4:90                                                                                     |                                               |     |
| Virtual MAC Address                                                                                   |                                               |     |
| 00:10:18:81:F4:90                                                                                     |                                               |     |
| iSCSI MAC Address                                                                                     |                                               |     |
| 00:10:18:81:F4:91                                                                                     |                                               |     |
| Configure device specific parameters.<br>device.                                                      | These parameters will affect both ports of th | e   |
|                                                                                                    |                                               |     |
| EFI v2.1                                                                                              | Default Fin:                                  | ish |

9. From the NIC Partition drop down box, select Enabled. This will enable Switch Independent Partitioning on the BCM57712-k.

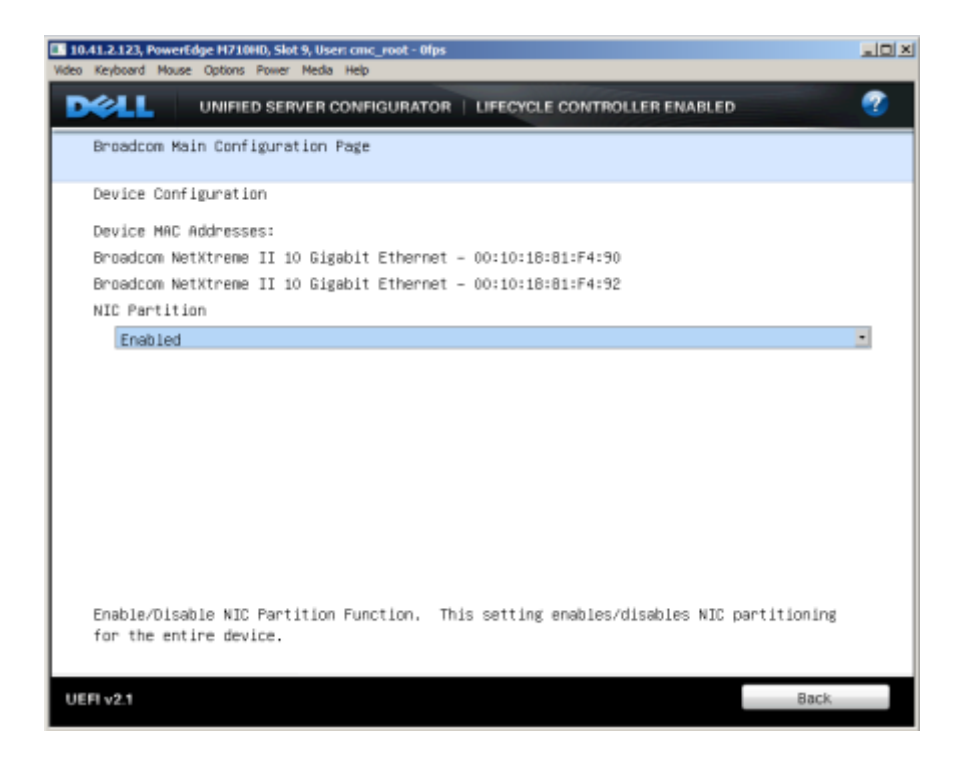

**NOTE:** Enabling Switch Independent Partitioning affects both of the interfaces on the BCM57712-k.

The default parameters on the BCM57712-k are suitable for the deployment in this guide. By default, the BCM57712-k configures the first of the NIC partitions as an iSCSI interface. For information about configuring the parameters of the BCM57712-k, see the <u>NIC Partitioning (NPAR) Setup Guide</u>.

## Install Windows Server 2008 R2

- 1. Connect a DVD drive with the Windows Server 2008 R2 DVD to one of the USB ports on the front of the PowerEdge M710HD.
- 2. Launch the console and boot the server.
- 3. At the Install Windows screen, click Install now.

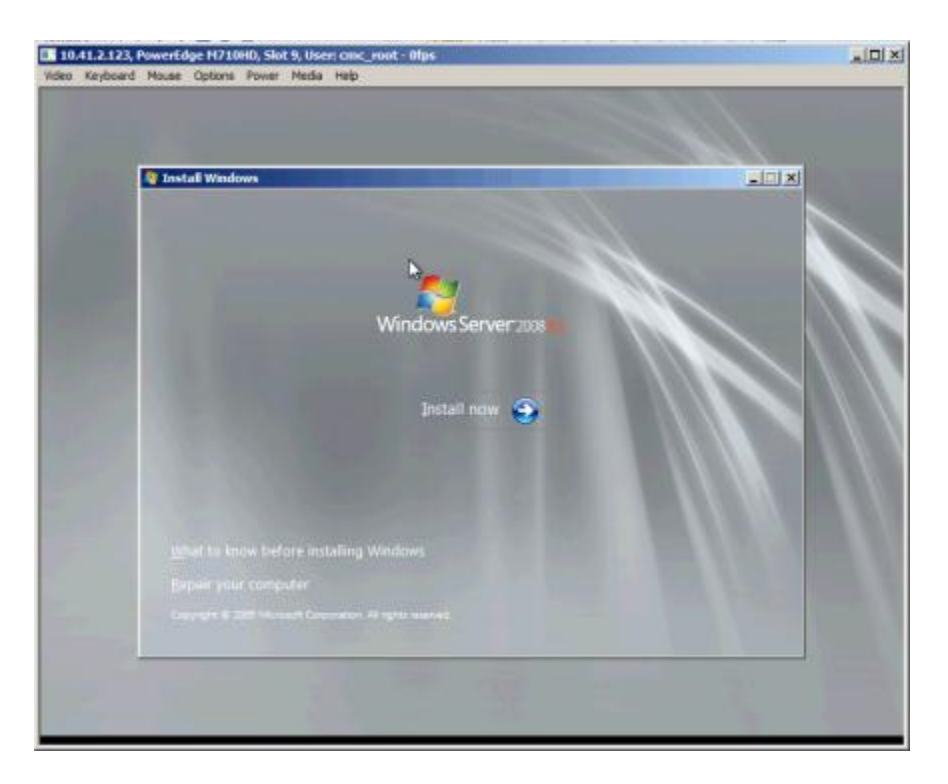

4. Select Windows Server 2008 R2 Enterprise (Full Installation) as the operating system to install.

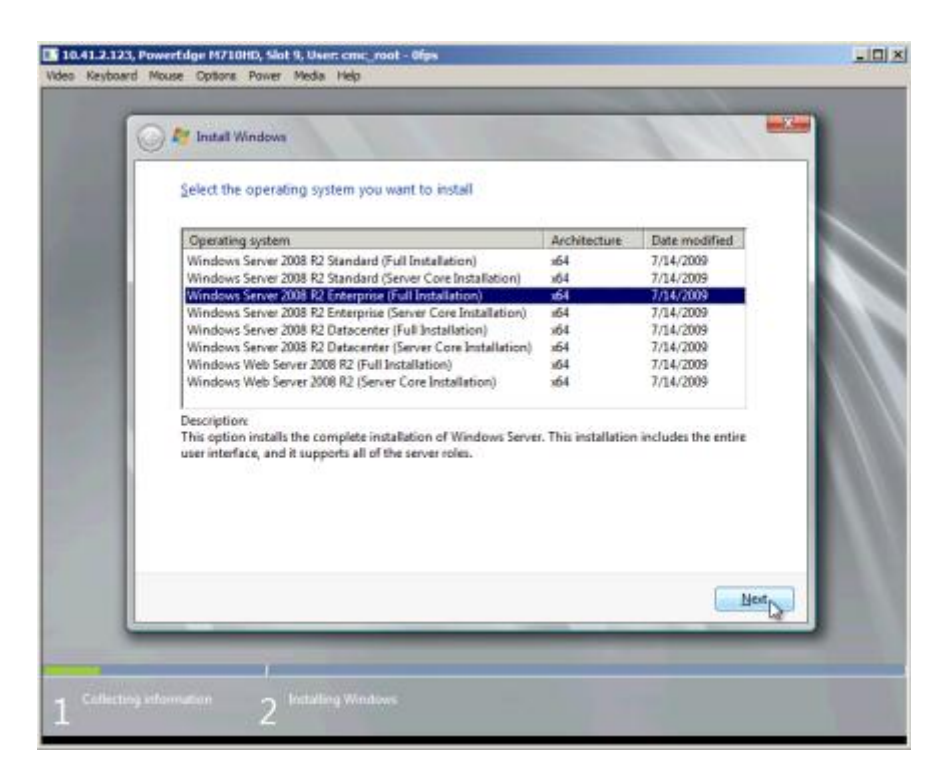

5. Accept the license terms.

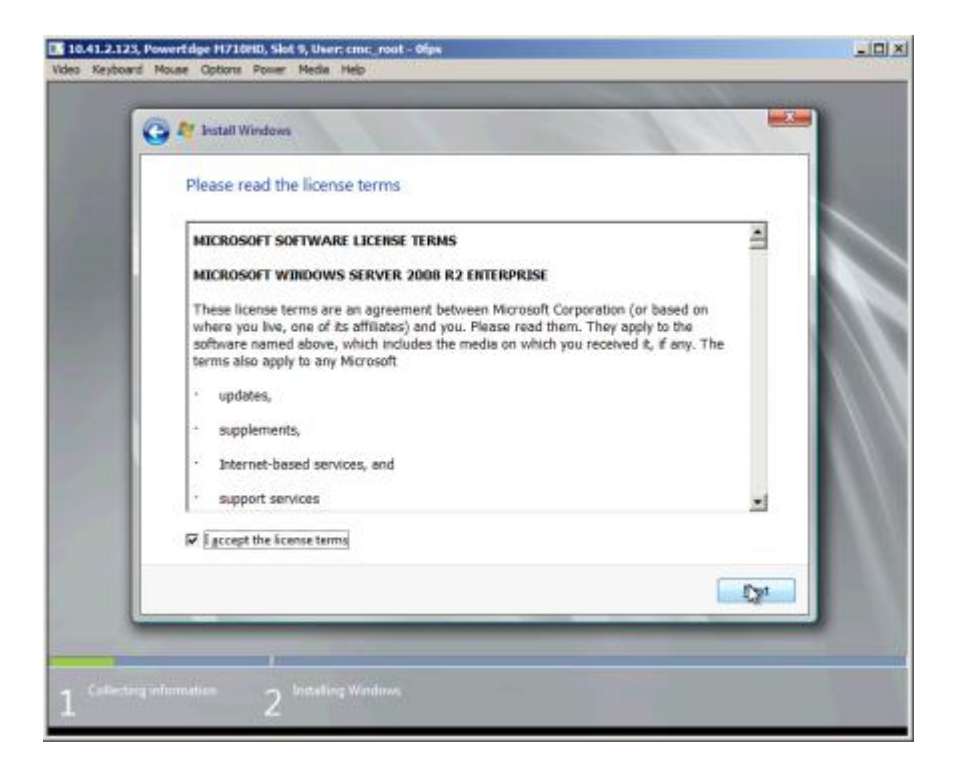

6. Set the Language to install, Choose the appropriate Time and currency format and Keyboard of input method. Click Next.

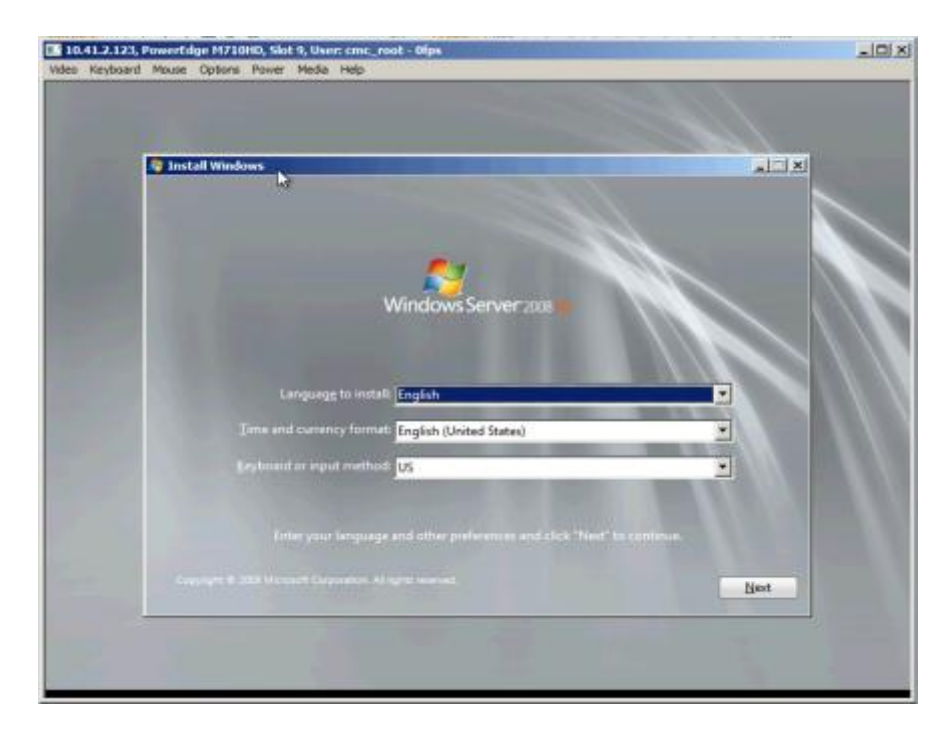

7. Install a new copy of Windows Server 2008 R2.

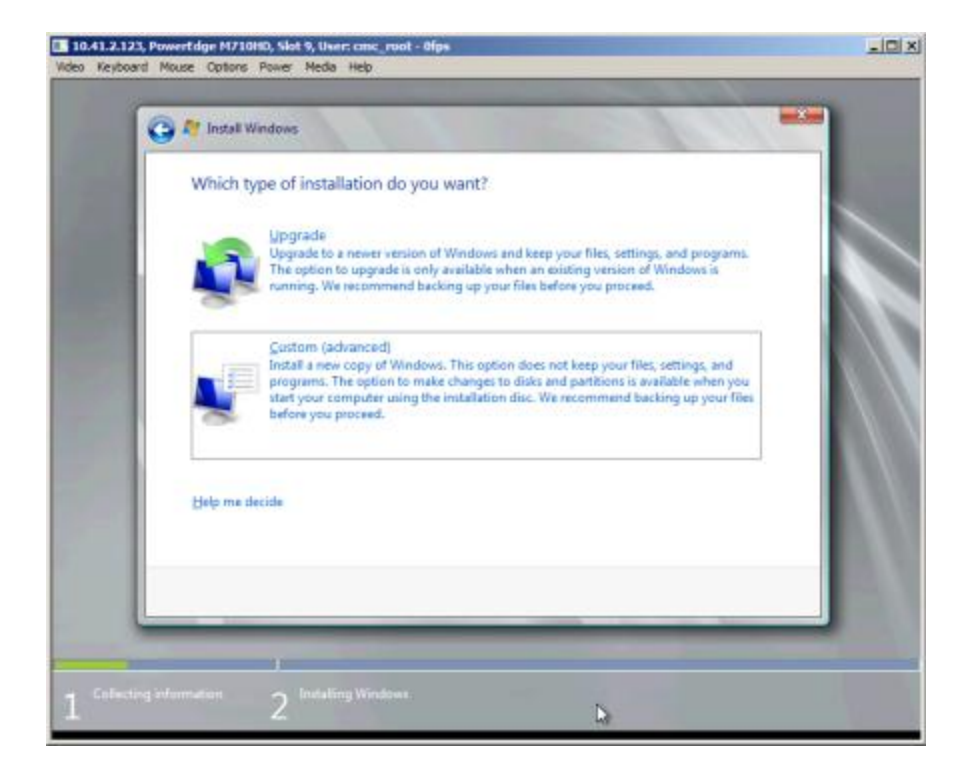

8. Select the disk partition to install in. Installation will start.

| Where do you want to install Windows | 2          |                         |     |
|--------------------------------------|------------|-------------------------|-----|
| Name                                 | Total Size | Free Space Type         |     |
| Disk 0 Partition 1: System Reserved  | 100.0 MB   | 71.0 MB System          |     |
| Disk 0 Partition 2                   | 136.0 GB   | 135.9 GB Primary        |     |
| €n Befresh<br>€n Load Driver         |            | Drive options (advanced | n   |
|                                      |            |                         | NG. |

9. After the installation completes, set the administrator password.

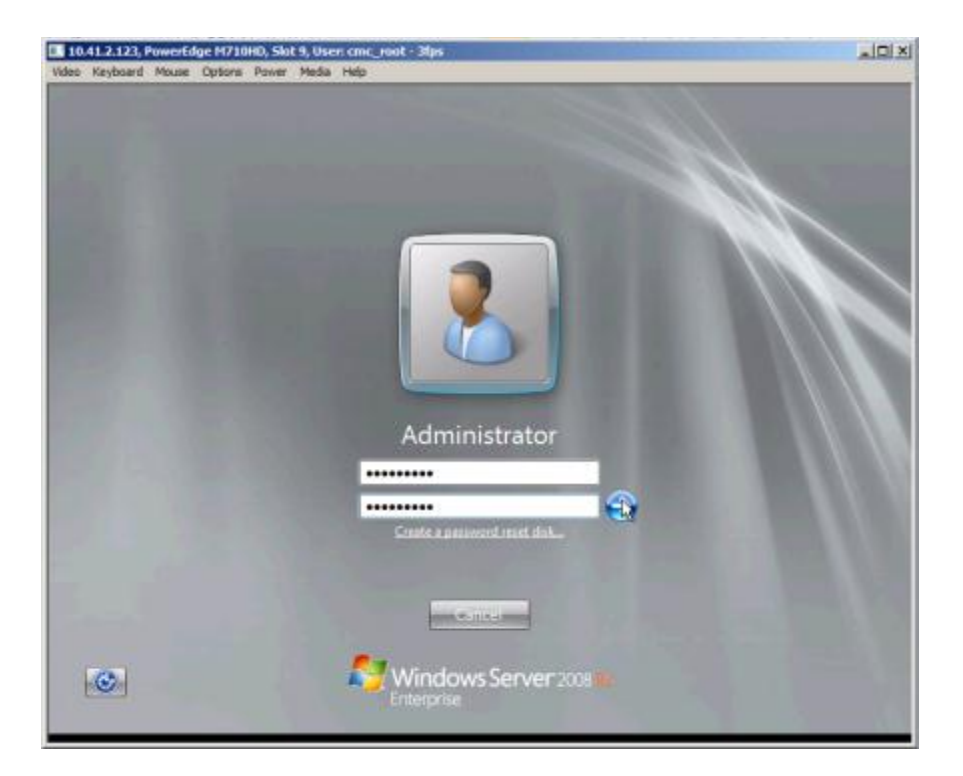

### Install the drivers for the Broadcom BCM57712-k

At this point, Windows Server 2008 R2 is installed, but does not recognize the Broadcom BCM57712-k. Use a USB drive to copy the driver to the PowerEdge M710HD. The file used in this guide was Bcom\_LAN\_16.2.0\_W2K3\_8\_64\_A01.exe, available from <a href="http://www.support.dell.com">http://www.support.dell.com</a>.

- 1. Double-click the executable to start the installation.
- 2. When the WinZip Self-Extractor prompts you, click Unzip to unzip the files.

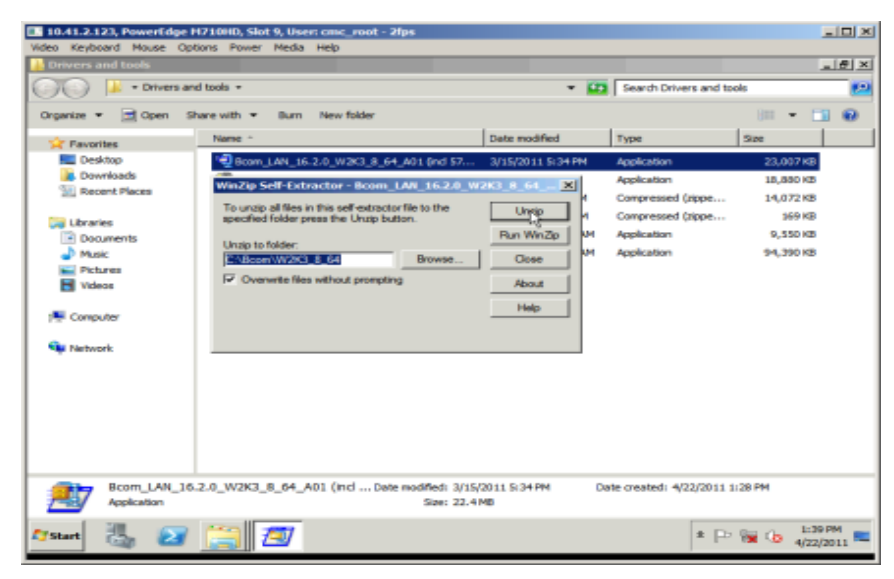

3. Navigate to C:\Bcom\W2K3\_8\_64\Driver\_Management\_Apps\_Installer, and double-click BcrmSetup.

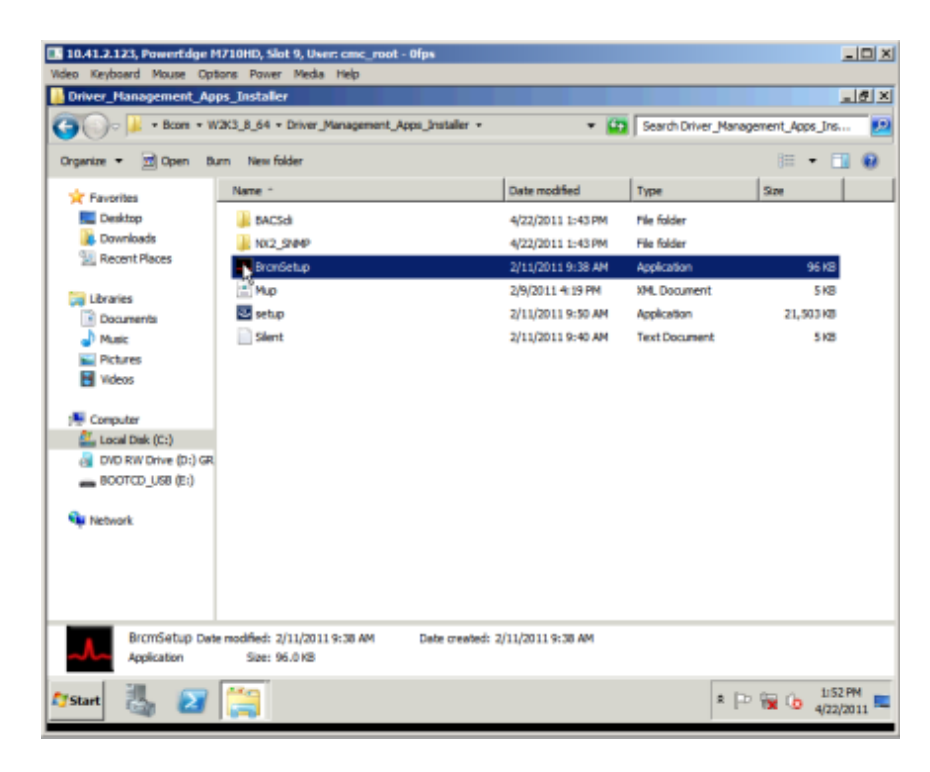

4. At the InstallShield Wizard splash screen, click Next.

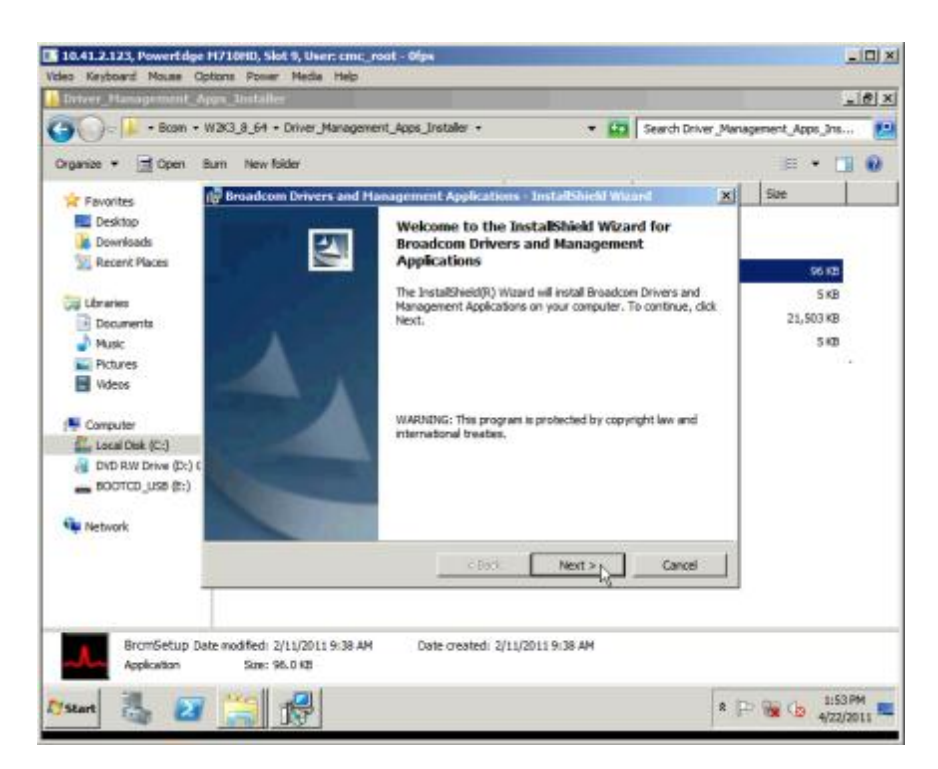

5. Accept the license agreement.

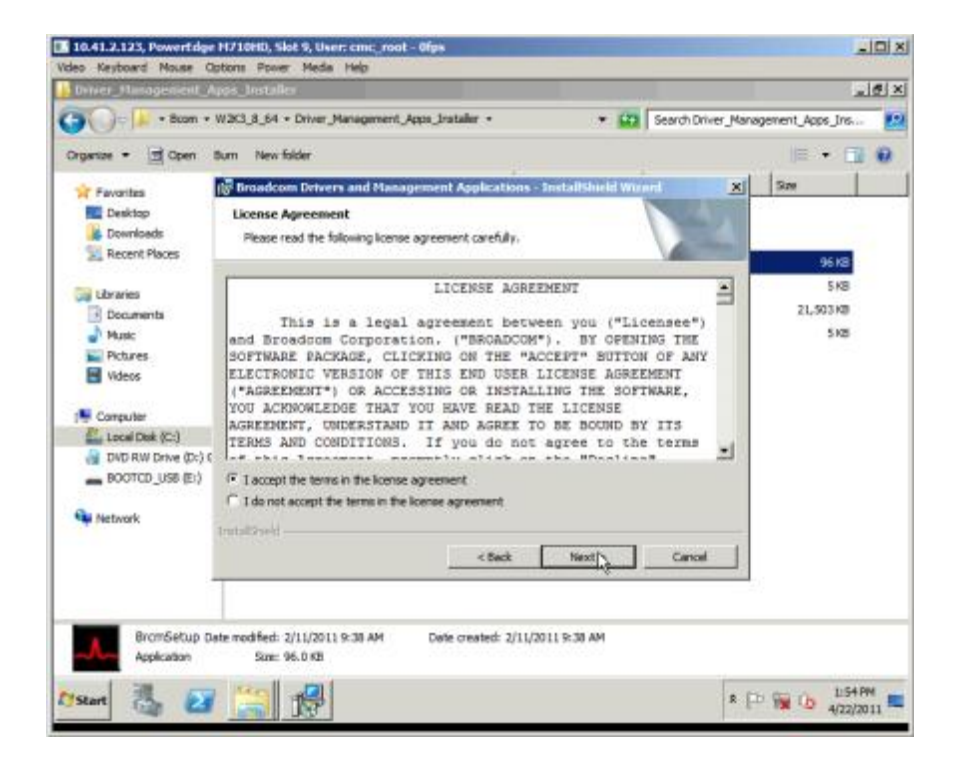

6. Click Control Suite and select This feature, and all subfeatures, will be installed on local hard drive. You will use the Broadcom Advanced Control Suite in configuring the interfaces. Click Next.

| 10.41.2.123, Powertdge<br>Video Keyboard Mouse Co | N710HD, Slot 9, User: cmc m<br>otons Power Media Help | not - Olps                                                                                                    |                                                                                                    |             |                                       |            |
|---------------------------------------------------|-------------------------------------------------------|----------------------------------------------------------------------------------------------------|----------------------------------------------------------------------------------------------------|-------------|---------------------------------------|------------|
| Driver_Management_A                               | pps_lestalles                                         |                                                                                                    |                                                                                                    |             |                                       | e ×        |
| () · Boam •                                       | W2K3_8_64 + Driver_Manageme                           | nt_Apps_Installer +                                                                                                    | • 🚮 Search D                                                                                                    | river_Manag | pement_Apps_Ins                       | 12         |
| Organize + 🖻 Open                                 | Burn New folder                                       |                                                                                                    |                                                                                                    |             | · •                                   |            |
| * Favorites                                       | Broadcom Drivers and Ha                               | nagement Application                                                                                                    | - InstallShield Warard                                                                                                    | ×           | Size                                  |            |
| Desktop                                           | Custom Setup<br>Select the program features y         | rou went installed.                                                                                                    |                                                                                                    | 4           | 100.000                               |            |
| Consuler                                          | Cick on an icon in the lat below                      | to change how a feature is<br>segment Applications<br>inter<br>will be installed on loca<br>ture will not be available. | Installed.<br>Feature Description<br>This feature will install the<br>Broadcame Advanced Conter<br>Inard drive.<br>If be restalled on local hard drive |             | 9613<br>510<br>21,50310<br>516<br>516 |            |
| Local Dek (C:)                                    |                                                       |                                                                                                    | This feature requires 91536<br>your hard drive.                                                                                                    | ) on        |                                       |            |
| Network                                           | and the second                                        |                                                                                                    |                                                                                                    |             |                                       |            |
|                                                   | Help                                                  | < Back                                                                                                    | Next > Canc                                                                                                    | <u>e</u>    |                                       |            |
| BramSetup Da<br>Appikation                        | ste wodfled: 2/11/2011 9:38 AM<br>Size: 96.0 KB       | Date created: 2/11                                                                                                    | /2011 9:38 AM                                                                                                    | • [1        | 1155P                                 | 941<br>511 |

7. Click Install. When the install completes, click Finish. The PowerEdge M710HD is now connected to the core Ethernet network.

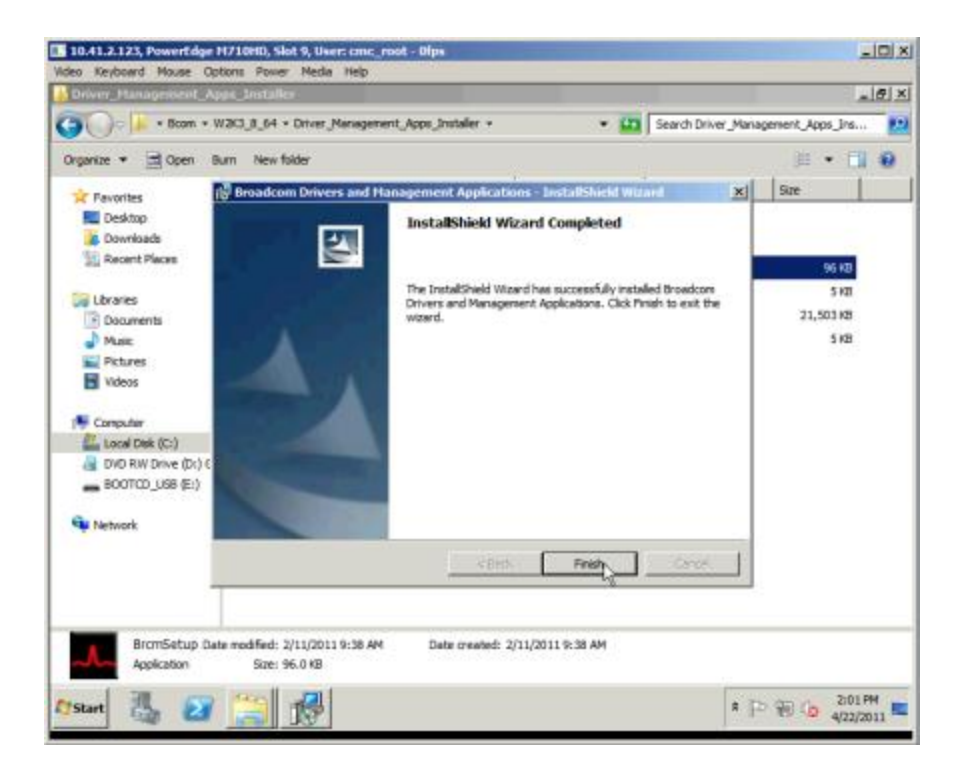

#### Install Windows updates

1. Launch Windows Update.

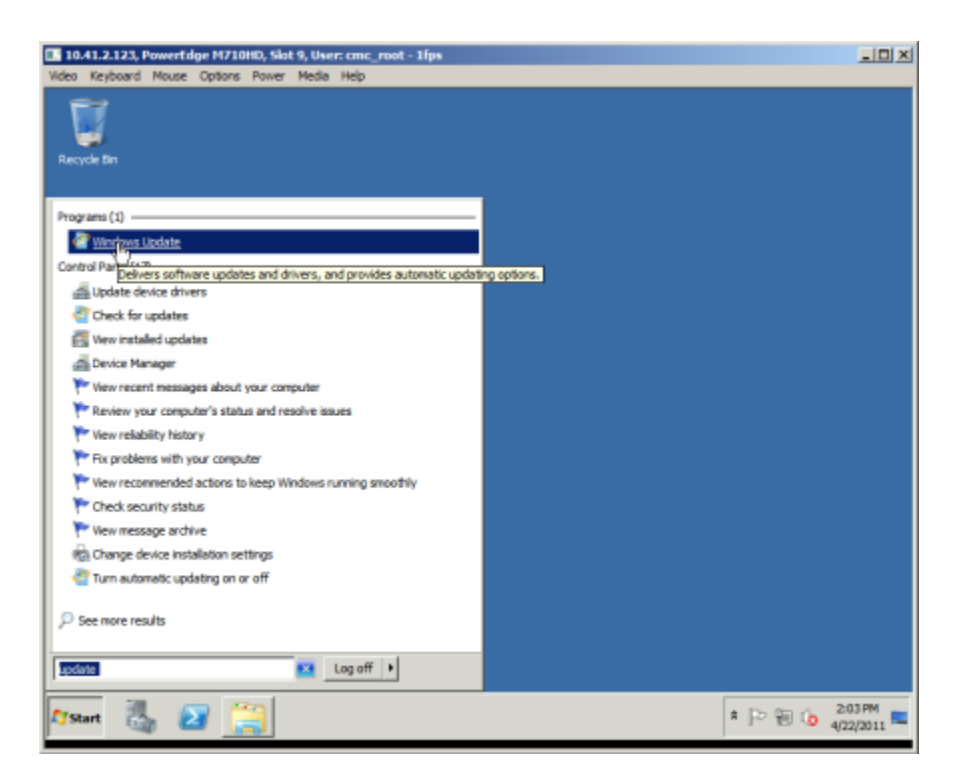

2. Optionally, turn on Automatic Updating.

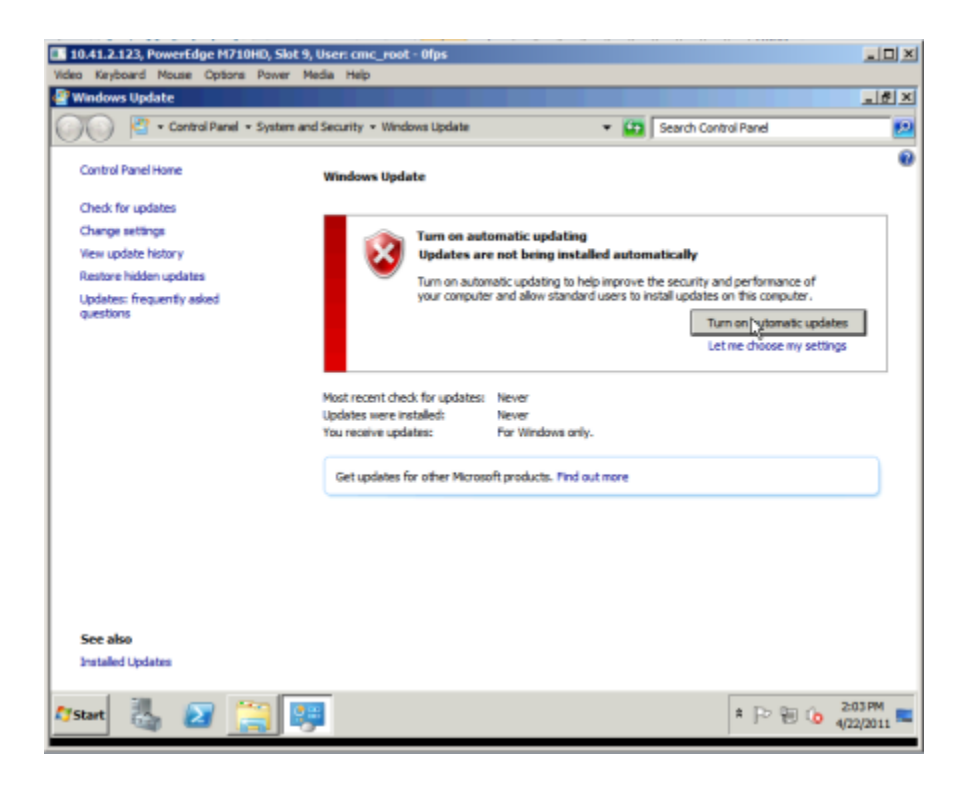

#### 3. Install the updates.

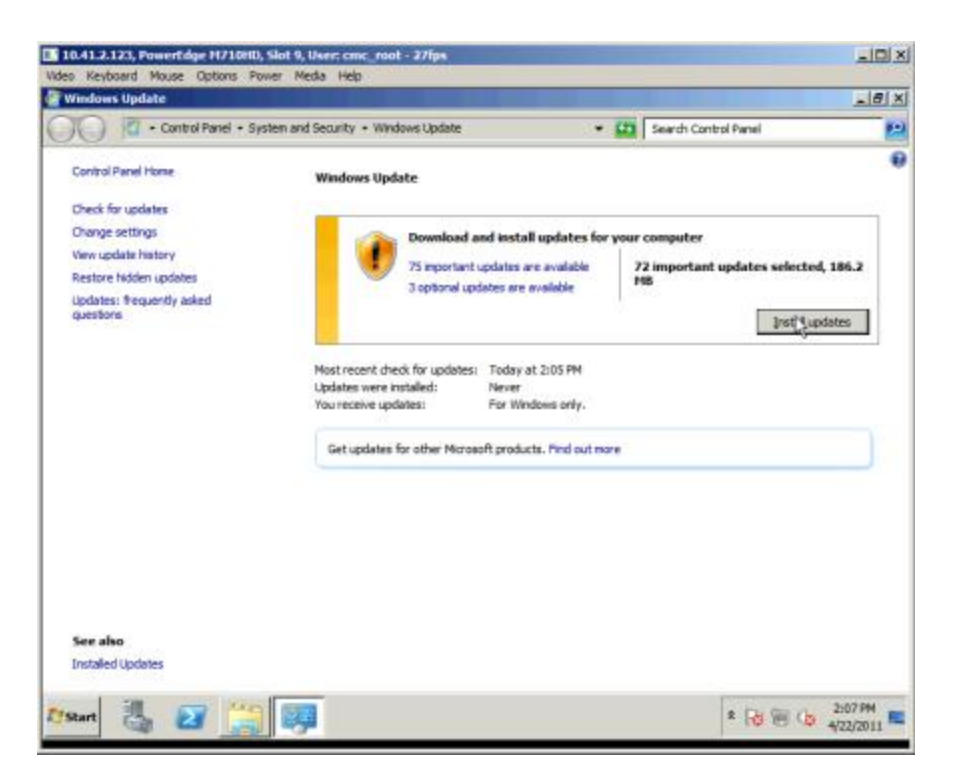

4. Accept the license agreement.

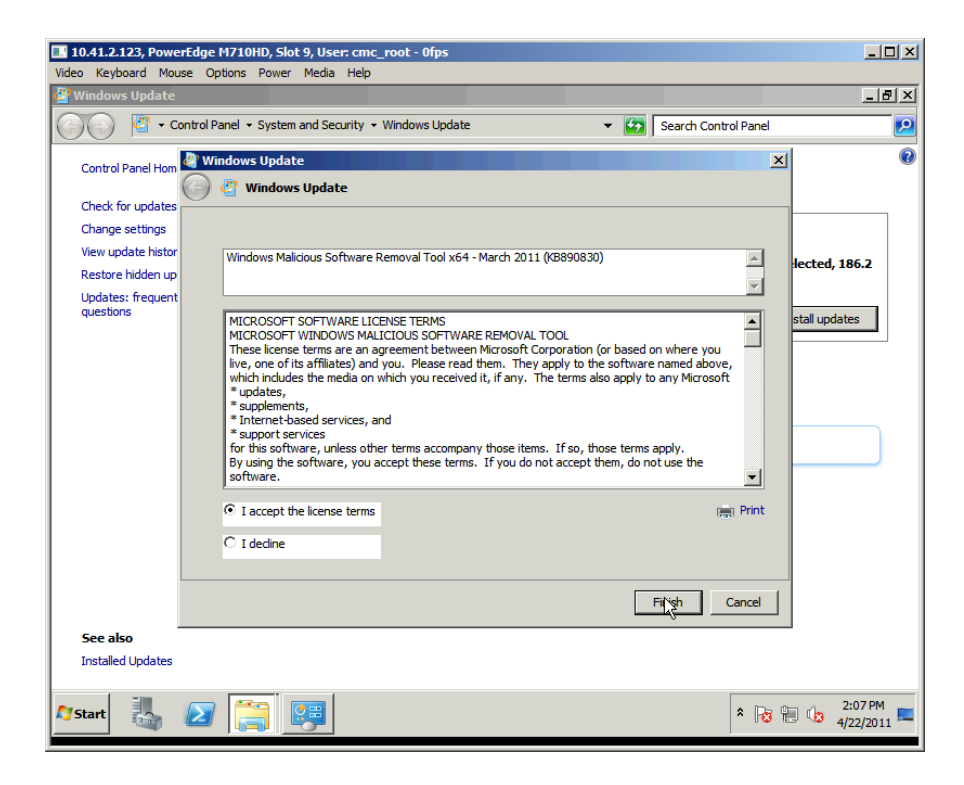

#### 5. Restart the system.

| to Keyboard Mouse Options Pow | er Media Help                     |                                                                                               |                              |
|-------------------------------|-----------------------------------|-----------------------------------------------------------------------------------------------|------------------------------|
| Windows Update                |                                   |                                                                                               | التالم ا                     |
| Control Panel + Sys           | ten and Security + Windowe Update | 👻 📫 🛛 Search Control P                                                                        | anel !                       |
| Control Panel Home            | Windows Update                    |                                                                                               |                              |
| Check for updates             |                                   |                                                                                               |                              |
| Change settings               | The undates we                    | re successfully installed                                                                     |                              |
| View update history           |                                   |                                                                                               |                              |
| Restore hidden updates        | Restart now to fin<br>updates.    | sh installing                                                                                 | Restart new                  |
| Updates: frequently asked     | Succeeded: 72 up                  | dates                                                                                         |                              |
| questions                     | Window                            | s can't update important files and services wi<br>frem. Save any open files, and then restart | hile the system              |
|                               | -                                 | a lanti a para lang apart mang ana a jarri salah s                                            |                              |
|                               | Most recent check for updates: To | day at 2:05 PM                                                                                |                              |
|                               | You receive updates: Fo           | r Windows only.                                                                               |                              |
|                               | Get updates for other Microsoft p | roducts. Find out more                                                                        |                              |
|                               | Wind                              | ows Update                                                                                    |                              |
|                               | 10                                |                                                                                               | 101 A. 101 A.                |
|                               |                                   | Restart your computer to hinsk ins                                                            | taling important updates     |
|                               |                                   | Windows carr't update important files and                                                     | services while the system is |
|                               |                                   | using them. Make sure to save your files                                                      | before restarting.           |
|                               |                                   | Remind me in:                                                                                 | 10 minutes                   |
| See also                      |                                   |                                                                                               |                              |
| Installed Updates             |                                   | Resta                                                                                         | rt now Postpone              |
|                               |                                   |                                                                                               |                              |

#### Set the iSCSI adaptor and network interface properties

1. Launch the Broadcom Advanced Control Suite (BACS).

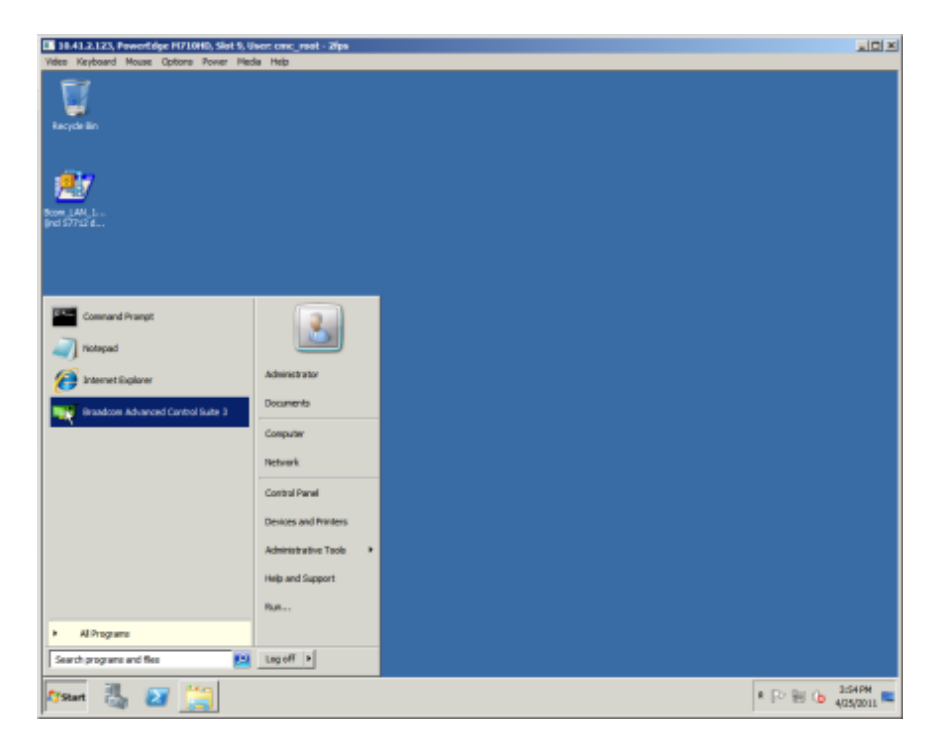

**NOTE**: Because there is only one switch in the chassis, half of the interfaces will show as disconnected.

2. Mouse over the connected iSCSI adaptor and note the number of the associated interface.

| LOALE J. LZX, Ferencinger H7/Lond, Sack 9, Went cone, most - Mask Vision Kinchood Mosee Continue Parker. Helis Help                                                                                                    |                                                                                                    |            |
|----------------------------------------------------------------------------------------------------|----------------------------------------------------------------------------------------------------|------------|
| Entry Law, L.                                                                                                    |                                                                                                    |            |
| and \$771214.                                                                                                    |                                                                                                    |            |
| File New Tools Heb                                                                                                    |                                                                                                    |            |
| Denice Plane private                                                                                                    | Uniformation Degroeter Configuration Statistics •                                                                                                    | 10.00      |
| Implementation         Implementation           Implementation         Implementation           Implementation <td< th=""><th>Mick Advices         ID: LI # 01 + 400           Preminent Wick Advices         DD: Li # 14 + 400           P Address         DD: Li # 14 + 400           P Address         DD: Li # 14 + 400           P Address         DD: Li # 14 + 400           P Address         DD: Li # 14 + 400           Participation         Mick Docks 1982 dawkalX01/L34           Linit Trans         UP           Dockx         Put           Sever (in Mood)         200</th><th>State Week</th></td<>                                                                                                    | Mick Advices         ID: LI # 01 + 400           Preminent Wick Advices         DD: Li # 14 + 400           P Address         DD: Li # 14 + 400           P Address         DD: Li # 14 + 400           P Address         DD: Li # 14 + 400           P Address         DD: Li # 14 + 400           Participation         Mick Docks 1982 dawkalX01/L34           Linit Trans         UP           Dockx         Put           Sever (in Mood)         200 | State Week |
| Experimental Control (1997)     Experimental Control (1997)     Experimental Control (199 | area U is GgP Hult Purchim SCB Adapter +42<br>Min<br>Min<br>Drove Tablemation<br>Drove Reads<br>Drove Reads<br>Drove Reads<br>Drove Date<br>Drove Date<br>Drove Date                                                                                                    |            |
| Divisio Paragement                                                                                                    | Vital Signs<br>The Vital Signs section of the Information tab has useful information about the network<br>adaptors that an installed in your system, such as the link status of the adapter and<br>general redución correctivity.                                                                                                    |            |
|                                                                                                    | * E- E (b. 30100                                                                                                    |            |

3. Select the corresponding network adaptor, and select the Configurations tab.

| Image: Service Service       Image: Service Service       Image: Service Service       Image: Service Service         Image: Service Service       Image: Service Service       Image: Service Service       Image: Service Service       Image: Service Service         Image: Service Service       Image: Service Service Service       Image: Service Service Servic                                                                                                    |                                | i Nab                                                                                                    |                                                                                                    |                                                                                                    |   |
|----------------------------------------------------------------------------------------------------|--------------------------------|----------------------------------------------------------------------------------------------------|----------------------------------------------------------------------------------------------------|----------------------------------------------------------------------------------------------------|---|
| Verw       Verw         Verw       Verw                                                                                                    | 25<br>ar LAN 1.<br>a 37712 d - | - Troublen Advanced Central Setts 3                                                                                                    |                                                                                                    |                                                                                                    |   |
| Constant Registration     Constant Registration     Constant Regi |                                | Par Ves Taos rego<br>Explorer Ves 0                                                                                                    | 🕖 Education 😽 Dispositors                                                                                                    | Configurations   Statistics                                                                                                    | * |
|                                                                                                    |                                | View     View     View | Link Spraces,     Ser Sprace bits defined values     Ser Sprace bits defined values     Ser Sprace See Stiffeed     Prof Longs Seed Officed     Prof Longs Seed Officed     Prof Longs Seed Officed     Prof Longs Seed Officed     Drots Sprace     Londy Administered Admess     Name On Subauxity Profile     Discourses     Name On Subauxity Profile     TO Connection Officed (Prof)     TO Connection Officed (Prof)     TO Connection Officed (Prof)     TO Connection Officed (Prof)     TO Connection Officed (Prof)     TO Connection Officed (Prof)     TO Connection Officed (Prof)     To Connection Officed (Prof)     To Connection Officed     To Connection Officed     To Connection Officed     To Connection Officed     To Connection Officed     To Connection Officed     To Connection Officed     To Connecon     To Connection Officed     To Connection O | Risabled (Serball)<br>TuNe evolved (Serball)<br>TuNe evolved (Serball)<br>TuNe evolved (Serball)<br>Tunke period<br>1000 (Period)<br>Natification<br>Natification<br>Natific |   |

4. Set the Jumbo packet size. In this case, it is set to 9000.

| ILLI J. LI A. Facebook dage Martinologika N. Daven const anges     Telmo. Harghoad - Mounde - Epitone, - Mende - Helge     Seconde Brit                                                                                                    |                                                                                                    | <u>.D</u> ×                                                                                                    |
|----------------------------------------------------------------------------------------------------|----------------------------------------------------------------------------------------------------|----------------------------------------------------------------------------------------------------|
| Rom July 5-<br>(erd 5722 6-<br>Pier Veren Turk Help                                                                                                    |                                                                                                    |                                                                                                    |
| Concurrent Autoria primeri<br>The Transp. 14-94 Connection<br>The Transp. 14-94 Connection<br>The Tran                             | Construction     Comparison     Comparison                                                                                                    | 1         1         1         1         1         1         1         1         1         1         1         1         1         1         1         1         1         1         1         1         1         1         1         1         1         1         1         1         1         1         1         1         1         1         1         1         1         1         1         1         1         1         1         1         1         1         1         1         1         1         1         1         1         1         1         1         1         1         1         1         1         1         1         1         1         1         1         1         1         1         1         1         1         1         1         1         1         1         1         1         1         1         1         1         1         1         1         1         1         1         1         1         1         1         1         1         1         1         1         1         1         1         1         1         1         1         1 |
| System devoes (ME)<br>(VOX) Broadcare COH3772<br>(VOX) Broadcare ECH3772<br>(VOX) Broadcare ECH3772<br>( | Install Machine Quarter Christeller De<br>Installer Packet<br>Jandeo Packet and<br>Jandeo Packet and<br>Sandeo Packet and<br>Sandeo | neuro                                                                                                    |

5. Disable the IPv4 Large Send Offload option. According to the <u>Using Broadcom Advanced Control</u> <u>Suite 3: Broadcom NetXtreme 57XX User Guide</u>, Jumbo Frames and Large Send Offload (LSO) are mutually exclusive properties.

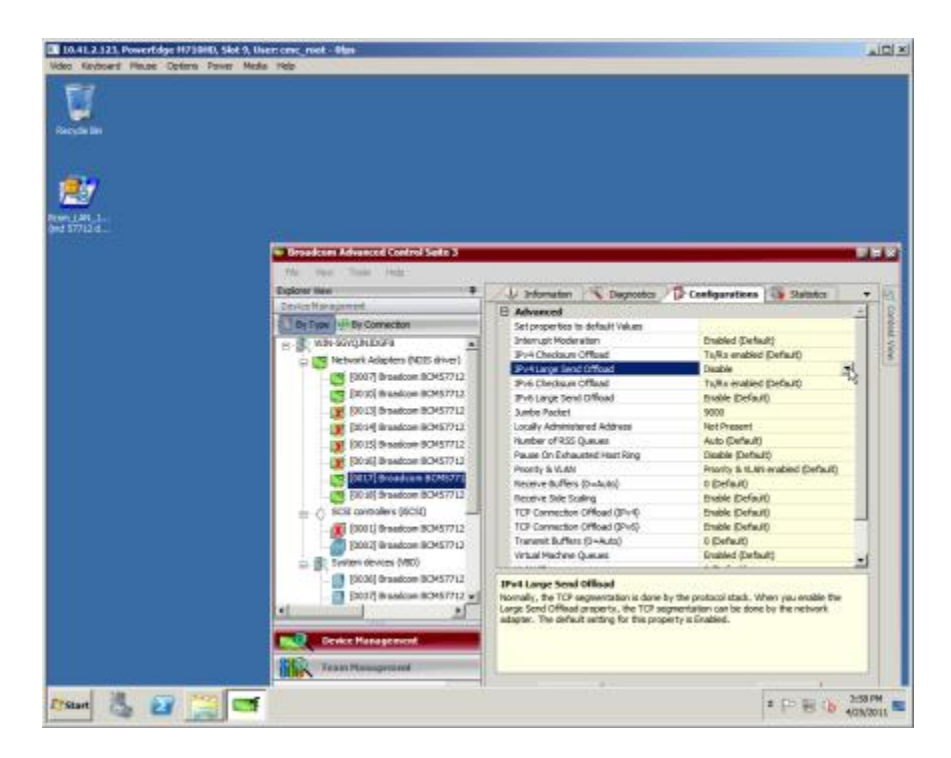

6. Click Apply, and click Yes to clear the warning.

| <u>.</u> | De Breaklowe Advanced Control Setter 3<br>Fry Inc. Soc. Sett. |                                                                                                    |                                                                                                    | -               |
|----------|---------------------------------------------------------------|----------------------------------------------------------------------------------------------------|----------------------------------------------------------------------------------------------------|-----------------|
|          |                                                               | Advanced     Advanced     Advanced | Configuration  Status  Status | of Context Week |
|          | Control Pressbarrent                                          | Nemely, the TO segmentation is done by<br>urga Send Official property, the TO Heaps<br>adapter. The default setting for the property<br>Apple                                                                                                    | the protocol inside. When you enable the enabled on the backwark enabled on by the behavior as it thrubbed.                                                                                                    |                 |

7. Select the iSCSI adaptor, and select the Configurations tab.

| 7     | w Breadcon Advanced Control Salte 3                                                                                                    |                                                                                                    |                                          |     |
|-------|----------------------------------------------------------------------------------------------------|----------------------------------------------------------------------------------------------------|------------------------------------------|-----|
| Mi_1_ | File: Next Taxie Hep<br>Explorer Vern                                                                                                    | All Information (Characteria)                                                                                                    | (The market )                            | 365 |
|       | Delice Management                                                                                                    | T and the second                                                                                                    | *** 348883                               | 12  |
|       | Au Type - By Connection                                                                                                    | View ID                                                                                                    |                                          | 18  |
|       | C II WE SOUND?                                                                                                    | B Pv4 Configuration                                                                                                    |                                          | 12  |
|       | a 100 Network Adapters (NEE) down!                                                                                                    | Pv40HCP                                                                                                    | tratile .                                | 1 R |
|       | (IN) (apt of Brownian SCHS7712                                                                                                    | ES IPv6 Configuration                                                                                                    |                                          | 100 |
|       | 100 M American BCM57712                                                                                                    | IPv6 DHCP                                                                                                    | Deable                                   |     |
|       | Control Broading Brand Prov                                                                                                    | Process Router Advertagements                                                                                                    | Grade                                    |     |
|       | TOUL Anatom PORTIN                                                                                                    | P Address is inset itselfs Length                                                                                                    |                                          |     |
|       | Third American BOACTIN                                                                                                    | Defail Grevey                                                                                                    |                                          |     |
|       | The second second | Default Galeway Subriet Prefix Length                                                                                                    | #                                        |     |
|       |                                                                                                    | May .                                                                                                    | 1590                                     |     |
|       | (BOTH PORCH BURNING                                                                                                    |                                                                                                    | E- (142)                                 |     |
|       | C A Statement (SCID)                                                                                                    |                                                                                                    |                                          |     |
|       | Will Broken B W57211                                                                                                    |                                                                                                    |                                          |     |
|       |                                                                                                    |                                                                                                    |                                          |     |
|       | Contract And Contract And Contract                                                                                                    |                                                                                                    |                                          |     |
|       | Divisi Assessment President                                                                                                    | Contract of the second second s |                                          |     |
|       | a loved branches and the                                                                                                    | ISESE Planagement                                                                                                    | statements and a second statement of the |     |
|       |                                                                                                    | processing from the CPU to the Broadcom net                                                                                                    | twork adaptar.                           |     |
|       |                                                                                                    |                                                                                                    |                                          |     |
|       | Device Hanagement                                                                                                    |                                                                                                    |                                          |     |
|       | 120                                                                                                    |                                                                                                    |                                          |     |
|       | BOH Tears Hangement                                                                                                    |                                                                                                    |                                          |     |
|       |                                                                                                    |                                                                                                    |                                          |     |

8. Turn off DHCP, and ether the IP address. Click Apply, and click Yes to clear the warning.

| U.      |                                                                                                    |                                                                                                    |                                                                                             |               |
|---------|----------------------------------------------------------------------------------------------------|----------------------------------------------------------------------------------------------------|---------------------------------------------------------------------------------------------|---------------|
| Rock B1 | Providence of centred level of the sector     Provide Provide Pro | Configuration     Configuration     Configu | 0<br>Denobe<br>111-41.5 s21<br>354.8 s21<br>154.8 s<br>Denobe<br>Denobe<br>Denobe<br>0<br>0 | ig' Const Ves |
|         | Device Histoproved                                                                                                    | 12     Default Gateway       12     Default Gateway       12     Enter the Gefault gateway.       2     Austr                                                                                                    | Pput                                                                                        |               |
|         | and the second                                                                                                    |                                                                                                    | BAL                                                                                         | 0             |

#### Create the VLANs

1. In the left pane, click Team Management, right-click on the iSCSI adaptor (#42 in our case), and select Create a VLAN.

| 🕶 Brandson Measured Control Sales 3                                                                                                    |                                                                                    |                                                             |                                                      |                                                 | -  |
|----------------------------------------------------------------------------------------------------|------------------------------------------------------------------------------------|-------------------------------------------------------------|------------------------------------------------------|-------------------------------------------------|----|
| File Yere Tools Teams Help                                                                                                    |                                                                                    | -                                                           | The contraction                                      | WE PLANT                                        | 10 |
| Terri Balanaran                                                                                                    | 1/ Information                                                                     | · Cagnostica                                                | Br Configurations                                    | Superce                                         |    |
| - The land period                                                                                                    | 8 Wall Signs                                                                       |                                                             |                                                      |                                                 | 8  |
| - BBI TEATS                                                                                                    | MAC Address                                                                        |                                                             | 00-10-19-01-                                         | P4-90                                           |    |
| E Chatsagned Adapters                                                                                                    | Permanent MAC 2                                                                    | Address                                                     | 00-10-18-81-                                         | P4-90                                           | 3  |
| [1007] Broadcan SCN07712 M                                                                                                    | P Address                                                                          |                                                             | \$0.41.2.005                                         |                                                 | 2  |
| INVESTIGATION AND ADDRESS OF ADDRESS OF ADDR | PV6 IP Address                                                                     |                                                             | 540.bcie#                                            | 912-049-6-650%34                                |    |
| Enviral in pressan provide a re-                                                                                                    | Link Status                                                                        |                                                             | Ub .                                                 |                                                 |    |
| [1011] Broadcan 80967712 M                                                                                                    | PD Duplex                                                                          |                                                             | 1.4                                                  |                                                 | _  |
| [0014] Broadcare 5046771214                                                                                                    | etx Speed (in Hope)                                                                |                                                             | 206                                                  |                                                 |    |
| TROUG American MONTECOM                                                                                                    | Official Capability                                                                | ent .                                                       | 106,190,00,                                          | 856                                             | _  |
| - W (NOT) BOROLANDO-COVILIA                                                                                                    | Ma                                                                                 |                                                             | 4080                                                 |                                                 |    |
| (B016) Breadcan-BCM5771216                                                                                                    | B Oriver Informa                                                                   | diam.                                                       |                                                      |                                                 |    |
| THE REAL PROPERTY AND ADDRESS OF                                                                                                    | Driver Status                                                                      |                                                             | Looked                                               |                                                 |    |
| AND DOUBLESS STATES                                                                                                    | Driver Name                                                                        |                                                             | bond80a.sys                                          |                                                 |    |
| Create a Tear                                                                                                    | Driver Version                                                                     |                                                             | 6.2.9.0                                              |                                                 |    |
| Manuar Terr                                                                                                    | Driver Date                                                                        |                                                             | 3/4/2011                                             |                                                 |    |
| Desite Platageneet                                                                                                    | Weal Stepre     The Vital Stepre     departs that are in     general retructs care | er af the informatio<br>rialeid in your synte<br>nectivity, | n tab has useful informa<br>m, much as the link stah | dian about the network<br>is of the adaptar and |    |
| and Acces                                                                                                    |                                                                                    | _                                                           | B                                                    | 91-1                                            | 0  |

2. Click Next to clear the splash screen.

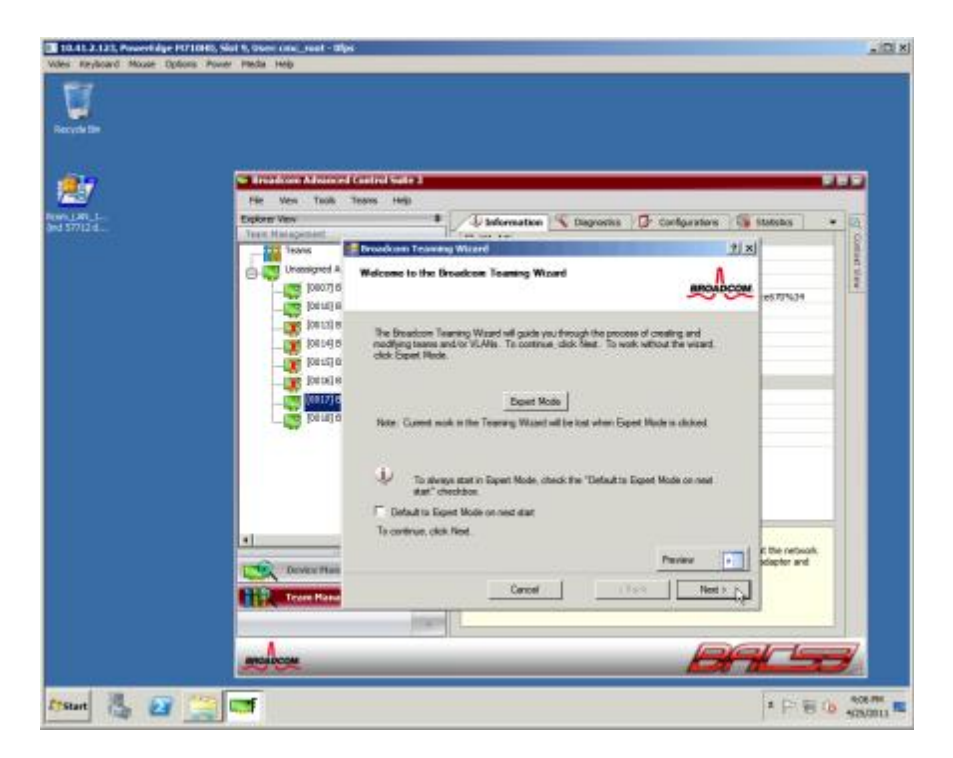

3. Each VLAN is associated with a team. Enter the name of the team, and click Next.

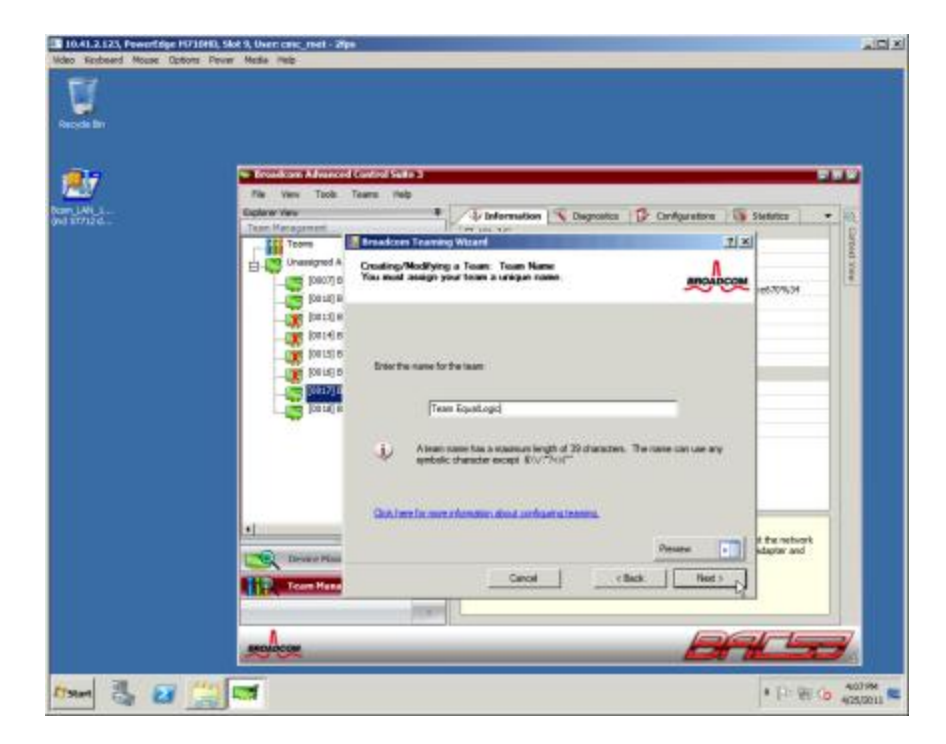

4. Enter the name of the VLAN, and click Next.

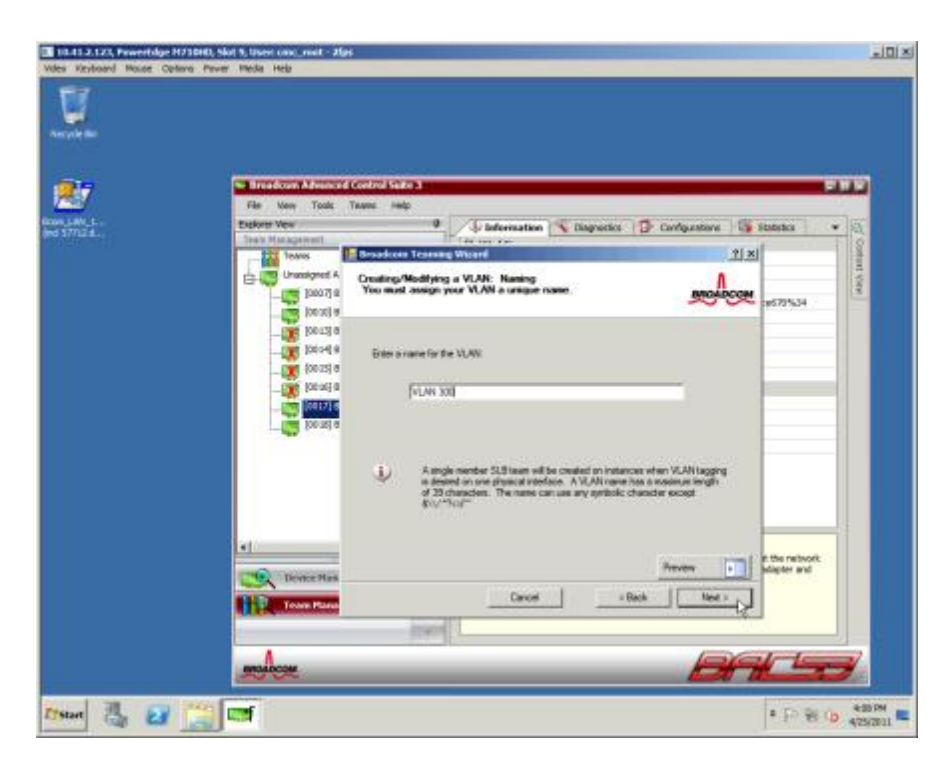

5. Select Tagged for the VLAN type, and click Next.

| 17   | The New Task                                                                                                    | Sens No                                                                                                    |                                      |             |
|------|----------------------------------------------------------------------------------------------------|----------------------------------------------------------------------------------------------------|--------------------------------------|-------------|
| AN L | Explorer New                                                                                                    | I Jaformation S Despatts D Cardorate                                                                                    | ons in Statistics                    | • 10        |
|      | Tear Hendartert                                                                                                    | Pire an Inc.                                                                                                    | a last                               | 2           |
|      | Consection of the second second secon | Creating/Hodfrang a VLAR: Togoing<br>The VLAR type must be specified.                                                   | Man Harris                           | Badi, Yilew |
|      | - 28 (0013) 6<br>- 28 (0013) 6<br>- 28 (0013) 6<br>- 28 (0013) 6<br>- 29 (0013) 6                                                                                                    | Wastinite W.Witpe<br>C Unaged<br>C Tagged                                                                               |                                      |             |
|      |                                                                                                    | U Flagged VLWI is whethed, be sure the worksh supports tagged VLWIs To use VLWI ID Is wheth untagged rade batter rates. |                                      |             |
|      | el<br>Contact Plant<br>Frank Hand                                                                                                    | Dancel Check 7                                                                                                    | t Ver netter<br>edepter and<br>Ref > | r           |
|      | Tearrithme                                                                                                    | Cancel Clack N                                                                                                    | eus P1                               |             |

6. Enter the tag value, and click Next.

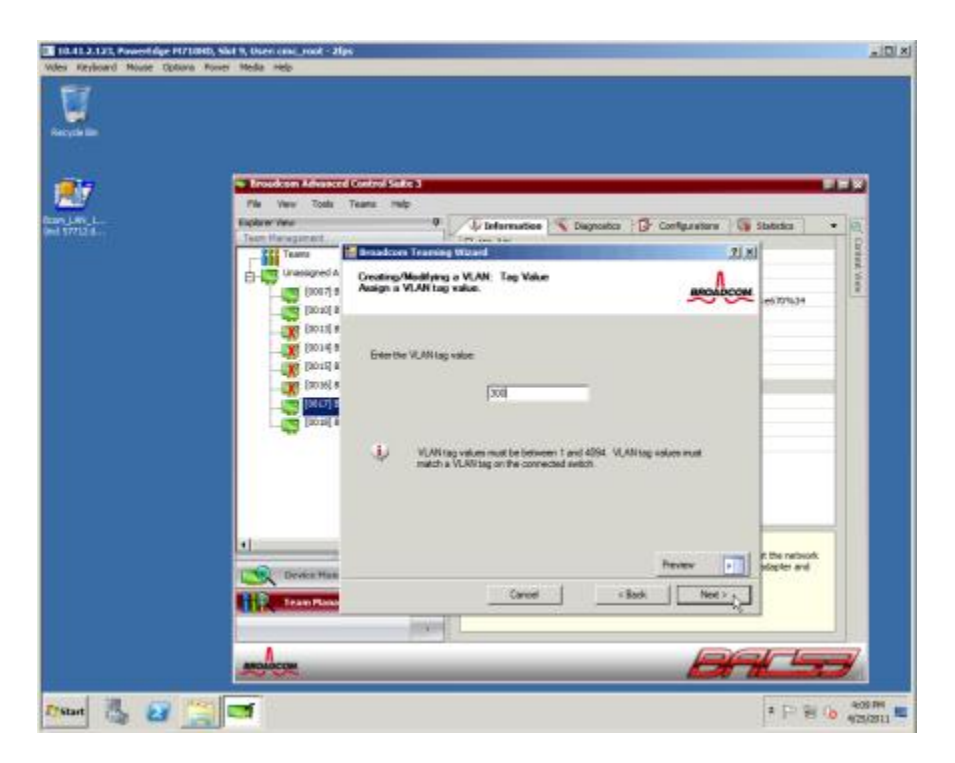

7. Click Finish to create the VLAN, and click Yes to on the warning pop-up.

| o Keyboard Mouse Options P | j, socky user coni≪ jook ⊂ mps<br>ower Meda Heb                                                                                                    |
|----------------------------|----------------------------------------------------------------------------------------------------|
| cyde Bin                   |                                                                                                    |
| 97                         | Broadcom Advanced Control State 3     File View Tools Teams Help                                                                                                    |
| LAN_1                      | Explorer View 🔍 🗘 Information 🔨 Diagnostics 🥵 Configurations 🚳 Statistics 🔹 🧕                                                                                                |
|                            | Team Management                                                                                                    |
|                            | Unassigned A<br>Congratulations! The Teaming Wizard has finished collecting<br>information.<br>How would you like to proceed?<br>BROADCOM.<br>How would you like to proceed? |
|                            |                                                                                                    |
|                            | The processing and events innovation of contractory in     The processing and events innovation of contractory in     The processing and events innovation of contractory in |
|                            | Applying the changes will temporarily intempt the network connection.     The process may take several minutes and the connection will resume     alterwards.                |
|                            | the network     depler and                                                                                                    |
|                            | Cancel Cancel Finah                                                                                                    |
|                            | mohoon Ditter                                                                                                    |
| art 浅 🛜 管                  | * P 🗑 🕼 🗤                                                                                                    |

Repeat steps 1 through 7 in this section to create a VLAN for TCP/IP traffic, changing the team name, VLAN name, and tag value as appropriate. For this guide, we used Team TCP, VLAN 200, and 200 as the values for this VLAN. There is no need to set jumbo frames or disable LSO for the TCP/IP connection.

## Restrict traffic to the designated VLANs (optional)

- E ILA 2.2.2. Anweotoge 2/21412, Sint A, Uner row, root. 66ps Vote: Redeard Noor Option: Power Nedis Hep Recycle In Recycle In E ILA 2.2.2. Anweotoge 2/21412, Sint A, Uner row, root. 66ps Recycle In E ILA 2.2.2. Anweotoge 2/21412, Sint A, Uner row, root. 66ps Recycle In E ILA 2.2.2. Anweotoge 2/21412, Sint A, Uner row, root. 66ps Recycle In E ILA 2.2.2.2. Anweotoge 2/21412, Sint A, Uner row, root. 66ps Recycle In E ILA 2.2.2.2. Anweotoge 2/21412, Sint A, Uner row, root. 66ps Recycle In E ILA 2.2.2.2. Anweotoge 2/21412, Sint A, Uner row, root. 66ps Recycle In E ILA 2.2.2.2. Anweotoge 2/21412, Sint A, Uner row, root. 66ps Recycle In E ILA 2.2.2.2. Anweotoge 2/21412, Sint A, Uner row, root. 66ps Recycle In E ILA 2.2.2.2. Anweotoge 2/21412, Sint A, Uner row, root. 66ps Recycle In E ILA 2.2.2.2. Anweotoge 2/21412, Sint A, Uner row, root. 66ps Recycle In E ILA 2.2.2.2. Anweotoge 2/21412, Sint A, Uner row, root. 66ps Recycle In E ILA 2.2.2.2. Anweotoge 2/21412, Sint A, Uner row, root. 66ps Recycle In E ILA 2.2.2. Anweotoge 2/21412, Sint A, Uner row, root. 66ps Recycle In E ILA 2.2.2. Anweotoge 2/21412, Sint A, Uner row, root. 66ps Recycle In E ILA 2.2.2. Anweotoge 2/21412, Sint A, Uner row, root. 66ps Recycle In E ILA 2.2.2. Anweotoge 2/21412, Sint A, Uner row, root. 66ps Recycle In E ILA 2.2.2. Anweotoge 2/21412, Sint A, Uner row, root. 66ps Recycle In Recycle In Recy
- 1. Open the Network and Sharing Center.

2. Select the first network connection, right-click it, and select Disable.

| 18.43.2.123, Pewertdge 1171310.                                                                                                    | Slot 9, User: crisc_root                                                                                                    | in Alipe                                 |                        |           |
|----------------------------------------------------------------------------------------------------|----------------------------------------------------------------------------------------------------|------------------------------------------|------------------------|-----------|
| Betwark and Manage Contine                                                                                                    |                                                                                                    |                                          |                        | _(#) ×)   |
| COC I + Control Parket + tw                                                                                                    | ovolk and bitamet + two                                                                                                    | work and Sharing Center                  | Employed Control Parel | 810       |
| Central ResetHorse<br>Orange adjuster settings<br>Drange adjuster settings<br>Drange adjustered sharing settings<br>New place<br>Margin of Optimus<br>New York | Vice year heat and<br>Although the second<br>Although the second<br>Although t | Andre information and set up connections | Sim ful map            | 0         |
| Etsent 📇 🛃 🧮                                                                                                    | <b>19</b>                                                                                                    |                                          | * P= 90 G              | 4/25/2011 |

3. Select the second network connection, right-click it, and select Disable.

| Seinards and Sharing Frederic                                                                                       |                                                                                                    |                                                                  |                                                                                                    | 2141 |
|----------------------------------------------------------------------------------------------------|----------------------------------------------------------------------------------------------------|------------------------------------------------------------------|----------------------------------------------------------------------------------------------------|------|
| 💭 👯 + Control Panel + Net                                                                                           | teoric and Internet + Nete                                                                                                    | ork and Sharing Center                                           | Grant Cantool Panel                                                                                                    | 1    |
| Control Paral Harra<br>Control Paral Harra<br>Charge adaptes at those at those<br>charge of varied sharing at those | Verw yver hande i ver<br>verw yver hande erf<br>verw yver som sollte erfor<br>verw yver sollte erfor<br>verw yverw yver sollte erfor<br>verw yverw y | An and sharing Career<br>work information and set up connections | See ful may<br>See ful may<br>Determined on decomment<br>Technol 2<br>Technol 2<br>Tech |      |

Now, all network traffic goes through the VLANs.

| 18.41.2.123, PowerEdge H0710HD, 5 | Not 5, User: cmc_root - Ofps                                                              |                                                                |                        |
|-----------------------------------|-------------------------------------------------------------------------------------------|----------------------------------------------------------------|------------------------|
| Video Keyboard Mouse Options Powe | er Media Help                                                                             |                                                                | 101-1                  |
| Retwork and Sharing Center        |                                                                                           |                                                                | X                      |
| Control Panel + Nets              | vork and Dritemet . Network and Sharing Center                                            | - 🚥                                                            | Search Control Panel 🔝 |
| Control Panel Home                | View your basic network information and set up com                                        | rections                                                       | •                      |
| Change adapter settings           | i 🏨 —— 👙                                                                                  | See N                                                          | l mp                   |
| Change advanced sharing settings  | WIN-SOVQ.HUDGF8 Multiple network<br>(This computer)                                       | ia Internet                                                    |                        |
|                                   | View your active networks                                                                 | Connect or deco                                                | nnext                  |
|                                   | ptnet.principledtech.com                                                                  | Access type: Internet<br>Convertings: E Town Internet VIAN 200 |                        |
|                                   |                                                                                           | A                                                              |                        |
|                                   | Unidentified network                                                                      | Access type: No network access                                 |                        |
|                                   | Public network                                                                            | Connections: 🔋 Team EqualLage, VLAN 300                        |                        |
|                                   | Change your networking settings                                                           |                                                                |                        |
|                                   | Set up a new connection or network<br>Set up a wineless, broadband, clai-up, ad hoc, or t | IPN connection; or set up a router or access point.            |                        |
|                                   | Connect to a network<br>Connect or reconnect to a wireless, wired, dial-up                | ar VPN network connection.                                     |                        |
|                                   | Troubleshoot problems                                                                     |                                                                |                        |
|                                   | Diagnose and repair network problems, or get thou                                         | bieshooting information.                                       |                        |
|                                   |                                                                                           |                                                                |                        |
|                                   |                                                                                           |                                                                |                        |
|                                   |                                                                                           |                                                                |                        |
| See also                          |                                                                                           |                                                                |                        |
| Windows Prevail                   |                                                                                           |                                                                |                        |
| аям ᡀ 🛛 🎇                         | <b>9</b>                                                                                  |                                                                | * [P· 원 👍 500 PH       |

#### Install the EqualLogic Hardware Integration Toolkit

- 1. Copy the installer for the EqualLogic Hardware Integration Toolkit (HIT) to the PowerEdge M710HD.
- 2. Double-click the Setup64 icon.
- 3. At the splash screen, click Next.

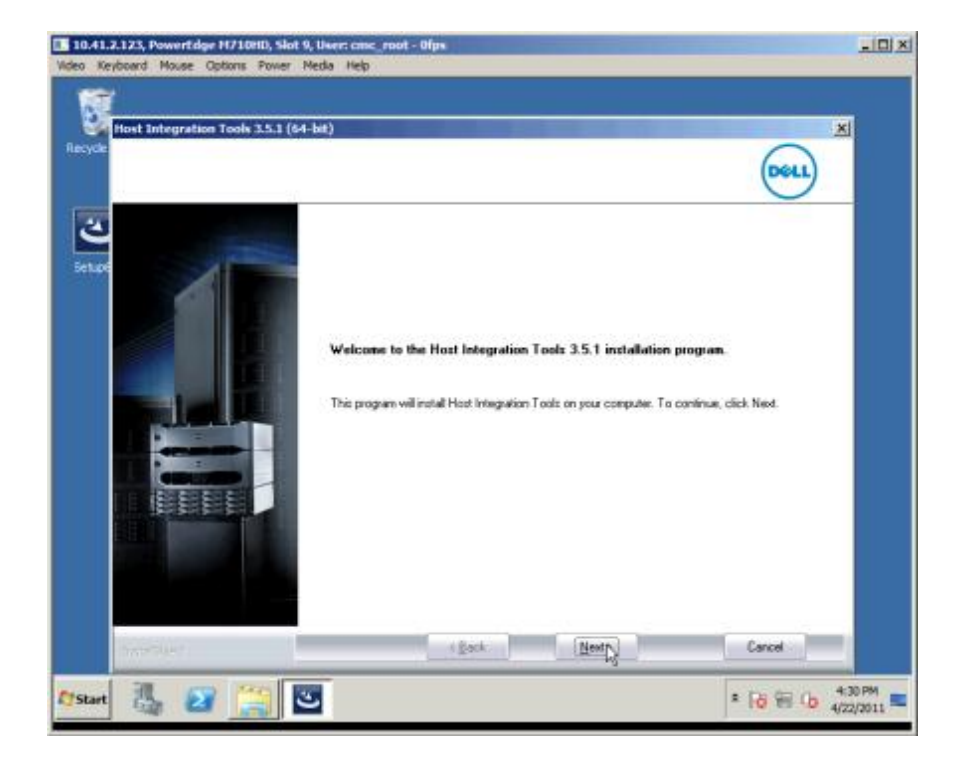

4. Accept the terms of the license agreement, and click Next.

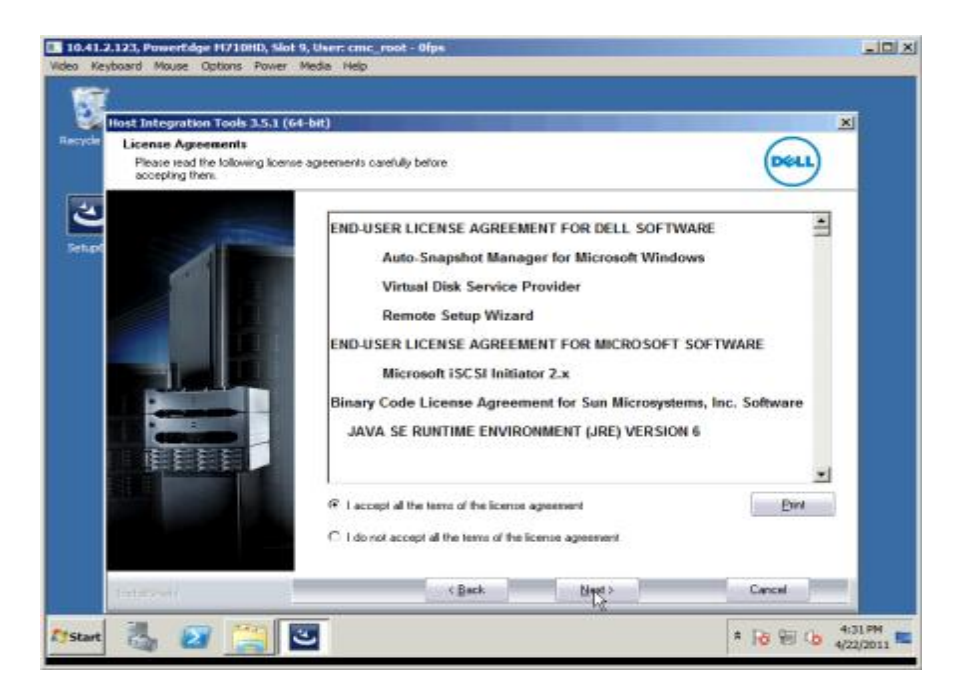

5. Accept the default of Typical for the installation type.

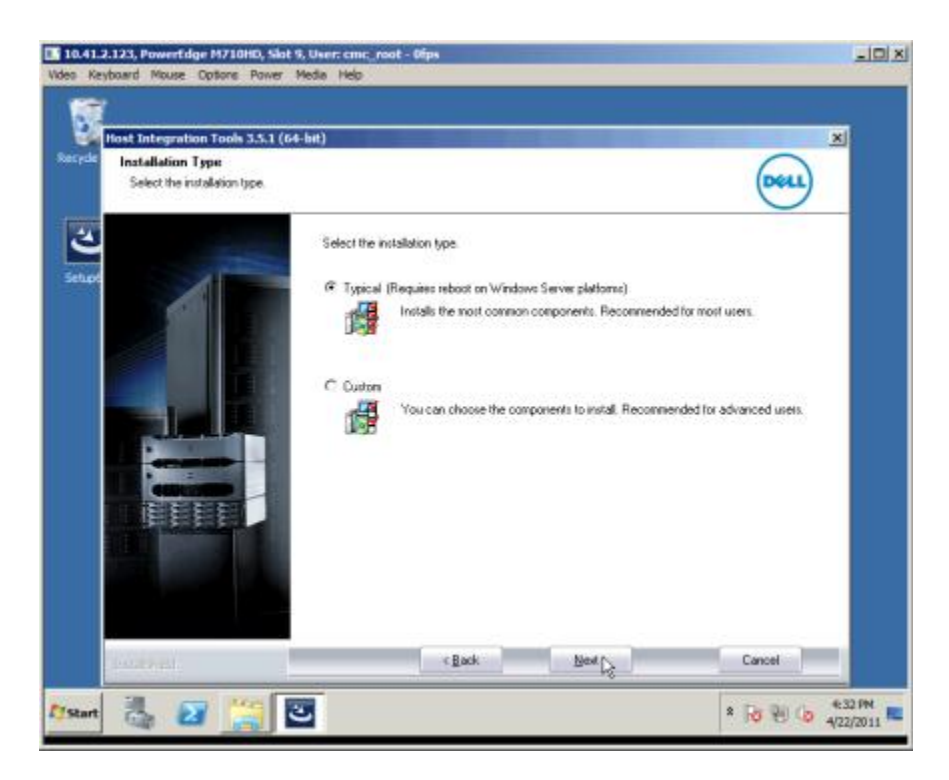

6. When the installer prompts you to start the iSCSI Initiator service and make a firewall exception, click Yes.

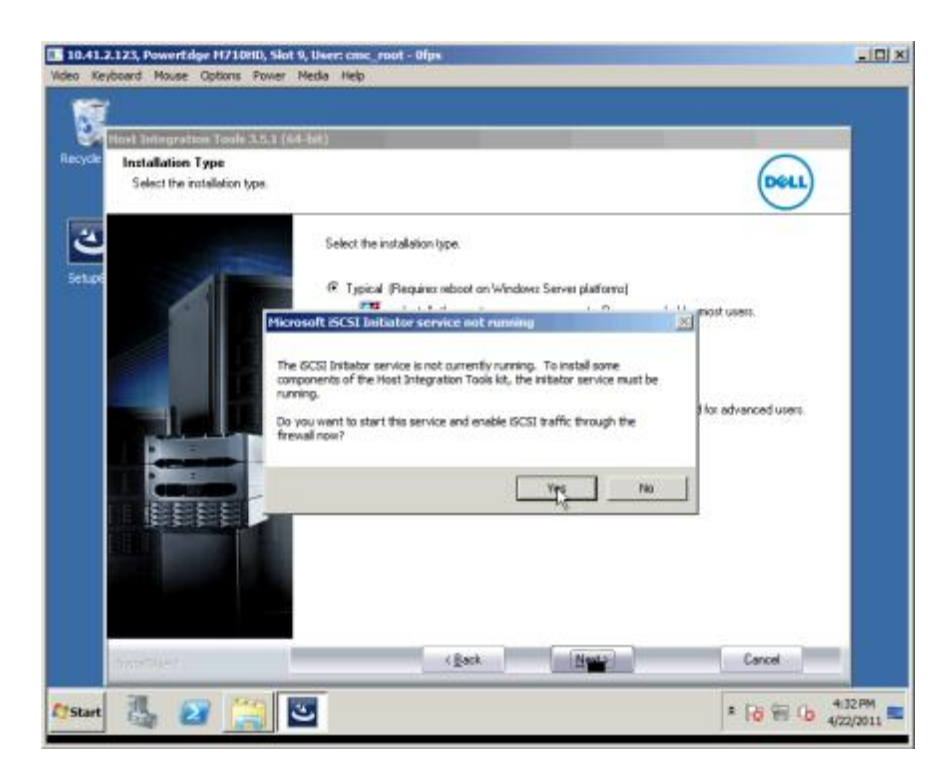

7. When the installer prompts you to start the Microsoft iSCSI service, click Yes.

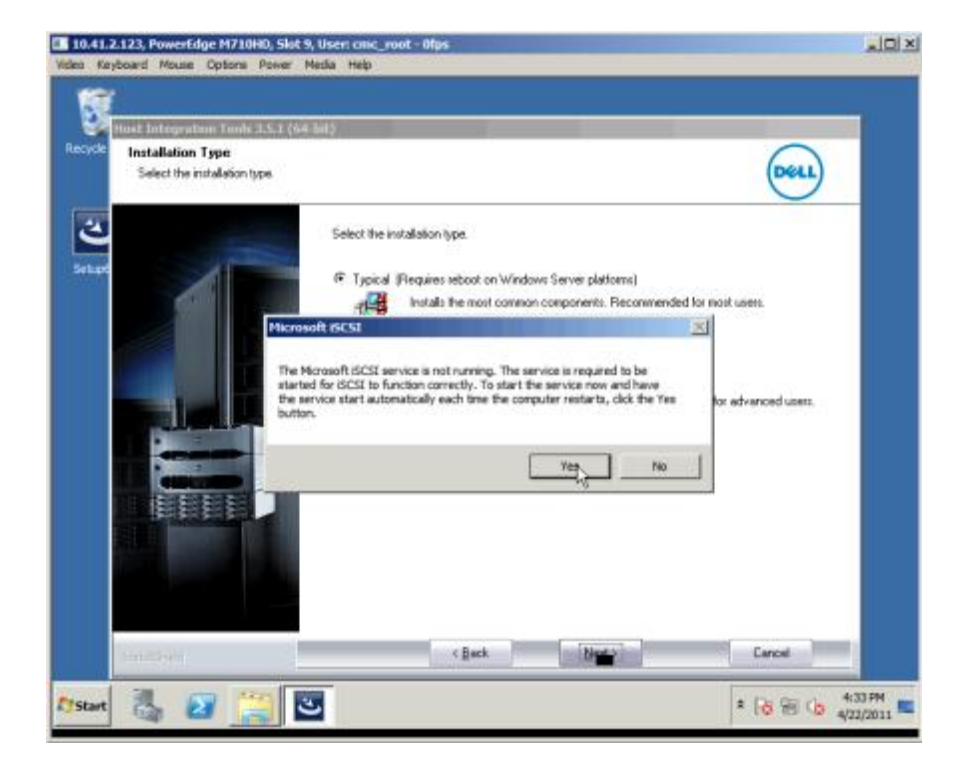

8. Close the iSCSI Initiator properties dialog. It is configured later in the process.

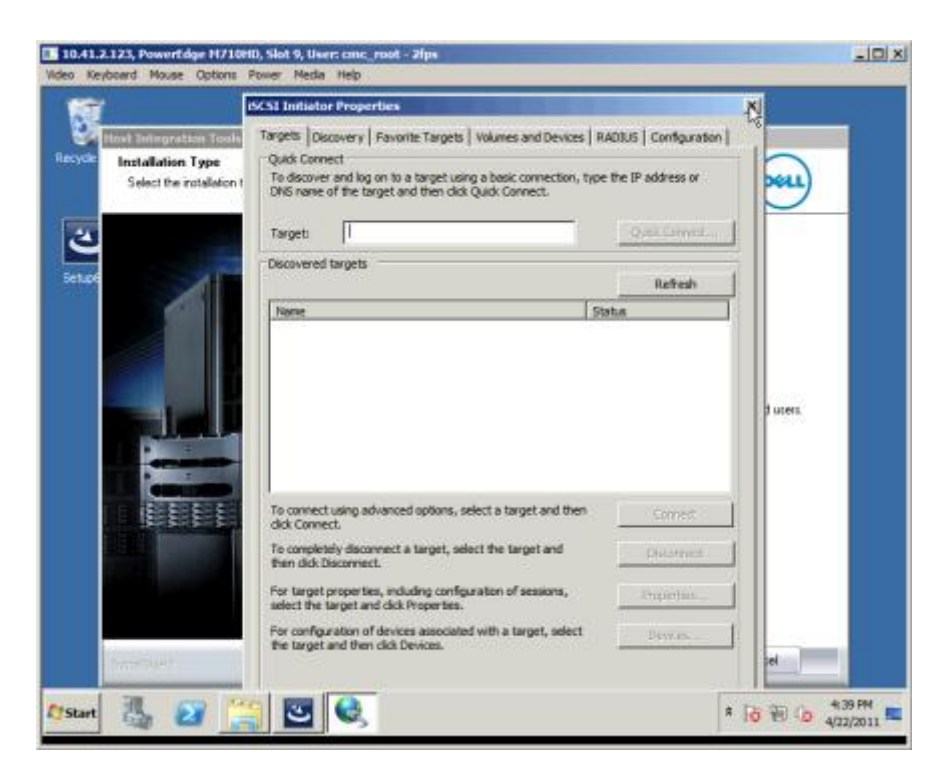

9. When the installer prompts you to make a firewall exception for ping requests, click Yes.

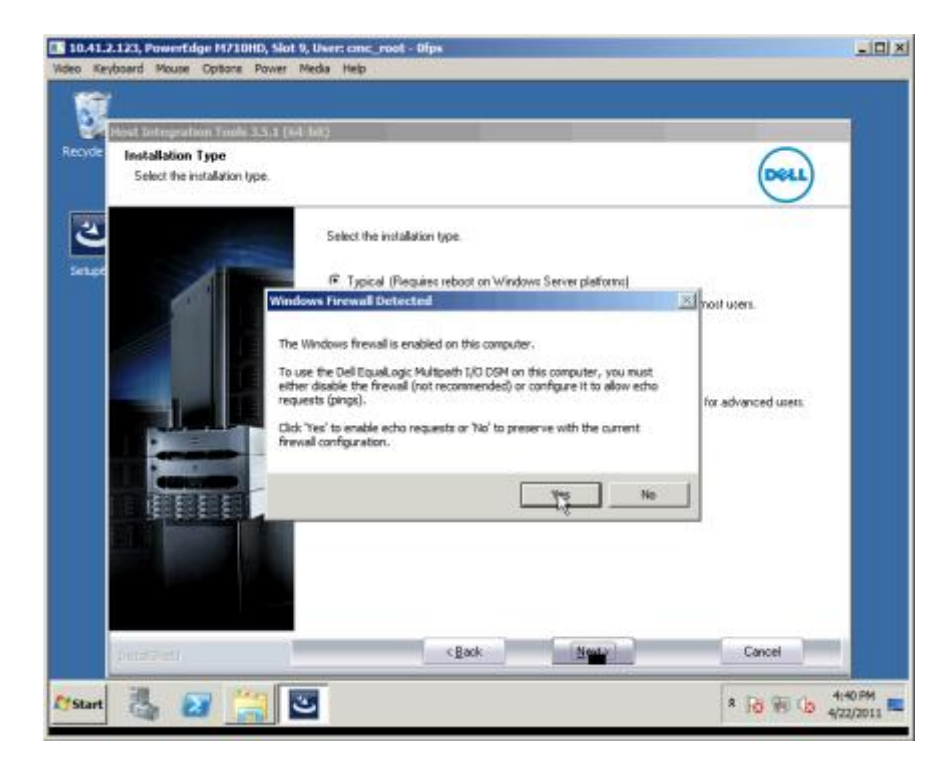

#### 10. Click Install.

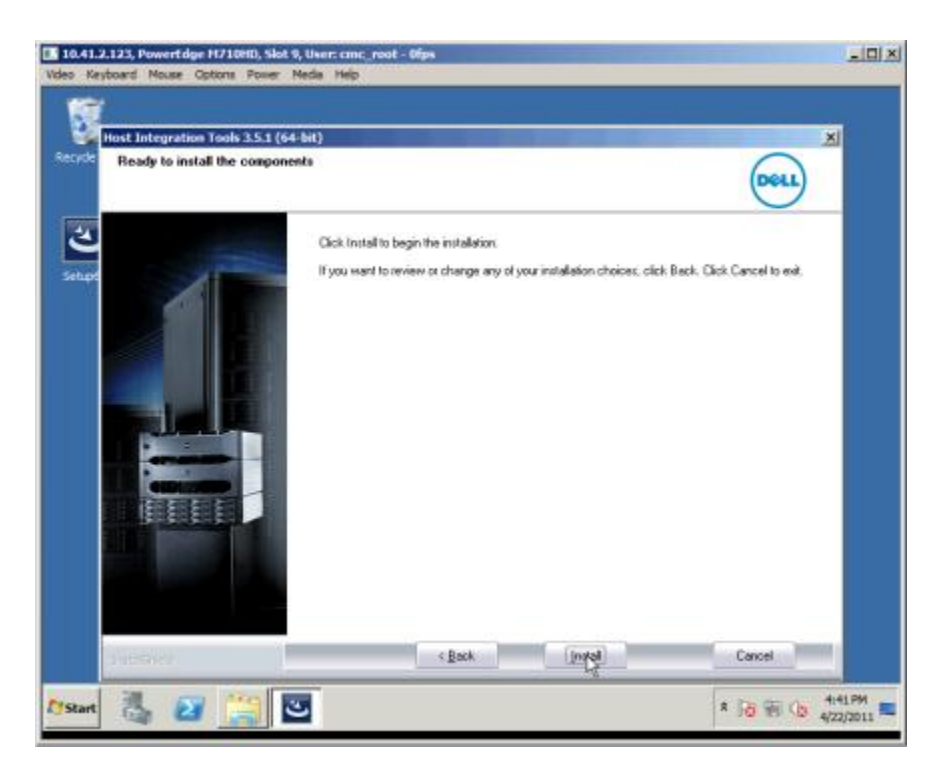

11. Click Yes to install Microsoft Multipath I/O.

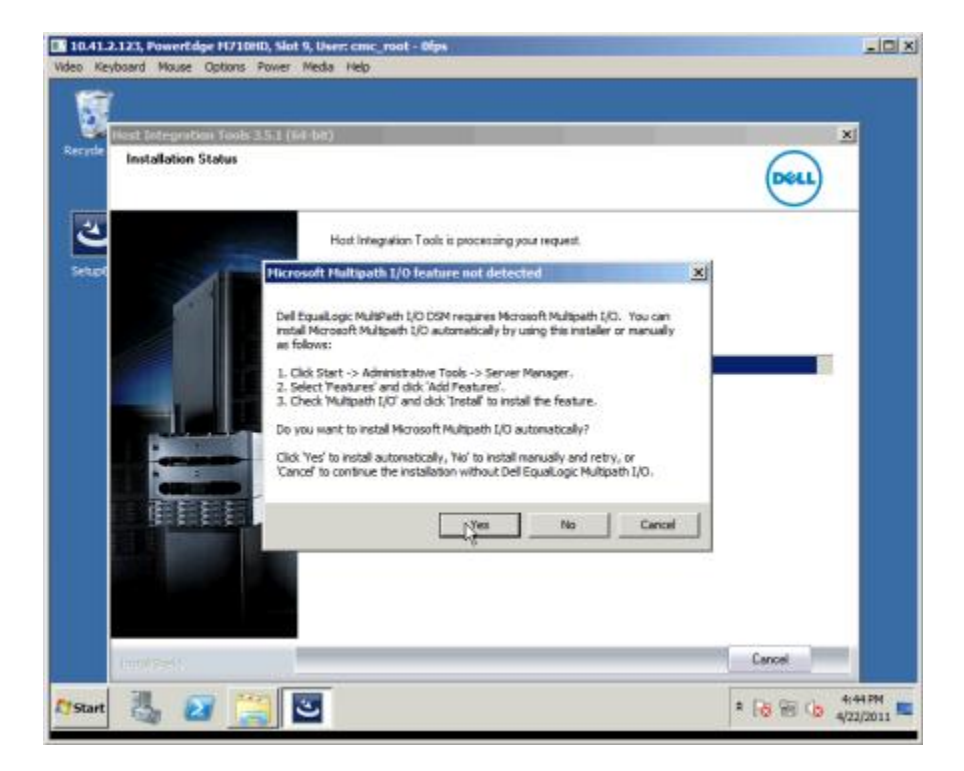

#### 12. Click Finish.

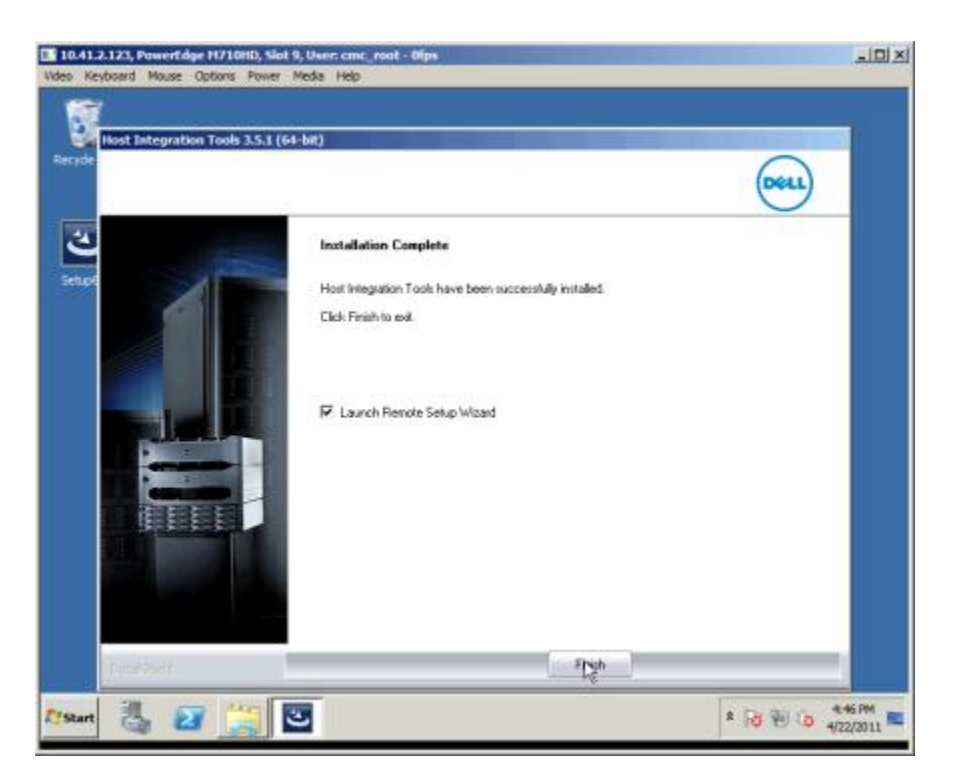

13. Accept the default of Yes, I want to restart my computer now and click OK to reboot the computer.

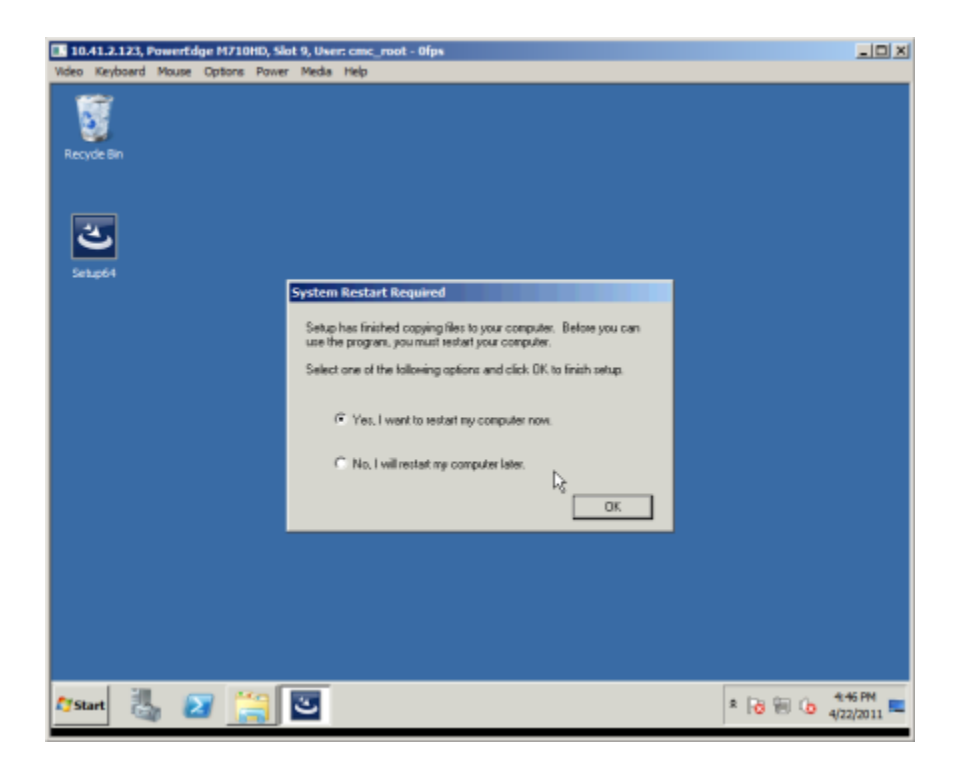

14. After the PowerEdge M710HD reboots, select Configure this computer to access a PS Series SAN, and click Next.

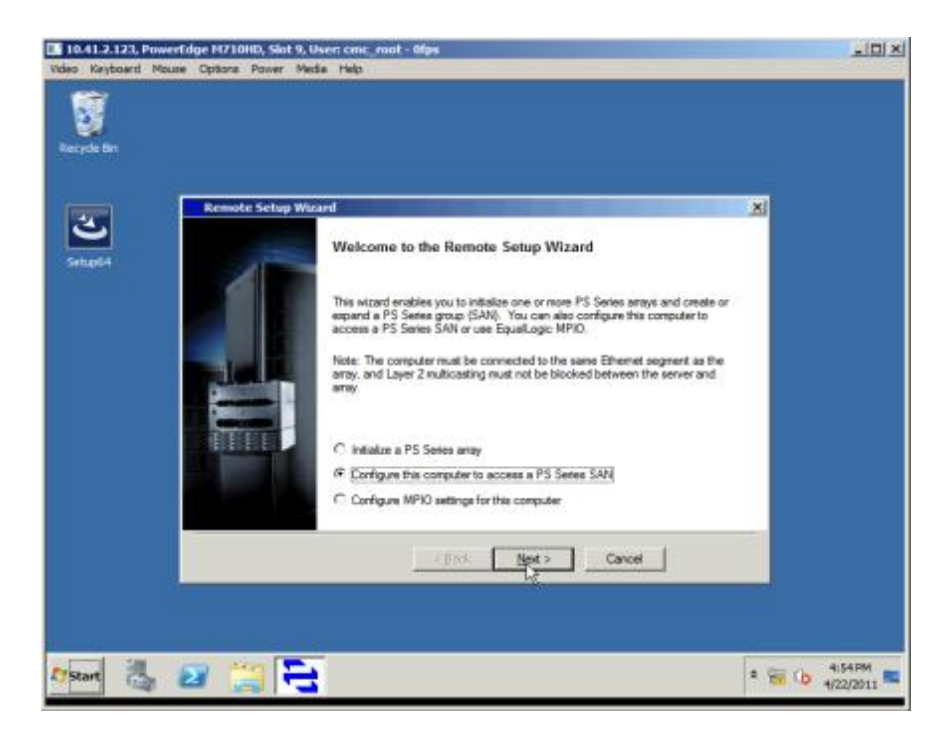

15. Click Finish.

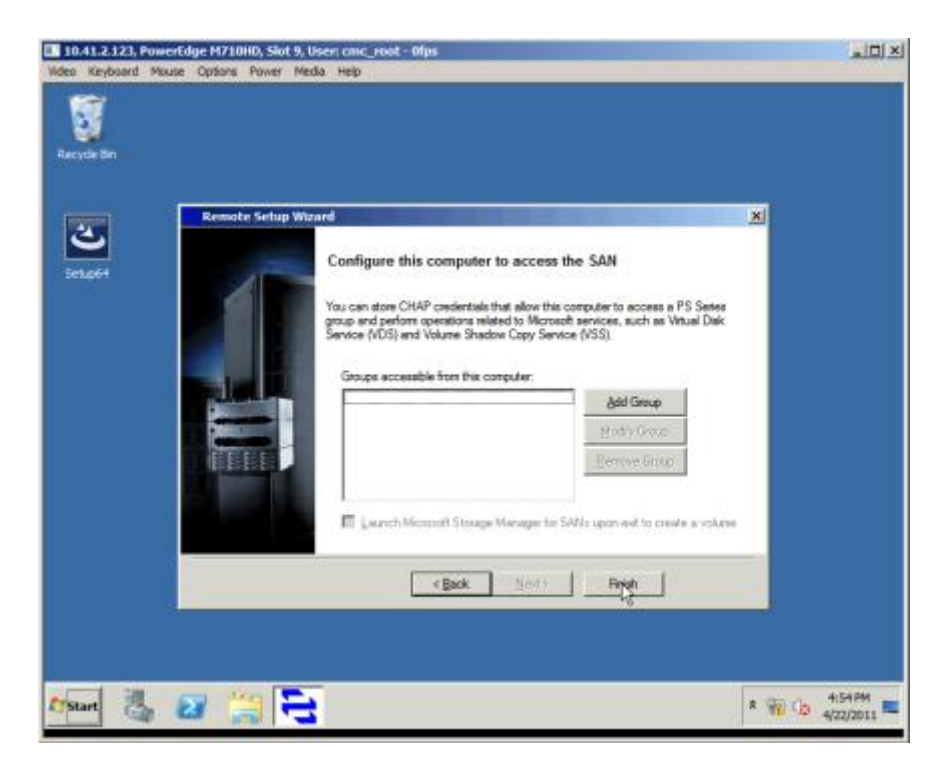

## Create the RAID

1. Enter the IP address for the EqualLogic array. You may need to add this address to your list of trusted sites.

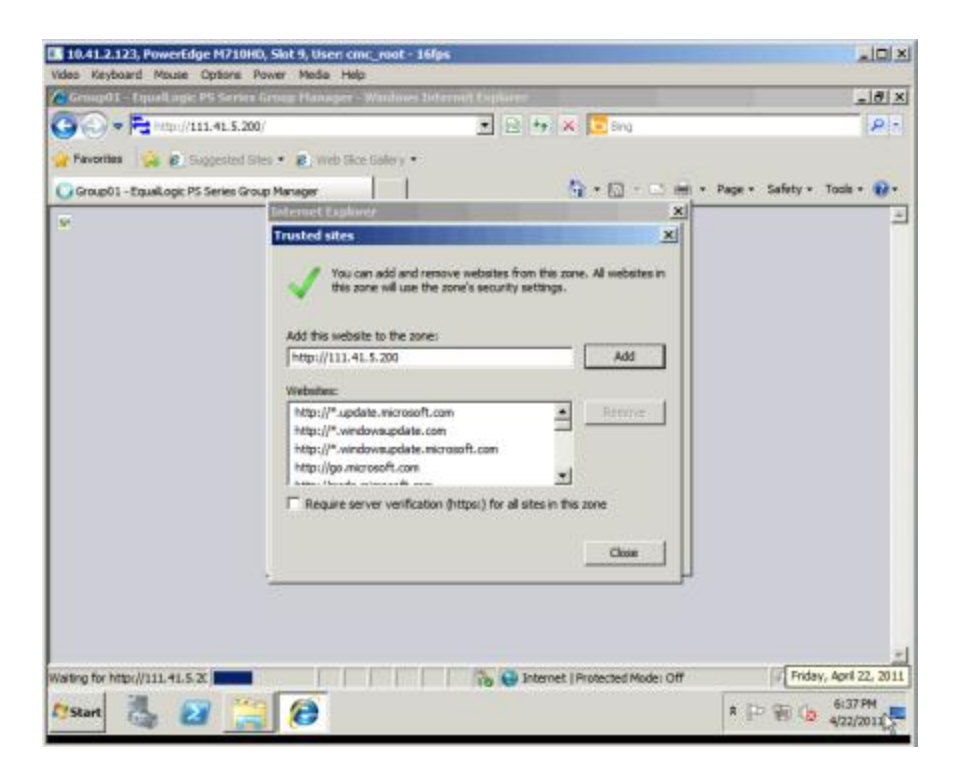

2. At the security warning, click Yes.

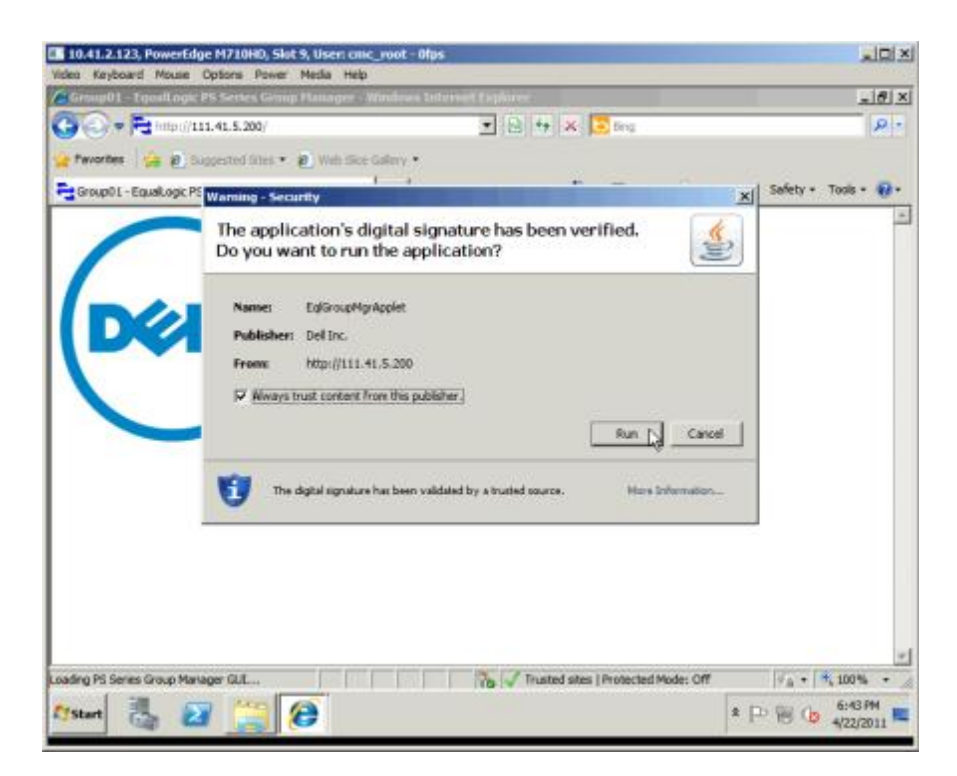

3. Log into the array using the grpadmin account and the password you entered earlier.

| 10.41.2.123, Powerfdge H710HD, Slot 9, User: cmc_root - 2fps |                                           |
|--------------------------------------------------------------|-------------------------------------------|
| Comp01 - Equatoria PS Series Group Hanager - Waidows Int     |                                           |
| 🕒 🕥 🕈 🚝 http://111.4L.5.200/                                 | 2 8 4 × 200                               |
| 🙀 Pavorites 🛛 🚔 🝙 Supported Lifes + 🖉 Web Skor Galaxy +      |                                           |
| 🔁 Group 01 - Equal Logic PS Series Group Manager             | 🚱 • 🗊 · 🖂 🖮 • Page • Safety • Tools • 😨 • |
| COCOLLO<br>Nature<br>Pessivorit<br>Energet de                | up01 X<br>n<br>cation<br>RE Cancel        |
| Joading PS Series Group Manager GUL                          | Trusted sites   Protected Mode: Off       |
| Mont III IV MA                                               | a (D) (20) (b) (044PM                     |

4. Click the warning about Array01 not being configured, and click Yes.

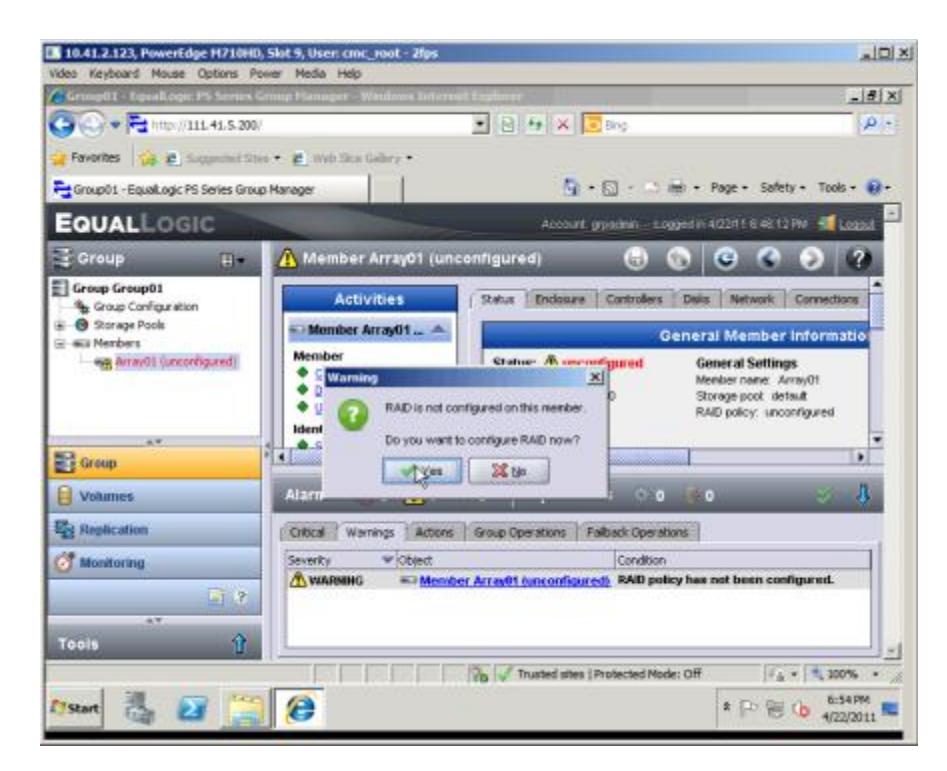

5. Name the array, and click Next.

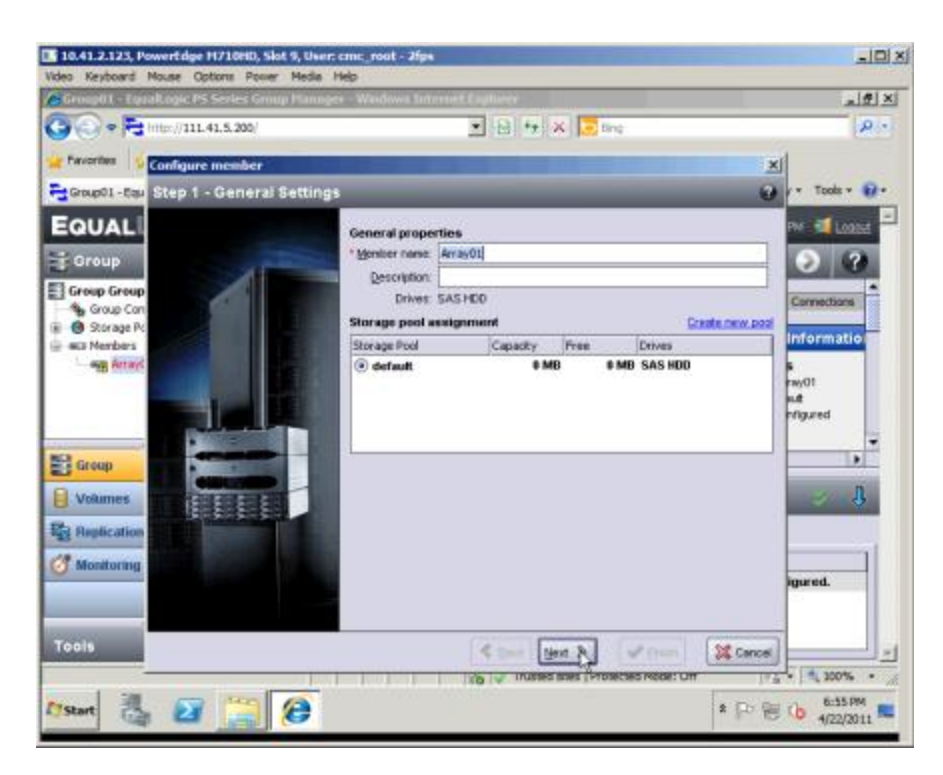

6. Select the RAID policy, and click Next.

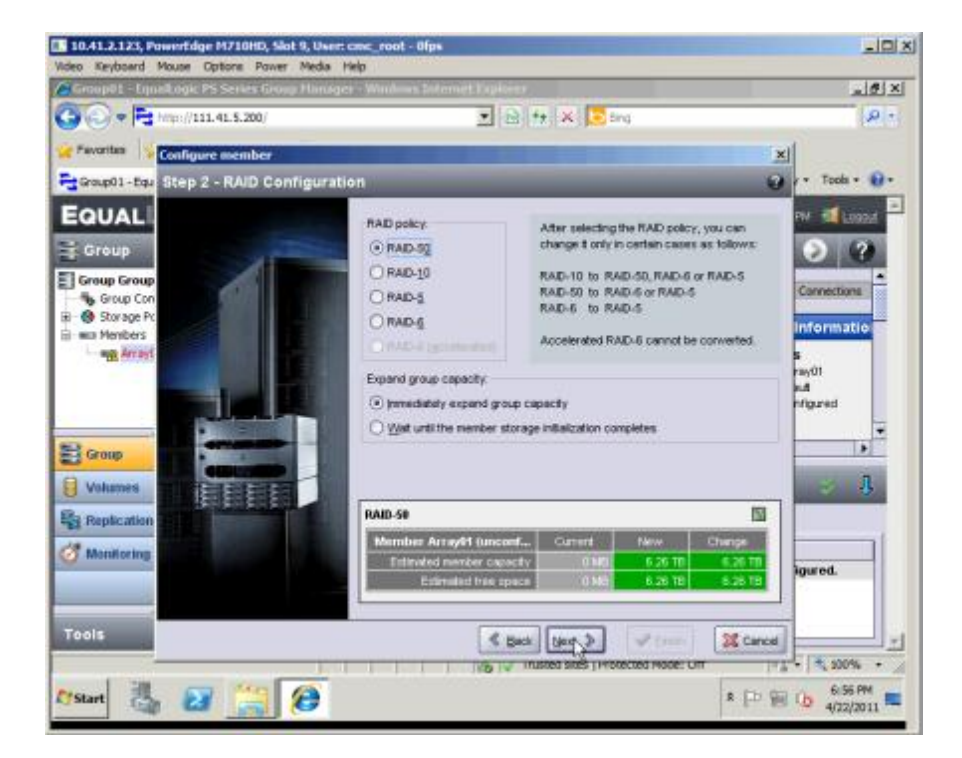

7. Review the summary, and click Finish.

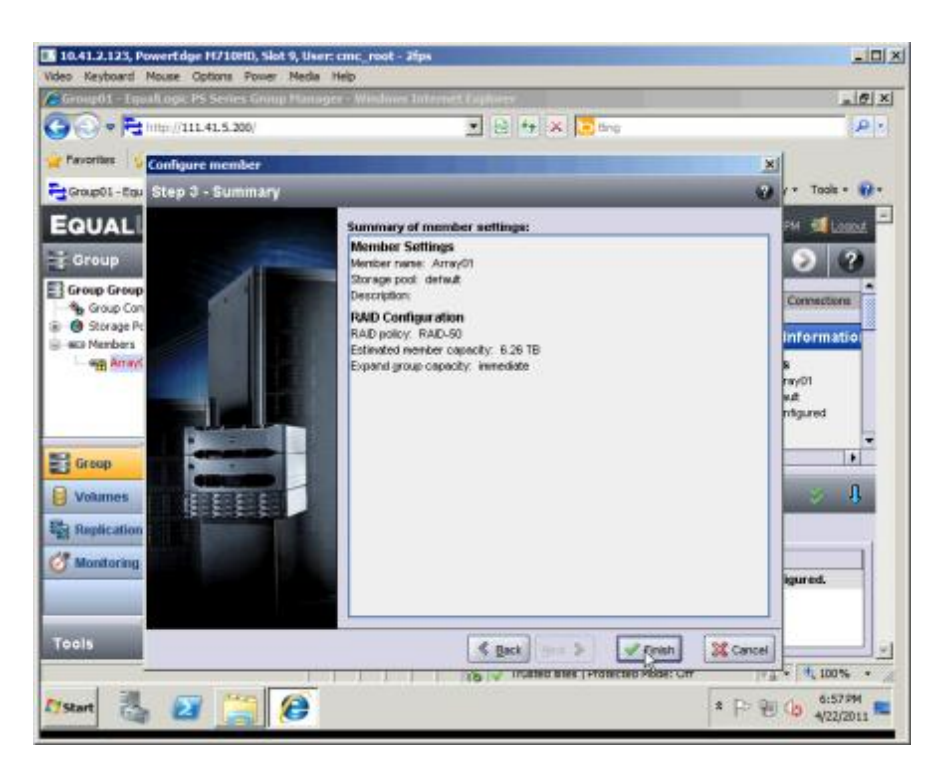

## Create the SAN volume

1. Choose Volumes in the left pane, and click Create volume.

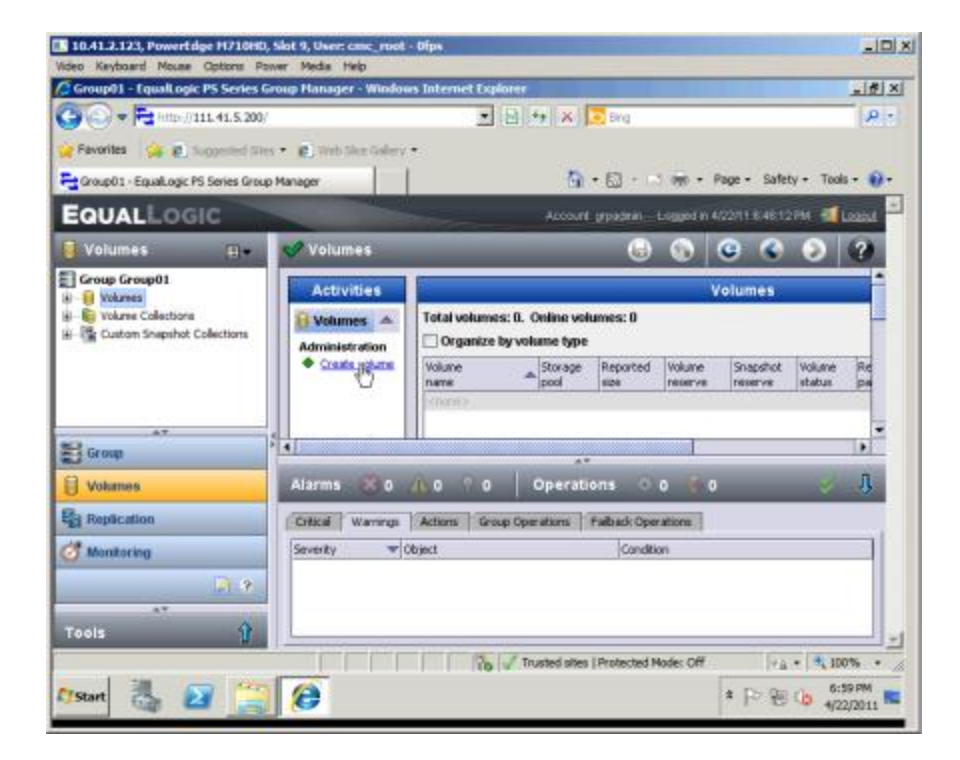

2. Name the volume, and click Next.

| 10.41.2.123, Powert dge H710HD, Slot 9,<br>Video Keyboard Mouse Options Power M                                                                                                    | User: cmc; roat - 2fps<br>edia Help |              |                  |                 | _10) X   |
|----------------------------------------------------------------------------------------------------|-------------------------------------|--------------|------------------|-----------------|----------|
| Group() - Equal topic PS Series Group P                                                                                                    | lanniger - Widdows Toter            | net Laghtene |                  |                 | _ (#) ×  |
| 🕒 🕞 🗢 🎘 http://111.41.5.200/                                                                                                    |                                     | * 8 + 2      | K Cing           |                 | PI       |
| Prosentes Create volume                                                                                                    |                                     |              |                  |                 | ×        |
| Grap01 -F Step 1 - Volume Settin                                                                                                    | 95                                  |              |                  |                 | 0.0.     |
| FOUN                                                                                                    | General propertie                   |              |                  |                 | -        |
| EGUAL                                                                                                    | * Volume name:                      | dune1        |                  |                 |          |
| Volume                                                                                                    | Qescription                         |              |                  |                 | 2        |
| Group Gro                                                                                                    | Stormon and see                     | inner and    |                  |                 |          |
| in in Volume                                                                                                    | Storage poor ass                    | Caparity     | From             | (Decen          |          |
| E Custore                                                                                                    | (e) default                         | 6.2          | ETB I            | 1.28 TB SAS HOD |          |
|                                                                                                    |                                     |              |                  |                 |          |
| Uvolumes                                                                                                    |                                     |              |                  |                 | Ŧ        |
| Res Replicati                                                                                                    |                                     |              |                  |                 |          |
| 12 Martine                                                                                                    |                                     |              |                  |                 |          |
| Contraction of the second second seco |                                     |              |                  |                 |          |
| Community of Community of Commu |                                     |              |                  |                 |          |
| Tools                                                                                                    |                                     |              | Unit 13          | - [*ore] [20    | arest    |
|                                                                                                    |                                     | Trusted      | stes   Protected | Mode: Off       | 1. 100%  |
| 17 Start 🛃 🕢 箔 🖉                                                                                                    | 5                                   |              |                  | * 12 90 0       | 7:00 PM  |
|                                                                                                    |                                     |              |                  | 1.57/137 24     | destance |

3. Choose the size for the volume, and set the snapshot reserve as appropriate. Click Next.

| 10.41.2.123, Powertidge H710H0, Slot 9, U<br>lan. Kauboard, Nouse, Coltons, Power, Na.                         | Jaer: cmc_root - 2fps                                                                                                    |                                                                                   | _            |                                      | -19           |
|----------------------------------------------------------------------------------------------------|----------------------------------------------------------------------------------------------------|-----------------------------------------------------------------------------------|--------------|--------------------------------------|---------------|
| Group01 - LinealLagic PS Series Group Ha                                                                       | noger - Windows Informet Explorer                                                                                                    |                                                                                   |              |                                      | _ #           |
|                                                                                                    | . 8                                                                                                    | 4 🗙 💽 Bing                                                                        |              |                                      | P             |
| Exercises Create volume                                                                                        | the second second second second second second second second second second second second second second second s                                                                                                    |                                                                                   |              | ,                                    | al            |
| Step 2 - Space                                                                                                 |                                                                                                    |                                                                                   |              | 2                                    |               |
| Volume<br>Group Gro<br>Volume<br>Volume                                                                        | Volume space <sup>1</sup> Volume gate 1 you gate 1 you gate 1 you gate 2 you gate 2 you gate 1 you gate 1 y | (max. 3.13 TD)<br>Idens below to adju<br>5 of volume recent<br>GB<br>Free 100 (CB | e willings)  | 5                                    | 2004<br>2     |
|                                                                                                    | Estimated changes in stora                                                                                                    | pe pool default                                                                   |              | 6                                    |               |
|                                                                                                    | Storage post default                                                                                                    | Current                                                                           | Nerve        | Change                               | 1000          |
| Volumes                                                                                                    | Volate reserve                                                                                                    | 0.60                                                                              | 100 GB       | 100 GB                               | 4             |
| Rendicati                                                                                                    | Singlafut reserve                                                                                                    | 0.45                                                                              | 100 GB       | 100 GB                               |               |
| a second and a second as a second as a second as a second as a second as a second as a second as a second as a | Delement                                                                                                    | 0.45                                                                              | OM           | 110                                  | in the second |
| 7 Montora                                                                                                    | Free pool space                                                                                                    | 6.28 TO                                                                           | 6.0818       | -200 01 08                           |               |
| Tools                                                                                                    |                                                                                                    | & Back [jest                                                                      | ed Mode: Off | ( <sup>2</sup> / <sub>2</sub> Cancel | 10% +         |

4. Restrict iSCSI access as appropriate. The example below shows restricting by subnet.

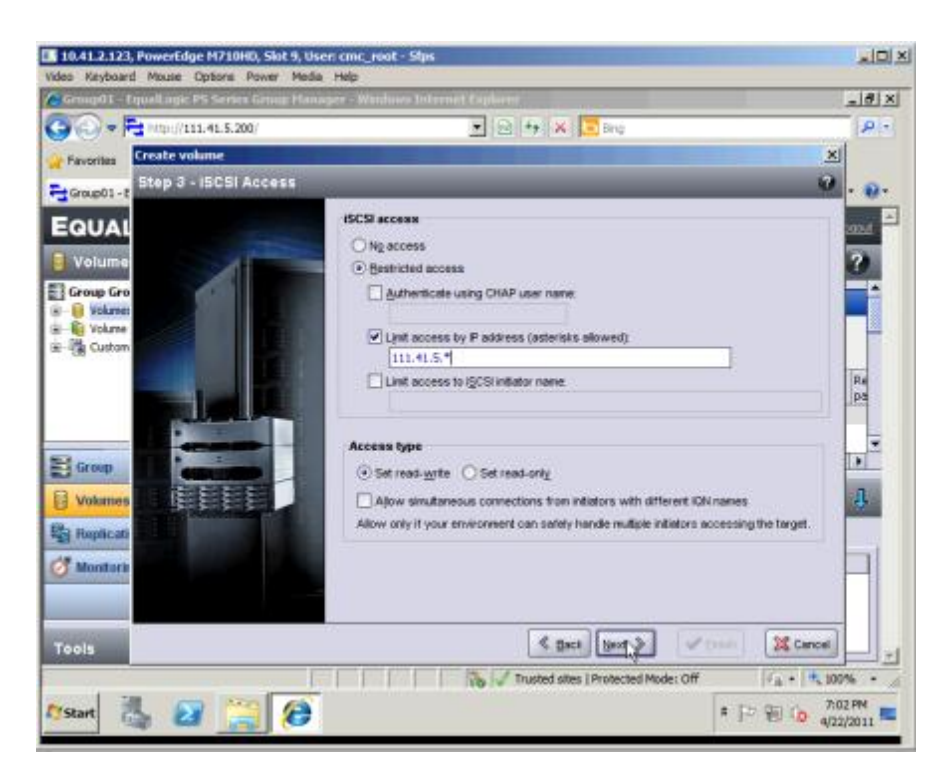

You have now successfully created the volume.

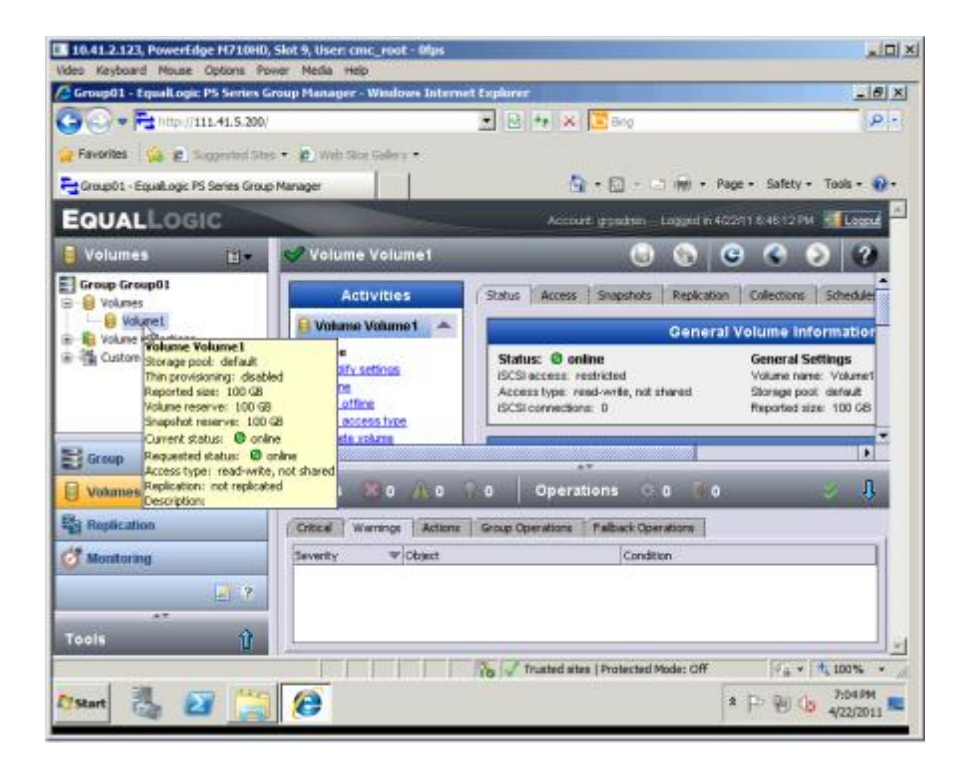

# Set iSCSI access to the SAN

1. Start the iSCSI Initiator.

| 10.41.2.123, Powerfolge H710HD, Slot 9, User: cmc_root - 2lgs                       |             |
|-------------------------------------------------------------------------------------|-------------|
| Rdeo Kejboard Houae Options Power Media Help                                        |             |
| <b>U</b>                                                                            |             |
| Regide Bin                                                                          |             |
|                                                                                     |             |
|                                                                                     |             |
|                                                                                     |             |
|                                                                                     |             |
|                                                                                     |             |
|                                                                                     |             |
|                                                                                     |             |
| Programe (1)                                                                        |             |
| Statistics                                                                          |             |
| Cantrol Panel (1) Cannect to remote SCSI targets and configure connection settings. |             |
| (2) Set up 6CN initiator                                                            |             |
|                                                                                     |             |
|                                                                                     |             |
|                                                                                     |             |
|                                                                                     |             |
|                                                                                     |             |
|                                                                                     |             |
|                                                                                     |             |
|                                                                                     |             |
|                                                                                     |             |
| Otherwork                                                                           |             |
| A See and leaves                                                                    |             |
| ad toget +                                                                          |             |
| Report 🖏 🛃 🥞 🔹                                                                      | P 8 6 43794 |

2. Select the Discovery tab.

|                                                                                                    | 10.41.2.123, PowerEdge H710HD, Slot 9, User: cmc_root - Ofps    |                |
|----------------------------------------------------------------------------------------------------|-----------------------------------------------------------------|----------------|
| RACIA Initiative Properties     RACIA Initiative Properties     Targets   Decovery   Provide Targets   Values and Devices     Targets portion   The system will back for Targets in fillowing partials:   Address   Portion   Address   Portion   Portion   Portion   Portion   Portion   Portion   Portion   Portion   Portion   Portion   Portion   Portion   Portion   Portion   Portion   Portion   Portion   Portion   Portion   Portion   Portion   Portion   Portion   Portion   Portion <th>i Keyboard Mouse Options Parver Media Help</th> <th></th>                                                                                                    | i Keyboard Mouse Options Parver Media Help                      |                |
| CLSL Instance Properties       Image: Second Second S                                                                                                    |                                                                 |                |
| RACUUS       Configuration       Per def facekings (PFD)         Targets       December Targets       Nakesi and Decess         Targets portiol       Reverte Targets       Nakesi and Decess         Targets       Port       Adgeter       IP address         Adgeter       IP address       IP address       IP address         For add a target portid, dds Decever Portal.       Decever Portal.       Decever Portal.         To read a target portid, dds Decever Portal.       Decever Portal.       Decever         For address target portid, address adove and there dds Record.       Decever       Reference         The retion is registered on the following Dick server:       Reference       Reference         To add an DRS server, ddd. Add Server.       Add Server.       Reference         To make andord Decevers and 2005       Decever       Reference         Mess about Decevers and 2005       Decever       Reference         Mess about Decevers and 2005       Concert       Add Server.         Mess about Decevers and 2005       Concert       Reference         Mess about Decevers and 2005       Concert       Reference         Concert       Concert       Reference       Reference         Mess about Decevers and 2005       Concert       Reference       Ref                                                                                                    | SCSE Initiator Properties                                       |                |
| Targets Decrement Annual Decrement Annual Decrement Decrement Decr                                                                                                    | R MTR R Conference Prof Revel and MRP                           |                |
| Marges       Country Country C                                                                                                    | Twate Derestry Streets Treets                                   |                |
| Breget portifie         Re-spitem will blok for Tangets an fallwang partals:         Address:         Port         Address:         Port         Address:         Port         Address:         Port         Address:         Port         Address:         Port         Address:         Port         Address:         Port         Address:         Port         Address:         Port         Address:         Port         Address:         Port         Barnes:         Barnes:                                                                                                    | Talkes control 1 Lanard Lakes Control and review                |                |
| The system and loads for Targets an followarg partals:  Address Port Address Port Address Port Address Port Address Port Address Port Address Port Address Port Address Port Address Port Address Port Address Port Port Address Port Port Address Port Port Address Port Port Address Port Port Address Port Port Address Port Port Address Port Port Address Port Port Address Port Port Address Port Port Address Port Port Address Port Port Address Port Port Address Port Port Address Port Port Port Port Port Port Port Port                                                                                                    | Tarataria                                                       |                |
| The system will block for theyeds on fallowing particle                                                                                                    | Refer                                                           |                |
| Address       Port       Address         Fo add a target portal, dot Decover Portal.       Decover Portal         To encove a target portal, quiet the address above and term dot Remove.       Decover Portal         EVEL server.       Remove a target portal, quiet the address above and term dot Remove.         EVEL server.       Remove a target portal, quiet the address above and term dot Remove.         EVEL server.       Remove a target portal.         Fo add an OEG server.       Baffwah         Name       Decover Portal         To add an OEG server., dok Add Server.       Add Server         To add an OEG server., dok Add Server.       Add Server         To encove an OEG server., dok Add Server.       Add Server         To encove an OEG server., dok Add Server.       Add Server         To encove an OEG server., dok Add Server.       Docover         More about Discourts and EME       Docover         OK       Cancel       Acoly                                                                                                    | The system will look for Targets on following partals:          |                |
| Fe add a target portal, ddd Boxow Partal.       Docow Partal         To end a target portal, exiect the address above and there ddd Remore.       Docow Partal         Bit carves       Remore.         The system is registrated on the following BitS servers:       Refree         To add an BRS server, ddd. Add Server.       Add Server         To add an BRS server, bdd. Add Server.       Add Server         To add an BRS server, bdd. Add Server.       Partore         To make an BRS server, bdd. Add Server.       Partore         To make an BRS server, bdd. Add Server.       Partore         How about Discours and BMS       Partore         More about Discours and BMS       Partore         Cot       Carcel       Add Server.         To add an BRS server.       Partore         To make an BMS server, bdd. Add Server.       Partore         To make an BMS server.       Partore         To make an BMS server.       Partore         To make an BMS server.       Partore         To make an BMS server.       Partore         To make an BMS server.       Partore         To make an BMS server.       Partore         To make an BMS server.       Partore         To make an BMS server.       Partore         To make an BMS server.                                                                                                    | Address Port Adapter IP address                                 |                |
| To add a target portal, dds Decover Partal.  To remove a target portal, exist: the address above and  Person  Add Server.  Add Server.  Reme  To add an ONS arrier, dds Add Server.  Reme  To add an ONS arrier, dds Add Server.  Add Server.  To remove an attit sorver, select the server above and  Decove  Mers about Discours and IDE  Cot.  Cancel (cot)                                                                                                    |                                                                 |                |
| For add a target portal, dd. blocker Portal.       Decover Portal.         To remove a target portal, exist: the address above and the robust Remove.       Decover Portal.         Setti servers       Remove.         The system is registrated on the following GHS servers:       Remove.         Setti server, dd. Add Server.       Reference.         To add an GHS server, dd. Add Server.       Add Derver         To add an GHS server, dd. Add Server.       Portocol         To add an GHS server, dd. Add Server.       Add Derver         To add an GHS server, dd. Add Server.       Portocol         More about Discours and GHS       Portocol         More about Discours and GHS       Portocol         More about Discours and GHS       Portocol         More about Discours and GHS       Portocol         More about Discours and GHS       Portocol         More about Discours and GHS       Portocol         More about Discours and GHS       Portocol         More about Discours and GHS       Portocol                                                                                                    |                                                                 |                |
| To add a target portal, ddd. Decover Pertal<br>To renove a target portal, each: The address above and<br>Pertode<br>Pertode |                                                                 |                |
| Possibility       Occover Partial.         To recove a tagent partial, subsct the address above and free rook.       Percover         Bits server.       The system is registrand on the following Bits server:         Reference.       Reference.         Partial       Percover         To add an DRS server, dok. Add Server.       Add Server.         To add an DRS server, dok. Add Server.       Add Server.         To add an DRS server, dok. Add Server.       Decover         Hore about Discoury, and DRS       Decover         More about Discoury and DRS       Decover         Add Terver       To add an DRS server, dok. Add Server.         To add an DRS server, dok. Add Server.       Add Server.         More about Discoury and DRS       Decover         More about Discoury and DRS       Decover                                                                                                    |                                                                 |                |
| To remove a target partal, select the address above and then dol Remove.                                                                                                    | To add a tweet portal, did: Decayw Partal, Decayw Portal,       |                |
| To remove a target pertal, which the address above and Demove there dol. Remove.                                                                                                    |                                                                 |                |
|                                                                                                    | To remove a target partal, select the address above and Denover |                |
| Bits arrers         The system is registered on the following (bits servers:         Name         Same         To add an (bits server, dot. Add Server.         Add server.         To add an (bits server, dot. Add Server.         Add server         To remove an (bits server, sole): the server slowe and         Bernove         More allowing (bits server, sole): the server slowe and         Bernove         More allowing (bits server, sole): the server slowe and         Bernove         More allowing (bits server, sole): the server slowe and         Bernove         More allowing (bits server, sole): the server slowe and         Bernove         More allowing (bits server, sole): the server slowe and         Cot       Cancel         Add Server         Add Server         Bernove         More allowing (bits server, sole): the server slowe and         Bernove         Add Server         Add Server         Cot       Cancel         Add Server         Add Server         Add Server         Add Server         Add Server         Add Server         Add Server                                                                                                    |                                                                 |                |
| Bit server:     The rejution is registered on the following BHS server:     Refeach     Pare     To add an SHS server, dok Add Server.     To add an SHS server, dok Add Server.     Add Server.     To add an SHS server, solect the server above and     Demover     More about Discours and SHS     OK Cancel /cply      Pare     Compare Add Server.     Add Server.     Add Server.     To add an SHS server, add Add Server.     Add Server.     Add Server.     To add an SHS server, add Add Server.     Compare Add Server.     To add an SHS server, add Add Server.     Compare Add Server.     Add Server.     Compare Add Server.     Compare Add Server.     Add Server.     To add an SHS server.     Add Server.     To add an SHS server.     Compare Add Server.     To add an SHS server.     Add Server.     Compare Add Server.     Compare Add Server.     Compare Add Server.     Compare Add Server.     Compare Add Server.     Compare Add Server.     Compare Add Server.     Compare Add Server.     Compare Add Server.     To add an SHS server.     Compare Add Server.     Compare Add Se                                                                                                    |                                                                 |                |
|                                                                                                    | Diti servers                                                    |                |
| Name       To add an 095 anner, did. Add Samer.       To remove an 095 server, select the server above and       then dids Remove.       Hore about Discourts and 026.                                                                                                    | The system is registered on the following 1995 servers: Rafresh |                |
| To add an OKS arrier, ddx Add Server.<br>To move an OKS server, select the server above and<br>Personal Sectors.<br>Here about Discourse and OKS<br>OK Cancel /coly<br>and Cancel /coly                                                                                                    | Tame                                                            |                |
| To add an DKG server, ddx Add Server. Add Server<br>To remove an DKG server, select the server above and<br>Server<br>Hors about Discourts and DKG.                                                                                                    |                                                                 |                |
| To add an DKS armer, ddx Add Samer.<br>To rescue an DKS armer, ddx Add Samer.<br>To rescue an DKS armer, ddx add Samer.<br>To rescue and DKS armer, ddx Add Samer.<br>To rescue and DKS armer, ddx Add Samer.<br>To rescue and DKS armer.<br>To rescue and DKS armer, ddx Add Samer.<br>To rescue and DKS                                                                                                    |                                                                 |                |
| To add an ISMS server, did. Add Server.<br>To remove an ISMS server, select the server alove and<br>Partove<br>Hon about Discours and ISMS                                                                                                    |                                                                 |                |
| To add an OKS arriver, disk Add Server.  To add an OKS arriver, disk Add Server.  Add Server.  A                                                                                                    |                                                                 |                |
| To add an GMS server, ddx Add Server. Add Server.<br>To remove an GMS server, select the server above and<br>then dds Ramove.<br>More about Discovers and GMS<br>OK Cancel Acoly.                                                                                                    |                                                                 |                |
| To remove an BNS server, select the server above and Bremove<br>then data Remove.   Hors about Discours and IDE                                                                                                    | To add an SNS server, didx Add Server. Add Server               |                |
| Period Series Control Control                                                                                                    | To remove an IDM server, select the server above and            |                |
|                                                                                                    | then dick Remove.                                               |                |
|                                                                                                    |                                                                 |                |
| More about Discoursy and (26)                                                                                                    |                                                                 |                |
|                                                                                                    |                                                                 |                |
|                                                                                                    | More about Discovery and ISNS                                   |                |
|                                                                                                    |                                                                 |                |
|                                                                                                    |                                                                 |                |
| OK Acoly<br>■                                                                                                    |                                                                 |                |
|                                                                                                    | Of Court Lines                                                  |                |
| - 😹 😝 😫 🔍                                                                                                    |                                                                 |                |
| 🚾 😳 🛃 🔄 🔍                                                                                                    |                                                                 |                |
|                                                                                                    | - G 2 🛁 🔍                                                       | * 🕑 🗑 🗔 405000 |

3. Enter the IP address, click Discover Portal, and click Advanced.

| 10.41.2.123, Powerfdge H710H0, Slat 9, User: cmc_roat - Ofpa                                                                                    |        |
|----------------------------------------------------------------------------------------------------|--------|
| Video Keyboard Mouse Options Power Neda Help                                                                                                    |        |
| Discover Target Partal                                                                                                    |        |
| Enter the LP address or CRIS name and port number of the portal you     same to add.     Address of CRIS name and port number of the portal you |        |
| To change the default antitings of the discovery of the larget portial, dol:<br>the advanced luxtors.                                           |        |
| P oddres or OVE name: Port: (Parkult is 1200.)                                                                                                  |        |
| Advanced OK Cancel                                                                                                    |        |
| To add a target partial, click Decover Portal. Decover Portal                                                                                   |        |
| To remove a target portal, solect the address above and                                                                                         |        |
| Ø6.erm                                                                                                    |        |
| The system is registered on the following Bhd servers:Rafteeth                                                                                  |        |
|                                                                                                    |        |
|                                                                                                    |        |
| To add an SNS server, dick Add Server. Add Server.                                                                                              |        |
| To remove an dold server, select the server above and  partone than dolt Ramove.                                                                |        |
|                                                                                                    |        |
| Manu alcost. Discovery and 1915                                                                                                    |        |
|                                                                                                    |        |
| OK Canal App                                                                                                    |        |
| 2550 🖏 🖅 💥 🔍                                                                                                    | 440.94 |

4. Select the adaptor to use. In this case, 42 is the one that's active.

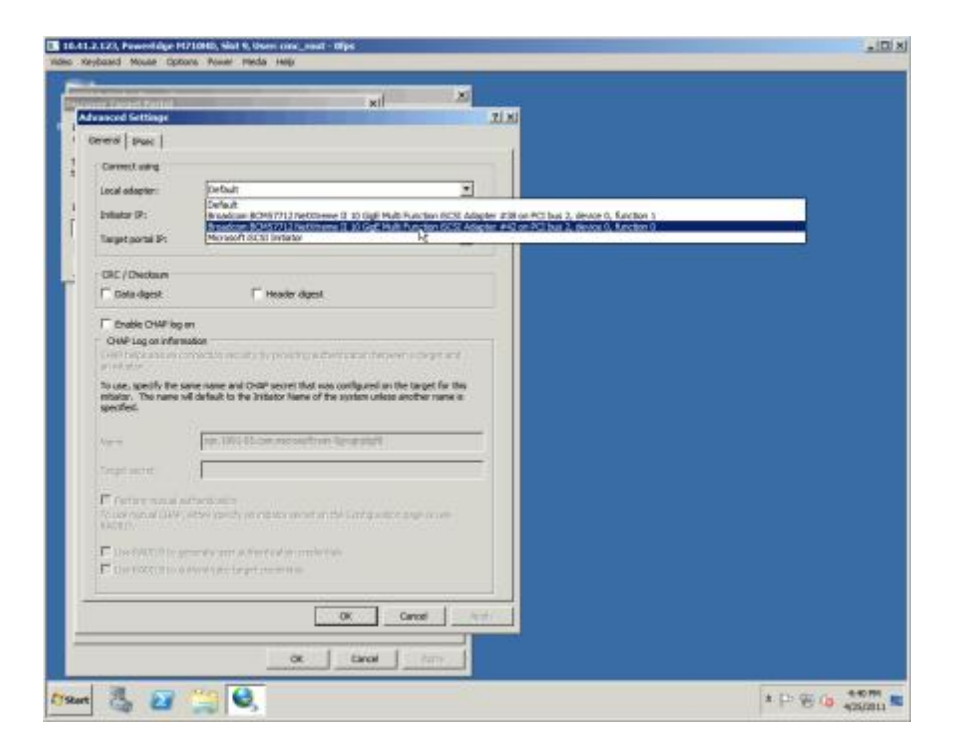

5. Click OK to close the Advanced Settings dialog.

|                                                                                                    |           | ar centre Have Hebe Heb<br>Vital XII XI<br>Mege XIX                                                                                                    |  |
|----------------------------------------------------------------------------------------------------|-----------|----------------------------------------------------------------------------------------------------|--|
| Cod Sectory   Cod Sectory   Same Code   Cod Sectory   Same Code   Code Sectory   Same Code   Code Sectory   Same Code   Code Sectory   Same Code   Code Sectory   Same Code   Code Sectory   Same Code   Code Sectory   Same Code   Code Sectory   Same Code   Code Sectory   Same Code   Code Sectory   Same Code   Code Sectory   Same Code   Same Code <th></th> <th>na kij Xi<br/>Rege I X</th> <th></th>                                                                                                    |           | na kij Xi<br>Rege I X                                                                                                    |  |
| and a status  and a status and a status and a status and a status and a status and a status  and a status  and a status  and a status  and a status  and a                                                                                                    |           | Terge XI Zi                                                                                                    |  |
| Call Device ( Call Device)  Call Device ( Call Device)  C                                                                                                    |           | 112 III                                                                                                    |  |
| All Date:                                                                                                    |           |                                                                                                    |  |
| An exist using<br>cal display: I default 10 default 1 default 1 defa                                                                                                    |           | K                                                                                                    |  |
| cal adapter: Standard 1990/2022 Editors and E BL 60/6 Music Function 100 *  tenter 9:                                                                                                    |           | ng                                                                                                    |  |
| Refer P: portal P: v  spet portal P: v  RC / Oracitaum  Code digent  Refer digent  Refer digent  Ref                                                                                                    |           | en Bradcon BCH57713 Netitivene El 18 GgE Mult Function BCS 💌                                                                                                    |  |
| rept portal IP:   RE / Checkum  Coste depart  Re / Checkum  Coste depart  Product CAVP big on  DevP Log on information  Product CAVP big on  DevP Log on information  Product Cave of the second range of an electron between interpet and  rests  Product Cave of the second CheVP second from the target for the  second cave of the second CheVP second from the target for the  second cave of the second cave of the second cave of the second and the target for the  second cave of the second CheVP second from the target for the  second cave of the second cave of the second cave of the second cave of the  second cave of the second cave of the second cave of the  Cave of the second cave of the second cave of the  Cave of the second cave of the cave of the cave of the  Cave of the second cave of the  Cave of the second cave of the  Cave of the second cave of the  Cave of the second cave of the  Cave of the second cave of the  Cave of the  Ca                                                                                                    |           | cefait 💌                                                                                                    |  |
| C/ Oraclaum  Control Oracle  Control Oracle  Control Oracle  Control Oracle  Control  Control  Contro                                                                                                    |           | siP: Y                                                                                                    |  |
| EC / Declar#  Solid signed  To the logent  The solid of Pling on  BC / Pling on  BC / Pling on                                                                                                    |           |                                                                                                    |  |
| Definition     Provider digget       Conduk OHP log on       Definition on an information       Out Plops on an information       Definition of the spectra of the log prividing and entitionant between refer pict and the log of the spectra of the spectra of the spectr                                                                                                    |           | daum                                                                                                    |  |
|                                                                                                    |           | pest l Header digest                                                                                                    |  |
| Cancel Action  Cancel Action  Cance                                                                                                    |           | CHIE los on                                                                                                    |  |
| And Juppe and are protecting security by providing and exiting that between a tar per and<br>respective.  The same name of OMP accost that was configured on the target for the<br>exited.  The second of the spectra second of the spectra second or name is<br>exited.  The second of OMP accost that was configured on the target for the<br>exited.  The second of OMP accost that was configured on the target for the<br>exited.  The second of OMP accost that was configured on the target for the<br>exited.  The second of OMP accost that was configured on the configured on a specific second on<br>the NUCLES to previous user and we donted on the Configured on a specific second on<br>the NUCLES to previous user and we donted on the Configured on a specific second on<br>the NUCLES to previous user and we donted on the Configured on a specific second on<br>the NUCLES to previous user and we donted on<br>the NUCLES to previous user and we donted on<br>the NUCLES to previous user and we donted on<br>the NUCLES to previous user and we donted on<br>the second of the specific second on the configured on<br>the NUCLES to previous user and we donted on<br>the NUCLES to previous user and we donted on<br>the NUCLES to previous user and we donted on<br>the NUCLES to previous user and we donted on<br>the NUCLES to previous user and we donted on<br>the NUCLES to previous user and we donted on<br>the NUCLES to previous user and we donted on<br>the NUCLES to previous user and the donted on<br>the NUCLES to previous user and the donted on<br>the NUCLES to previous user and the donted on<br>the NUCLES to previous user and the donted on<br>the NUCLES to previous user and the donted on<br>the NUCLES to previous user and the donted on<br>the NUCLES to previous user and the donted on<br>the NUCLES to previous user and the donted on<br>the NUCLES to previous user and the number of the second on<br>the NUCLES to previous user and the second on<br>the number of the second on<br>the number of the second on<br>the number of the second on<br>the number of the second on<br>the number of the second on<br>the number of the sec                                                     |           | an information                                                                                                    |  |
| IPERSON  Instance. The name and CAMP accord that was configured on the target for the second of the second of the                                                                                                    |           | ensire contestion security by providing authentication between a target and                                                                                                    |  |
| Low and the same name and ONP second that was confugenced in the target for the interest of the system unless another name is confident to the boltister haves of the system unless another name is confident to the boltister haves of the system unless another name is confident to the boltister haves of the system unless another name is confident to the boltister haves of the system unless another name is confident to the boltister haves of the system unless another name is confident to the boltister haves of the system unless another name is confident to the boltister have of the system unless another name is confident to the boltister have of the system unless another name is confident to the system unless another name is confident to the system unless another nanother nanother name is confident to the system                                                                                                    |           |                                                                                                    |  |
| ne: Ip, 2014. 405.com unit manh Spragnagnin<br>rget anove:<br>Perform without a direct status<br>Perform without a direct status<br>Inter AUXILIS to generate user and without any entrop arge or any<br>Edition<br>Inter AUXILIS to putter status<br>Inter AUXILIS to putter status<br>Inter AUXILIS to putte |           | city the same name and CHW secret that was computed in the larget for the<br>re name will default to the Initiator Name of the system unless another name is                                                                                                    |  |
| apet server:                                                                                                    |           | ign. 1981-05.com.microsoftsvin-Sgeginjögfi                                                                                                    |  |
| Performandaal auflerktation<br>Lose and auflerktation<br>Lose AVXILG to generate user aufler doctors proder take<br>Cose AVXILG to partner to be aufler doctors proder take<br>Cose AVXILG to partner to be authenticates range or extended<br>Cose AVXILG to partner to be authenticates and automatic<br>Cose Cose AvXILG to partner to be authenticates and automatic<br>Cose Cose AvXILG to partner to be authenticates and automatic<br>Cose Cose AvXILG to partner to be authenticates and automatic<br>Cose Cose AvXILG to partner to be automatic<br>Cose Cose AvXILG to partner to be automatic<br>Cose Cose AvXILG to partner to be avxILG to be automatic<br>Cose Cose AvXILG to be automatic to be avxILG to be avxILG to be avxIL                                                                                                    |           | K:                                                                                                    |  |
| i ver en Aud CHW, ett en specify en influtor servet on the Carrign nation arge on are<br>EEGE<br>Une FADILIS to generate used enfanction, predentale<br>Une FADILIS to sustain activities ranger ovelentale<br>Carried Acoly<br>Carried Acoly<br>Carried Acoly<br>Carried Acoly<br>Carried Acoly<br>Carried Acoly<br>Carried Acoly                                                                                                    |           |                                                                                                    |  |
|                                                                                                    |           | w.lui w.leet.ctm                                                                                                    |  |
|                                                                                                    |           | na Jusé au fine tradum<br>ul CHAP, alter spacify an initiator secret on the Carligueston suger or are                                                                                                    |  |
|                                                                                                    |           | rendust is diversity (altern<br>all CHWP, ether specify an initiator secret on the Carligonation arge on ave<br>2515 to generate user authentication productable                                                                                                    |  |
|                                                                                                    |           | ne dus Factores (1915)<br>of CHRP, etcher agend y an initiator accret on the Carl guestion ange on ave<br>CHRP to generate user authentication pardentials:<br>CHRP to generate user authentication pardentials:                                                                       |  |
|                                                                                                    |           | exitasi a dherinatan<br>al Gher, ell'en perdir, un intator seant on the Carligueton arge or are<br>2015 la greente user autheritation profestalic<br>2015 la putheritate carget, anderstalic                                                                                           |  |
|                                                                                                    |           | ne dust is direkt satur<br>ud GMRP, ether specify an Hit lator secret on the Carlig uniton arge on are<br>0315 to generate som wat en toxicon proferitivit<br>0315 to such enticide torget, onderstals<br>0315 to such enticide torget, onderstals                                     |  |
| 1 D G (* 1 D G (* 1 D                                                                                                    |           | ner dus V en direkt später<br>od GNRV, ether specify an Hitlator secret on time Carligo vation ange on ave<br>1936 to permeter user walt entication prodentiske<br>1936 to austrentiske tanget overlentiske<br>ISB Canadi Acady<br>ISB Canadi Acady                                    |  |
|                                                                                                    | * 🖻 🗑 🖕 🏥 | ne dust i el dirett satur<br>ud GMRP, ether ageofy an Hit lator secrit on tiler. Carligo vatore arge or are<br>1936 to generate user wat en toxicon cardin tak:<br>1936 to generate user wat en toxicon cardin tak:<br>1936 to generate target, ordential:<br>1936 <b>Carcel</b> Acoly |  |

6. Click OK to close the Discover Target Portal dialog.

| 💌 10.41.3.132), Powerldge H1710H0, Slat 9, User: cmc. yeat - Mpr                                                                             |                |
|----------------------------------------------------------------------------------------------------|----------------|
| Video Keyboard Mouse Options Power Hedia Help                                                                                                |                |
|                                                                                                    |                |
| Deciment Target Partial 21 21                                                                                                    |                |
| Logic PP10                                                                                                    |                |
| water the IP addined or DRs name and part number of the portal you<br>water to add. Is addined or DRs name and part number of the portal you |                |
|                                                                                                    |                |
| The change the consult strange of the ascored for the target ponds, both                                                                     |                |
| RTEN                                                                                                    |                |
| 3º address or DMS name: Port: (Default is 3356.) address                                                                                     |                |
| 111.41.5.121 3289                                                                                                    |                |
|                                                                                                    |                |
| Advanced OK Cancel                                                                                                    |                |
| Tradicional del Compositoria                                                                                                    |                |
| To allow a variage, portias, doctored montas.                                                                                                |                |
| To remove a larget portal, select the address above and<br>that dok Banava.                                                                  |                |
|                                                                                                    |                |
|                                                                                                    |                |
| CAS servers Professional Profession                                                                                                    |                |
| The system is registered an the following (SIG servers)                                                                                      |                |
| <u>Nere</u>                                                                                                    |                |
|                                                                                                    |                |
|                                                                                                    |                |
|                                                                                                    |                |
| Ta add an 020 server, disk Add terver, Add Server,                                                                                           |                |
|                                                                                                    |                |
| To remove an CMS server, select the server above and hyperpre-                                                                               |                |
|                                                                                                    |                |
|                                                                                                    |                |
| Here also A Decemption and 1915                                                                                                    |                |
|                                                                                                    |                |
|                                                                                                    |                |
|                                                                                                    |                |
| OK Covert Artic                                                                                                    |                |
|                                                                                                    |                |
| Marco 11 02 140 0                                                                                                    | A DU DU / 400M |
|                                                                                                    | 4/25/2011      |

7. Select the Targets tab, and click Connect.

| 🖪 10.41.2.123, Powerfidge H710HD, Slot 9, Usen cmc_root - Olgo                                                                            | . D x        |
|----------------------------------------------------------------------------------------------------|--------------|
| Index Kesbisard Mause Options Power Media Hela                                                                                            |              |
|                                                                                                    |              |
| ocst taitator Properties                                                                                                    |              |
| RADELS Configuration 🗮 Cell Equations (MPIC                                                                                               |              |
| Targets Discovery Fayvorite Targets Volumes and Devices                                                                                   |              |
| Outle Connect                                                                                                    |              |
| To discover and log on to a target using a basic connection, type the IP address or<br>DNS name of the target and then dok Quid. Connect. |              |
|                                                                                                    |              |
| Target: Quố. Carret                                                                                                    |              |
| Discovered targets                                                                                                    |              |
| Refeat                                                                                                    |              |
| Ners Satur                                                                                                    |              |
| lgn. 2001-05.com.equallogic:3-8a0906-972955e06-99300 Tractive                                                                             |              |
|                                                                                                    |              |
|                                                                                                    |              |
|                                                                                                    |              |
|                                                                                                    |              |
|                                                                                                    |              |
|                                                                                                    |              |
|                                                                                                    |              |
| To connect using advanced options, select a target and then Connect is                                                                    |              |
| all cover.                                                                                                    |              |
| To completely discurnent a target, select the target and<br>there discurrent.                                                             |              |
|                                                                                                    |              |
| ror target properties, including configuration of accions, Progenties                                                                     |              |
| For configuration of designs associated with a target orient designs                                                                      |              |
| fe target and free did Devices.                                                                                                    |              |
|                                                                                                    |              |
|                                                                                                    |              |
| More about basic SCSE connections and targets                                                                                             |              |
|                                                                                                    |              |
|                                                                                                    |              |
|                                                                                                    |              |
| OK Cancel Raply                                                                                                    |              |
|                                                                                                    |              |
| 179ant 🙏 🗊 🛀 🚱                                                                                                    | 1 D 9 0 4871 |
|                                                                                                    | 420/0011     |

8. Verify the Connect to Target settings, and click OK.

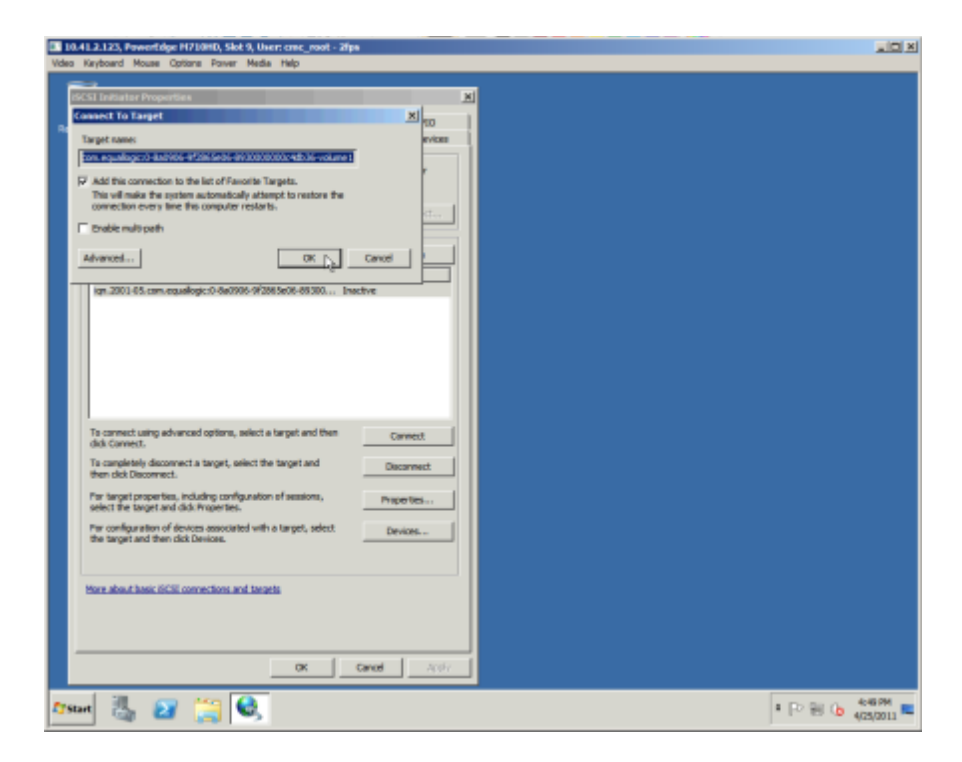

#### 9. Close the iSCSI Initiator.

| 🕼 18.41.2.123, Powerfolge H710HD, Slot 9, User: emc_root - 18ps                                                                                                    |                  |
|----------------------------------------------------------------------------------------------------|------------------|
| Video Keyboard Mouse Options Power Media Help                                                                                                    |                  |
| A CALL Main in the second second se |                  |
| CCS permit indentity                                                                                                    |                  |
| RADELS Configuration E Del Equalitique 1993 Cons                                                                                                    |                  |
| Desizers Desizers Periode Targets Totures and Devices                                                                                                    |                  |
| Quoc carried:<br>To discover and lag on to a target using a basic connection, type the IP address or<br>ORIS name of the larget and free duk Quok Connect.                                                                                                    |                  |
| Taget Dub tarret                                                                                                    |                  |
| Decrivered largets                                                                                                    |                  |
| Name Status                                                                                                    |                  |
| To connect using advanced options, which a target and then Connect deb Connect. To considered downwent a target, which the target and  then dic Disconnect. The considered dick incoments and dick incoments. The consideration of downwent and dick incoments. The consideration of downwent and dick incoments. The consideration of downwent and dick incoments. The consideration of downwent and dick incoments.                                                                                                    |                  |
| Bern shout basis SSS connections and invests                                                                                                    |                  |
| tsun 🐉 🔐 💢 😂                                                                                                    | P 18 10 405/2011 |

10. Start Server Manager.

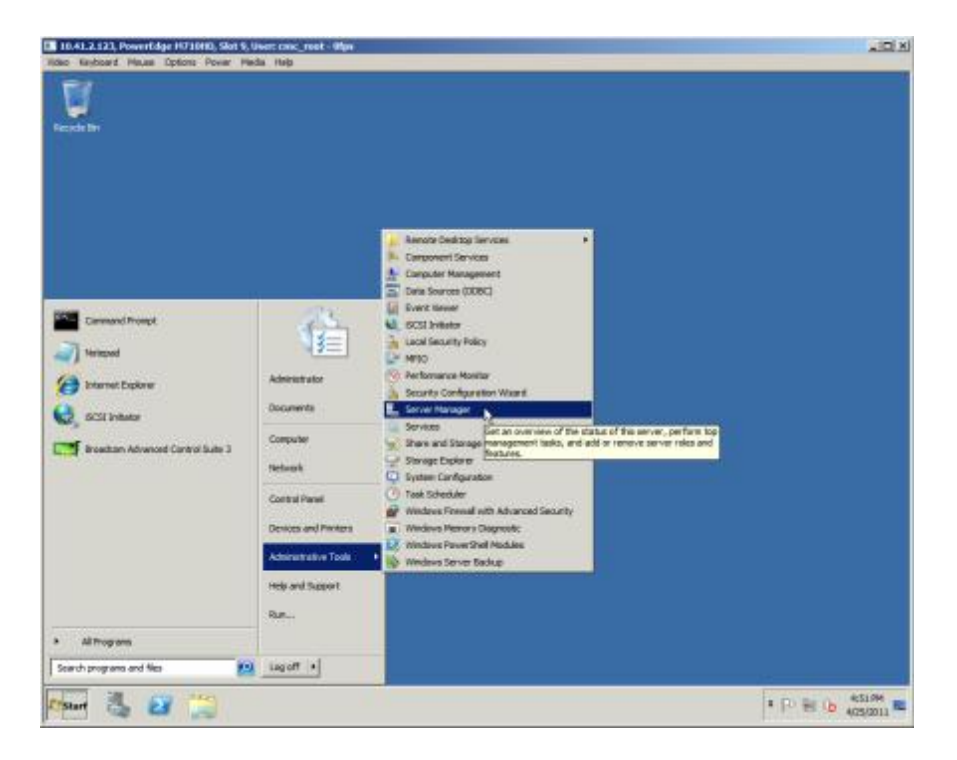

11. Expand Storage, and select Disk Management.

| Construction     Construction     C                                                                                                    |  |
|----------------------------------------------------------------------------------------------------|--|
| Versey (NH-SO(2RLD)     Versey (NH-SO(2RLD)     V                                                                                                    |  |
| Manager (VIII-SOVQ3ED)     Date Heasgarsene:     Values:     Actual       Mar Status     Vene:     Lexext / Tax: / File Tayles:     Status       Mar Status     Vene:     Lexext / Tax: / File Tayles:     Status       Mar Status     Vene:     Lexext / Tax: / File Tayles:     Status       Mar Status     Status     Status     Status       Mar Status     Status     Status     Status       Mar Status     Status     Status     File Tayles:       Mar Status     Status     Status     File Tayles:       Mar Status     Status     Status     File Tayles:       Mar Status     Status     File Tayles:     File Tayles:       Mar Status     Status     File Tayles:     File Tayles:       Mar Status     Status     File Tayles:     File Tayles:       Mar Status     Status     File Tayle:     File Tayle:       Mar Status     Status     File Tayle:     File Tayle:       Mar Status     Status     File Tayle:     File Tayle:       Mar Status     Status     File Tayle:     File Tayle:       Mar Status     Status     File Tayle:     File Tayle:       Mar Status     Status     File Tayle:     File Tayle:       Mar Status     Status     Fi                                                                                                    |  |
| Ar stars stars sta                                                                                                    |  |
| Harding     Strappe     Date:     HTPS     Heading (Doct, Fage)       High Strappe     Heading (Doct, Fage)     Heading (Doct, Fage)     Heading (Doct, Fage)       High Strappe     Heading (Doct, Fage)     Heading (Doct, Fage)     Heading (Doct, Fage)       High Strappe     Heading (Doct, Fage)     Heading (Doct, Fage)     Heading (Doct, Fage)       High Strappe     Heading (Doct, Fage)     Heading (Doct, Fage)     Heading (Doct, Fage)       High Strappe     Heading (Doct, Fage)     Heading (Doct, Fage)     Heading (Doct, Fage)       High Strappe     Heading (Doct, Fage)     Heading (Doct, Fage)     Heading (Doct, Fage)       High Strappe     Heading (Doct, Fage)     Heading (Doct, Fage)     Heading (Doct, Fage)       High Strappe     Heading (Doct, Fage)     Heading (Doct, Fage)     Heading (Doct, Fage)       Heading (Doct, Fage)     Heading (Doct, Fage)     Heading (Doct, Fage)     Heading (Doct, Fage)       Heading (Doct, Fage)     Heading (Doct, Fage)     Heading (Doct, Fage)     Heading (Doct, Fage)       Heading (Doct, Fage)     Heading (Doct, Fage)     Heading (Doct, Fage)     Heading (Doct, Fage)       Heading (Doct, Fage)     Heading (Doct, Fage)     Heading (Doct, Fage)     Heading (Doct, Fage)       Heading (Doct, Fage)     Heading (Doct, Fage)     Heading (Doct, Fage)     Heading (Doct, Fage)       He                                                                                                    |  |
| Vindous Server Backy<br>California Server Backy<br>Vindous Server Backy<br>Vindous Server Back                                                                                                    |  |
| 4     *       LIbids 8     System Re<br>200-95 VIE     15.0 de VIEs<br>13.0 de VIEs<br>Table 1     *       Tobic     Teatry Doc, Rep File, Cash Dury       **     Boortoo, use 013<br>Latros       Latros     Boortoo, use 013<br>Latros       Latros     Handy Ken, Annay Fasts                                                                                                    |  |
| Li Disk B<br>Searc<br>195 22 08<br>Delive:<br>Table 2<br>Table 2<br>T |  |
| Property 1<br>Resource 1<br>1.87 / 26 1.77 / 26 Privacy Partition                                                                                                    |  |
|                                                                                                    |  |
|                                                                                                    |  |
| a) CREADER Presary partition                                                                                                    |  |
|                                                                                                    |  |
|                                                                                                    |  |

12. Right-click the new disk, and select Online.

| Server Nanaper                                           |                                                                                                    | a let i si     |
|----------------------------------------------------------|----------------------------------------------------------------------------------------------------|----------------|
| He Arten Vew rela                                        |                                                                                                    |                |
| •• * * * * * D:                                          | f 19                                                                                                    |                |
| Server Marager (WIN-MOVO/INLESS                          | Disk Hanagement Volume List + Graphical Tave                                                                                                    | Actives        |
| R P Roles                                                | Volume Layout Type //le System Statue                                                                                                    | Des Paragement |
| Configuration     Storage     Storage     Did Management | Lin (C) Septe Back ATTS weathy (Back, Aug<br>end(C)(C2,UU8 (B)) Septe Back F4122 weathy (2404, Mr<br>(24050700, BH, (Mr D)) Septe Back (UTP meeting Perman R-<br>CaSophen Reserved Septe Back NTPS meeting Sector, A                                                                                                    | More Actions   |
|                                                          | Collek 6     Sector Providence Providence Providen      |                |
|                                                          | The state of the state of the s |                |
|                                                          | - Collect 2<br>Basic<br>Basic<br>Office<br>Office<br>Digerbas                                                                                                    |                |
| 4                                                        | Unitercarcor a researcy partition                                                                                                    |                |
|                                                          | 9)                                                                                                    |                |

#### 13. Close Server Manager.

| L Server Hanger                                                                                                    |                                                          |                                                                                                    |                 |        |
|----------------------------------------------------------------------------------------------------|----------------------------------------------------------|----------------------------------------------------------------------------------------------------|-----------------|--------|
| te Actor Ven Help                                                                                                    |                                                          |                                                                                                    | Close           |        |
| 🔸 🐮 🖬 🖬 🖬 🕅                                                                                                    | nF 36                                                    |                                                                                                    |                 |        |
| E Server Hanager (WBI-SGVQ.31303<br>R R Refer<br>R All Postures                                                                                                    | Unk Hasagers                                             | eet Volume Lat + Graphical Verv                                                                                                    | Actues          |        |
|                                                                                                    | Values                                                   | Layout Type Me System Status                                                                                                    | Tisk Henagement |        |
| E 💏 Degrostics                                                                                                    | GP (C)                                                   | Single Basic NTPS Healthy Boot, P                                                                                                    | More Actions >  |        |
| Configuration                                                                                                    | dissenve p                                               | DO DO Single Basic LDF Healthy Prinary                                                                                                    | rr<br>A         |        |
| Conge<br>Condense<br>Condense | Calles Value (F                                          | 1 Single Basic MTPS Healthy Prinary                                                                                                    | n.              |        |
|                                                                                                    | Califysiten Reserved Bingle Bosk NIPS Healthy (System, A |                                                                                                    | *               |        |
|                                                                                                    |                                                          |                                                                                                    |                 |        |
|                                                                                                    |                                                          |                                                                                                    |                 |        |
|                                                                                                    |                                                          |                                                                                                    |                 |        |
|                                                                                                    |                                                          |                                                                                                    |                 |        |
|                                                                                                    | *1                                                       |                                                                                                    |                 |        |
|                                                                                                    | LIDHAD                                                   | Concession in succession of the local division of the local divisi | -               |        |
|                                                                                                    | 136.12 GB                                                | System Br (C)<br>308 HE ATP: 135.03 GB NTPS                                                                                                    |                 |        |
|                                                                                                    | Ordinal                                                  | realthy (Syc Healthy (Boat, Fage File, Crash Dung                                                                                                    |                 |        |
|                                                                                                    | 1                                                        |                                                                                                    |                 |        |
|                                                                                                    | Removable                                                | 8003/70 USB (F1)                                                                                                    |                 |        |
|                                                                                                    | 187.08                                                   | 1.87 GB FAT32                                                                                                    |                 |        |
|                                                                                                    | Vere                                                     | 19882 9 (4C210, 19888) 19730                                                                                                    |                 |        |
|                                                                                                    | 1.0043.2                                                 |                                                                                                    |                 |        |
|                                                                                                    | Basc                                                     | New Yokane (P:)                                                                                                    |                 |        |
|                                                                                                    | 300.90 GR                                                | 200.00 GB NTPS<br>Reality Entrury Partition)                                                                                                    |                 |        |
|                                                                                                    | 1000000                                                  |                                                                                                    |                 |        |
|                                                                                                    | dire-eose a                                              |                                                                                                    |                 |        |
| L >                                                                                                    | Unaliscated                                              | Prenary partition                                                                                                    |                 |        |
|                                                                                                    |                                                          |                                                                                                    |                 |        |
|                                                                                                    |                                                          |                                                                                                    |                 |        |
|                                                                                                    |                                                          |                                                                                                    |                 |        |
|                                                                                                    |                                                          |                                                                                                    |                 |        |
| A DECISION OF THE OWNER                                                                                                    |                                                          |                                                                                                    | 1.1             |        |
| Start Can 24                                                                                                    |                                                          |                                                                                                    | *               | PEDANN |

# Conclusion

Converged I/O, enabled by Switch Independent Partitioning, has the potential to generate great savings. Switch Independent Partitioning is very easy to use. Although this guide covers the entire deployment end-to-end, the only steps specific to Switch Independent Partitioning involved using the Dell Lifecycle Controller to enable the feature. Dell provides you with a complete, easy-to-deploy solution, allowing you to get the same amount of work done with fewer components and less maintenance.